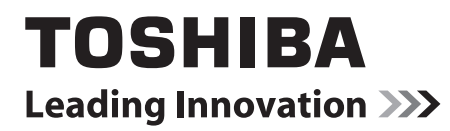

# *SMART MANAGER (WEB TYPE)* Manaule dell'utilizzatore

Nome modello:

# BMS-SM1280ETLE

Questo manuale descrive la versione Web di Smart Manager. Per informazioni sull'utilizzo dell'apparecchiatura, consultare il manuale dell'utilizzatore.

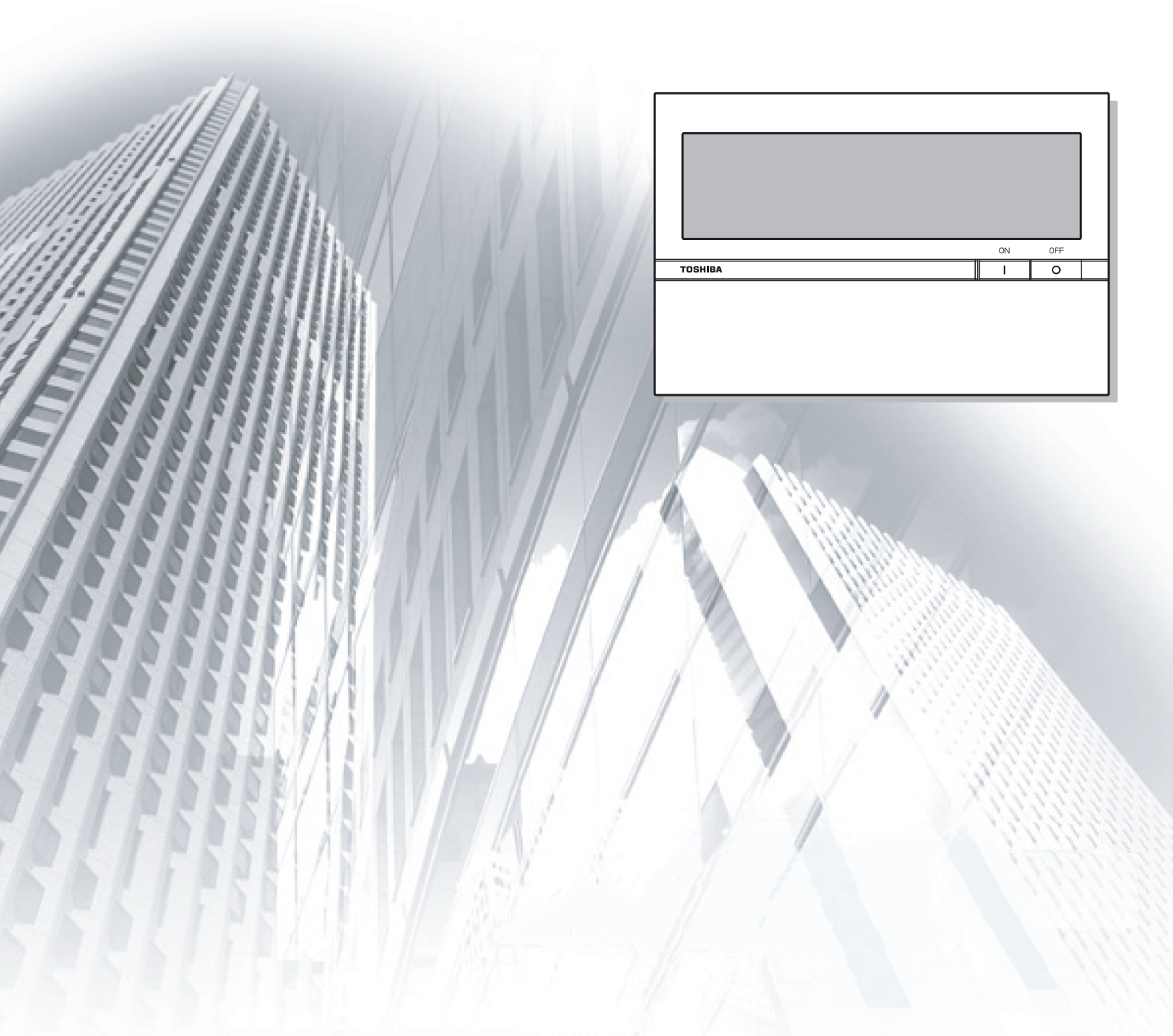

# Indice

| Precauzioni per la sicurezza                                                                              | 5   |
|----------------------------------------------------------------------------------------------------|-----|
| Informazioni sul manuale di istruzioni                                                                    | 6   |
| Funzioni principali                                                                                       | 6   |
| Nome e funzione degli elementi della schermata principale                                                 | 7   |
| llso del sistema                                                                                          | 10  |
|                                                                                                    | 10  |
| [1] Accedere                                                                                              | 10  |
| [1] Accedere                                                                                              | 10  |
| Controllo dello stato dei condizionatori                                                                  | 11  |
| [1] Monitorare lo stato dei condizionatori nella schermata [Elenco]                                       | 11  |
| [2] Monitorare lo stato dei condizionatori d'aria nella schermata [Imposta]                               | 11  |
| Modifica delle impostazioni dei condizionatori 1                                                          | 13  |
| Modifica delle impostazioni dei condizionatori nella schermata [Imposta]>                                 | 13  |
| [1] Modificare le impostazioni di un singolo condizionatore                                               | 13  |
| [2] Modificare le impostazioni di più condizionatori con una sola operazione                              | 14  |
| Modifica delle impostazioni dei condizionatori 2                                                          | 15  |
| <modifica [elenco]="" condizionatori="" dei="" delle="" impostazioni="" nella="" schermata=""></modifica> | 15  |
| [1] Modificare le impostazioni di uno o di più condizionatori con una sola operazione                     | 15  |
| Creazione di un piano master                                                                              | 17  |
| [1] Creare un nuovo piano master                                                                          | 17  |
| [2] Modificare un piano master                                                                            | 19  |
| [3] Copia di un piano master                                                                              | 19  |
| [4] Eliminare un piano master                                                                             | 20  |
|                                                                                                    | 21  |
| <creazione [elenco]="" di="" funzionamento="" nella="" piano="" schermata="" un=""></creazione>           | 21  |
| [1] Create un plano di funzionamento per uno o più condizionatori con una sola operazione                 | Z I |
|                                                                                                    | 20  |
| [1] Creare un piano di funzionamento per uno o più condizionatori con una sola operazione                 | 23  |
| Verifica e modifica di un piano di funzionamento 1                                                        | 24  |
| Verifica e modifica di un piano di funzionamento nella schermata [Flenco]>                                | 24  |
| [1] Verificare e modificare un piano di funzionamento per uno o per più condizionatori con una sola       |     |
| operazione                                                                                                | 24  |
| Verifica e modifica di un piano di funzionamento 2                                                        | 26  |
| Verifica e modifica di un piano di funzionamento nella schermata [Imposta]>                               | 26  |
| [1] Verificare e modificare un piano di funzionamento per uno o per più condizionatori con una sola       | ~~~ |
| operazione                                                                                                | 26  |
| Impostazioni di Passaggio a temperatura Eco                                                               | 27  |
| [1] Impostare Passaggio a temperatura Eco nella schermata [Elenco]                                        | 27  |
| [∠] impostare Passaggio a temperatura Eco nella schermata [Imposta]                                       | 28  |

| Modificare la gamma di temperatura                                                                  | 29 |
|----------------------------------------------------------------------------------------------------|----|
| [1] Modificare la gamma di temperatura nella schermata [Elenco]                                     | 29 |
| [2] Modificare la gamma di temperatura nella schermata [Imposta]                                    | 30 |
| Impostare il risparmio energetico in un'unica operazione                                            | 31 |
| [1] Impostare il risparmio energetico in un'unica operazione nella schermata [Elenco]               | 31 |
| [2] Impostare il risparmio energetico in un'unica operazione nella schermata [Imposta]              | 32 |
| Impostare il risparmio energetico singolarmente                                                     | 33 |
| [1] Impostare il risparmio energetico singolarmente nella schermata [Imposta]                       | 33 |
| Creare una scheda di domanda esterno                                                                | 34 |
| [1] Creare una scheda di domanda esterno                                                            | 34 |
| [2] Modificare una scheda di domanda esterno                                                        | 36 |
| [3] Copiare una scheda di domanda esterno                                                           | 36 |
| [4] Eliminare una scheda di domanda esterno                                                         | 37 |
| Registrare una scheda di domanda esterno                                                            | 38 |
| [1] Registrare la scheda di domanda esterno nella schermata [Elenco]                                | 38 |
| Visualizzazione domanda esterno                                                                     | 39 |
| Rilascia domanda esterno                                                                            | 40 |
| Impostazioni del modo di ventilazione                                                               | 41 |
| [1] Configurare le impostazioni del modo di ventilazione nella schermata [Elenco]                   | 41 |
| [2] Configurare le impostazioni del modo di ventilazione nella schermata [Imposta]                  | 42 |
| Creazione di un piano dei costi master                                                              | 43 |
| [1] Creare un nuovo piano dei costi master                                                          | 43 |
| [2] Modificare un piano dei costi master                                                            | 45 |
| [3] Copiare una programmazione di fatturazione principale                                           | 46 |
| [4] Eliminare un piano dei costi master                                                             | 46 |
| Creazione di un piano dei costi 1                                                                   | 47 |
| <creazione [elenco]="" costi="" dei="" di="" nella="" piano="" schermata="" un=""></creazione>      | 47 |
| [1] Creare un piano dei costi per uno o più condizionatori con una sola operazione                  | 47 |
| Creazione di un piano dei costi 2                                                                   | 49 |
| <creare [imposta]="" di="" fatturazione="" nella="" programmazione="" schermata="" una=""></creare> | 49 |
| [1] Creare un piano dei costi per uno o più condizionatori con una sola operazione                  | 49 |
| Visualizzazione e cronologia degli allarmi                                                          | 50 |
| [1] Visualizzare l'elenco delle avvertenze in [Elenco allarmi]                                      | 50 |
| [2] Visualizzare l'elenco delle avvertenze nella schermata [Imposta]                                | 50 |
| [3] Visualizzare [Storico Allarmi]                                                                  | 51 |
| Impostazione indirizzo di posta allarme                                                             | 52 |
| Impostazione dell'orario e selezione delle modalità di raffreddamento o riscaldamento               | 53 |
| [1] Impostare l'orario                                                                              | 53 |
| [2] Selezionare le modalità di raffreddamento o riscaldamento                                       | 53 |

| Impostazione degli account utente                                         |
|---------------------------------------------------------------------------|
| <account utente="">55</account>                                           |
| [1] Creare un nuovo account utente 55                                     |
| [2] Eliminare un account utente 56                                        |
| [3] Modificare la password di un account utente 56                        |
| [4] Modificare il livello di un account utente 57                         |
| Impostazione o modifica della lettura dei contatori di consumo energetico |
| [1] Impostare e modificare la data di lettura automatica 58               |
| [2] Impostare e modificare la data di lettura manuale 59                  |
| Altre impostazioni                                                        |
| [1] Visualizzare le informazioni di assistenza60                          |
| [2] Ripristinare gli allarmi                                              |
| [3] Ripristinare i filtri                                                 |
| Informazioni importanti                                                   |
| Come ottenere i dati mensili e quelli di distribuzione61                  |
| Risoluzione dei problemi                                                  |
| Contattare il rivenditore locale                                          |

# Precauzioni per la sicurezza

È necessario rispettare le istruzioni seguenti.

• Sia l'apparecchio sia il presente manuale d'uso recano importanti avvisi per garantire la sicurezza dell'utilizzatore e delle altre persone e prevenire il danneggiamento delle cose.

Si raccomanda pertanto di leggere e di comprendere a fondo il manuale prestando particolare attenzione ai simboli grafici e ai corrispondenti richiami. È indispensabile osservare scrupolosamente tutte le precauzioni qui fornite.

#### Richiami

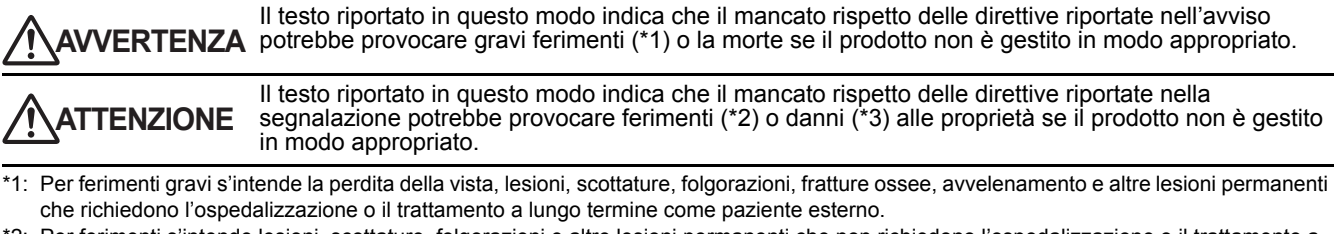

\*2: Per ferimenti s'intende lesioni, scottature, folgorazioni e altre lesioni permanenti che non richiedono l'ospedalizzazione o il trattamento a lungo termine come paziente esterno.

\*3: Danni alle proprietà indica i danni che si estendo agli edifici, ai beni immobili, agli animali da cortile e agli animali domestici.

#### Simboli grafici

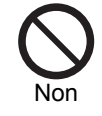

"
<sup>(()</sup>" indica un divieto.
I contenuti reali dell'impedimento sono indicati da un'immagine o dal testo posto dall'interno o vicino al simbolo grafico.

Obbligatorio

• indica un obbligo.

L'oggetto dell'obbligo è indicato nell'immagine o nel testo presente all'interno o accanto al simbolo grafico.

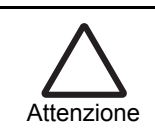

"∆" indica un aspetto a cui prestare attenzione. La descrizione dell'avvertenza è fatta con l'ausilio di un'immagine o di un richiamo posto all'interno o a fianco del simbolo.

# 

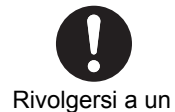

**Rivolgersi al proprio rivenditore o a un installatore professionista esperto.** L'installazione richiede conoscenze particolari. Se vi si provvede da sé ci si potrebbe ferire o

professionista ricevere una scossa elettrica.

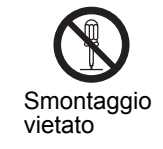

Non smontare, modificare, riparare o spostare l'impianto in prima persona. Ciò potrebbe infatti divenire causa d'incendio, scossa elettrica o lesione personale. Per qualsiasi necessità di riparazione o di spostamento ci si deve piuttosto rivolgere al proprio rivenditore.

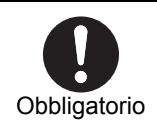

Spegnere in caso di allarme (cattivo odore, ecc.). Il mancato rispetto di questo richiamo potrebbe divenire causa d'incendio o scossa elettrica.

Per qualsiasi necessità di riparazione ci si deve rivolgere al proprio rivenditore.

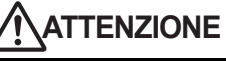

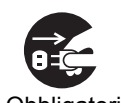

Prima di eseguire la pulizia, spegnere l'apparecchiatura e disattivare l'alimentazione. Il mancato rispetto di questa istruzione può causare scariche elettriche o procurare

# Non

Non toccare i tasti con le mani bagnate. Ciò potrebbe infatti divenire causa di scossa elettrica.

Obbligatorio

lesioni.

# Informazioni sul manuale di istruzioni

- Il presente documento contiene le istruzioni per la versione Web. Per informazioni sull'utilizzo
- dell'apparecchiatura, consultare il manuale dell'utilizzatore dell'apparecchiatura fornito separatamente. • Nel presente documento, con l'espressione "fare clic" si fa riferimento al pulsante sinistro del mouse. Per le
- operazioni che richiedono invece il pulsante destro, si usa l'espressione "fare clic con il pulsante destro".
  A seconda del tipo di account utente è possibile introdurre alcune restrizioni d'uso o di controllo di specifici condizionatori. Esse potrebbero essere altresì impiegate per impedire l'accesso alle impostazioni. Nella schermata vengono visualizzati soltanto i condizionatori che è possibile monitorare. Le schermate di impostazione visualizzano soltanto le operazioni che l'utente può eseguire in base al proprio account.

# Funzioni principali

#### Monitoraggio e controllo dei condizionatori

Gli utenti possono monitorare lo stato di funzionamento, le impostazioni e gli errori di tutti i condizionatori loro assegnati, avviarli e arrestarli e modificarne le impostazioni.
 I condizionatori sono organizzati in base a Piano, Locatario, Area e impianto di condizionamento. Per il pilotaggio dei condizionatori, è possibile impostarli con una sola operazione in base a Piano, Locatario o Area, oppure impostarli singolarmente in base al nome.

Per pilotare i condizionatori è possibile collegarli ai segnali di blocco.

#### Funzionamento programmato dei condizionatori

 Tutti i condizionatori sono utilizzabili mediante programmazione. L'apparecchio permette d'impostare sino a 10 programmazioni giornaliere e d'intervenire automaticamente quando gli utenti si scordano di spegnere i propri condizionatori. Grazie alla programmazione, è possibile impostare lo stato di funzionamento (Accensione/ Spegnimento), la modalità, la temperatura, le limitazioni d'uso del telecomando, il ripristino della temperatura programmata, la ventilazione e il risparmio energetico.

Nella programmazione principale è possibile impostare programmazioni settimanali, quattro tipo di programmazioni per i giorni speciali e date di non funzionamento, nonché programmazioni mensili per un massimo di 12 mesi.

# Distribuzione della potenza ai condizionatori

 L'apparecchio permette di distribuire nel modo desiderato l'alimentazione elettrica verso ciascun condizionatore. Nell'impostazione del piano dei costi è possibile monitorare il tempo di funzionamento e la distribuzione della potenza sia durante le ore lavorative che quelle non lavorative. Si noti che la distribuzione della potenza richiede l'uso dell'interfaccia a relè di monitoraggio dell'energia (venduta separatamente).

# Elenco degli avvisi

· Consente di visualizzare l'elenco degli avvisi attivi. È inoltre possibile visualizzare la cronologia degli avvisi.

# Nome e funzione degli elementi della schermata principale

È possibile verificare lo stato di funzionamento e gli errori di tutti i condizionatori.

| Sezione d                   | li comando                                           | Scher                                    | mata [                                   | Elencoj                                                           |                            |                              |           |
|-----------------------------|------------------------------------------------------|------------------------------------------|------------------------------------------|-------------------------------------------------------------------|----------------------------|------------------------------|-----------|
| Elenco                      | Seleziona la schermata [Elenco]                      | 🏉 Sistema di Climat                      | izzazione TCS-NET - '                    | Windows Internet Explorer                                         |                            |                              | _ 2 🔀     |
| Transata                    | Selezione la eshermata [Imposta]                     | 📀 🗢 🖻 http:                              | //192.168.2.31/it/main.htm               | 1                                                                 | ¥ 4 3                      | 🗙 ಶ Live Search              | P -       |
| Imposta                     | Seleziona la schermata [imposta]                     | 👷 Favorites 🏾 🏉 Sist                     | ema di Climatizzazione TCS-              | NET                                                               |                            |                              |           |
| ▼Programmazione             | Creazione e modifica dei programmi                   | Elenco Imposta                           | ■Programmazione                          | Allarme Opzioni Contatti 2011/11/25                               | 13:32 Logour Sistem        | a di Climatizzazione TCS-NET | TOSHIBA 🦰 |
| ▼Allarme                    | Consente di visualizzare l'elenco e la [             | Piano 💌                                  | •:0N -:OFF                               | × :Allarme                                                        |                            |                              |           |
|                             | aranalagia dagli gunici                              | Piano 1                                  | AC026     AC027                          | • AC051                                                           | AC076                      | AC101 AC127                  |           |
|                             | cronologia degli avvisi                              | <ul> <li>AC002</li> </ul>                | AC028                                    | • AC053                                                           | AC078                      | AC103                        |           |
| ▼Opzioni                    | Imposta                                              | <ul> <li>AC003</li> <li>AC004</li> </ul> | <ul> <li>AC029</li> <li>AC029</li> </ul> | • AC054                                                           | AC079                      | AC104                        |           |
| operorm                     |                                                      | <ul> <li>AC004</li> <li>AC005</li> </ul> | AC030     AC031                          | AC055                                                             | AC080                      | AC105<br>AC106               |           |
|                             | (l'ora, la lettura dei contatori di consumo          | AC006                                    | AC032                                    |                                                                   | AC082                      | AC107                        |           |
|                             | operactice l'impostazione dell'account)              | <ul> <li>AC007</li> <li>AC008</li> </ul> | Piano 2                                  | OFF                                                               | AC083                      | AC108                        |           |
|                             | energenco, rimpostazione deir account)               | <ul> <li>AC008</li> <li>AC009</li> </ul> | <ul> <li>AC033</li> <li>AC034</li> </ul> | Impostazione Funzionamento                                        | AC085                      | AC110                        |           |
| Contatti                    | Consente di visualizzare la versione del programma e | <ul> <li>AC010</li> </ul>                | <ul> <li>AC035</li> </ul>                | Passaggio a temperatura eco                                       | AC086                      | AC111                        |           |
|                             |                                                      | <ul> <li>AC011</li> <li>AC012</li> </ul> | <ul> <li>AC036</li> <li>AC037</li> </ul> | Cambia Programmazione Eunzionamento                               | AC087                      | AC112<br>AC113               | -         |
|                             | informazioni sul contatto di assistenza              | <ul> <li>AC013</li> </ul>                | A CO20                                   | Imposta Programmazione Principale su Unità                        | AC089                      | AC114                        |           |
| Logout                      | Lleoito                                              | <ul> <li>AC014</li> <li>AC015</li> </ul> | <ul> <li>AC039</li> </ul>                | Imposta Programmazione Fatturazione su Unita<br>Recet Allarmi     | AC090                      | AC115                        |           |
| Logout                      | USCIIA                                               | <ul> <li>AC015</li> <li>AC016</li> </ul> | <ul> <li>AC040</li> <li>AC041</li> </ul> | Reset Segnale Filtro Sporco                                       | AC091                      | AC116<br>AC117               |           |
|                             |                                                      | <ul> <li>AC017</li> </ul>                | AC042                                    | Reset Forzatura Spegnimento Temperatura                           | AC093                      | AC118                        |           |
| Selezione                   | della visualizzazione dell'elenco 🛁                  | <ul> <li>AC018</li> <li>AC010</li> </ul> | <ul> <li>AC043</li> <li>AC044</li> </ul> | Impostazione modo ventilazione<br>Medifica economa di temperatura | AC094                      | AC119                        |           |
|                             |                                                      | <ul> <li>AC019</li> <li>AC020</li> </ul> | <ul> <li>AC044</li> <li>AC045</li> </ul> | ACOTO                                                             | AC095                      | AC120                        |           |
| (per piand                  | p/per locatario/per area)                            | AC021                                    | • AC046                                  | • AC071                                                           | iano 4                     | AC122                        |           |
|                             |                                                      | C022                                     | <ul> <li>AC047</li> <li>AC048</li> </ul> | • AC072                                                           | AC097                      | AC123                        |           |
| Piano                       | •                                                    | <ul> <li>AC023</li> <li>AC024</li> </ul> | <ul> <li>AC048</li> <li>AC049</li> </ul> | × AC074                                                           | AC099                      | AC125                        |           |
| Piano                       | Seleziona l'elenco per piano                         | • AC025                                  | • AC050                                  | • AC075                                                           | AC100                      | AC126                        |           |
| Locatario                   | Seleziona l'elenco per locatario                     | < ]                                      |                                          | 11                                                                |                            |                              | >         |
| LUCatano                    |                                                      |                                          |                                          |                                                                   |                            |                              |           |
| Area                        | Seleziona relenco per area                           |                                          |                                          |                                                                   |                            |                              |           |
|                             |                                                      |                                          |                                          |                                                                   | <ul> <li>Nome c</li> </ul> | ondizionatoı                 | e         |
| Stato di fu                 | nzionamento dei condizionatori d'aria ᆜ              |                                          |                                          |                                                                   | d'aria                     |                              |           |
| in funz                     | ono                                                  |                                          |                                          |                                                                   |                            |                              |           |
|                             |                                                      |                                          |                                          |                                                                   | – Nome p                   | iano                         |           |
| <ul> <li>arresta</li> </ul> | to                                                   |                                          |                                          |                                                                   | - 1-                       |                              |           |
|                             |                                                      |                                          |                                          |                                                                   |                            |                              |           |
| × errore                    |                                                      |                                          |                                          |                                                                   |                            |                              |           |
|                             |                                                      |                                          | 1                                        |                                                                   |                            |                              |           |

#### Menu operativo del condizionatore d'aria -

Fare clic con il pulsante destro sul nome del piano, del locatario, dell'area o del condizionatore d'aria per visualizzare il menu operativo. Da qui gli utenti possono avviare o arrestare i condizionatori d'aria nonché impostarne il funzionamento.

| ON<br>OFF                                                                                                    |
|----------------------------------------------------------------------------------------------------|
| Impostazione Funzionamento                                                                                                    |
| Passaggio a temperatura eco                                                                                                    |
| Risparmio energetico                                                                                                    |
| Cambia Programmazione Funzionamento<br>Imposta Programmazione Principale su Unità<br>Imposta Programmazione Fatturazione su Unità |
| Reset Allarmi                                                                                                    |
| Reset Segnale Filtro Sporco<br>Reset Forzatura Spegnimento Temperatura                                                            |
| Impostazione modo ventilazione                                                                                                    |
| Modifica gamma di temperatura                                                                                                    |

#### Nota:

· Se il livello di accesso dell'utente è Ospiti, è possibile impostare delle limitazioni affinché l'utente possa pilotare e monitorare soltanto alcuni condizionatori.

In questo caso nella schermata di impostazione vengono visualizzati solo i condizionatori a cui è stato concesso l'accesso.

È possibile avviare, arrestare e modificare le impostazioni dei condizionatori. È inoltre possibile verificare lo stato delle impostazioni, gli errori e la temperatura ambiente di ciascun condizionatore.

#### Sezione di comando Elenco delle avvertenze Seleziona la schermata [Elenco] Elenco Sono elencate le avvertenze Imposta Seleziona la schermata [Imposta] correnti. ▼Programmazione Creazione e modifica dei programmi Schermata [Imposta] Consente di visualizzare l'elenco e la ▼Allarme cronologia delle avvertenze - 😽 🗙 🗇 AOL Imposta ▼Opzion (l'ora, la lettura dei contatori di consumo energetico, l'impostazione dell'account) Contatti Mostra la versione del programma e le Genera informazioni sul contatto di assistenza Uscita Logout 22 RISCALD 25 ⊿∎∎ ↔ AC122 RISCALD Visualizzazione a struttura ad albero dei condizionatori 22 Mostra in formato struttura ad albero i vari livelli d'installazione dei condizionatori. RISCALD 25 Menu operativo del condizionatore d'aria Fare clic con il pulsante destro sul nome del piano, del locatario, dell'area o del condizionatore d'aria per visualizzare il menu operativo. Da qui è possibile avviare o arrestare il condizionatore, oppure cambiarne le impostazioni. ON OFF Impostazione avanzata dei Impostazione Funzionamento condizionatori Passaggio a temperatura eco Mostra le impostazioni di tutti i Risparmio energetico condizionatori d'aria Cambia Programmazione Funzionamento Imposta Programmazione Principale su Unità appartenenti all'area Imposta Programmazione Fatturazione su Unità selezionata nella struttura ad Reset Allarmi Reset Segnale Filtro Sporco albero. Reset Forzatura Spegnimento Temperatura Mostra altresì la temperatura Impostazione modo ventilazione ambiente, le avvertenze Modifica gamma di temperatura relative ai filtri e le Menu operativo del condizionatore d'aria informazioni particolareggiate Fare clic sullo stato d'impostazione del condizionatore d'aria per sugli errori. visualizzare la schermata Controllo. Da qui è possibile avviare o arrestare il condizionatore, oppure cambiarne le impostazioni. Controllo Menu operativo di ventilazione ON/OFI ON • Fare clic sull'indicazione dello stato di ventilazione di un RAFFRESC • Modalità condizionatore d'aria per visualizzare la schermata 28 • Imposta (°c) [Impostazione modo ventilazione]. In guesta schermata è AI TA • Ventilazione possibile modificare le impostazioni della modalità di Mantieni Aletta O Mantieni ventilazione. mpostazione modo ventilazio Permesso Permesso O Proibito: Mode Scamb. Calore 🔻 Telecomando ON/OFF ventilazione ON OFF Mantieni Modalità Ventilazione Imposta (°c) Annulla Annulla ОК

#### Nota:

Se il livello di accesso dell'utente è Ospiti, è possibile impostare delle limitazioni affinché l'utente possa pilotare e monitorare soltanto alcuni condizionatori.

In questo caso nella schermata di impostazione vengono visualizzati solo i condizionatori a cui è stato concesso l'accesso.

#### È possibile impostare e modificare il piano master.

#### Sezione di comando

| Generale        | Seleziona la schermata [Generale].        |
|-----------------|-------------------------------------------|
| Progr. setti.le | Seleziona la schermata [Progr. setti.le]. |
| Giorno speciale | Seleziona la schermata [Giorno speciale]  |
| Progr. mensile  | Seleziona la schermata [Progr. mensile].  |

#### Programmazione settimanale

L'uso dei condizionatori è programmabile giornalmente. Facendo clic sul campo relativo a ciascun giorno della settimana si può impostare in modo particolareggiato il funzionamento di ciascun condizionatore.

#### Impostazione avanzata del funzionamento programmato

| -                            |                                                 |
|------------------------------|-------------------------------------------------|
| Ora                          | Imposta l'orario di avvio e arresto della       |
|                              | programmazione.                                 |
| ON/OFF                       | Imposta l'avvio e l'arresto.                    |
|                              | "Mantieni" mantiene lo stesso stato in atto     |
|                              | prima della programmazione.                     |
| Modalità                     | Imposta il modo di funzionamento.               |
| Imposta (°c)                 | Imposta la temperatura.                         |
| Telecomando                  | Imposta le restrizioni all'uso del telecomando. |
| Ritorno alle<br>Impostazioni | Imposta il funzionamento del ritorno.           |
| Risparmio                    | Imposta il risparmio energetico.                |
| energecico                   | Imposta il funzionamento della ventilazione.    |
| Modo ventilazion             | e                                               |

#### Schermata [Progr. setti.le]

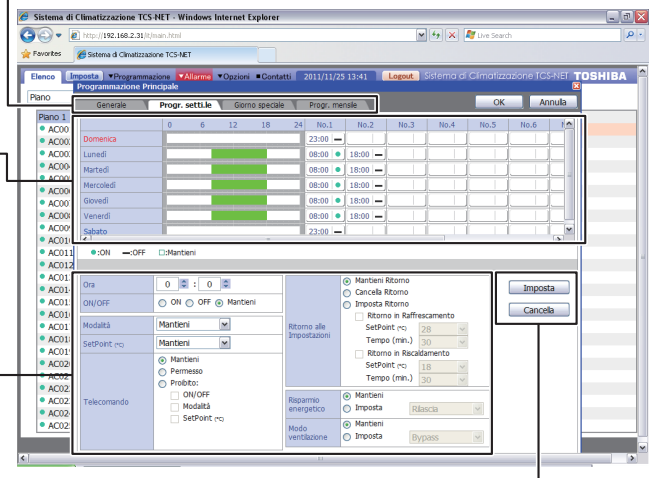

#### Salvare/annullare la programmazione

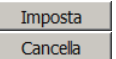

Imposta Salva le impostazioni.

Cancella Annulla le impostazioni.

#### Schermata [Progr. mensile]

|                                                           | C Sistema di Cili                        | matuzzazione (CS-NET - V     | anoows n         | iternet | expiorer      | ·           |           |           | _      |                  |              |                   |             |          | 크브스             |
|-----------------------------------------------------------|------------------------------------------|------------------------------|------------------|---------|---------------|-------------|-----------|-----------|--------|------------------|--------------|-------------------|-------------|----------|-----------------|
|                                                           | C 2                                      | http://192.168.2.30/it/main. | html             |         |               |             |           |           |        |                  | 8 4          | × 🔯 AO            | L Search    |          | P -             |
| Impostazione mensile e annuale                            | 🙀 Pevorites 🛛 🖉                          | 🤔 Sistema di Climatizzazione | TCS-NET          |         |               |             |           |           |        |                  |              |                   |             |          |                 |
|                                                           | Elenco                                   | posta Programmazio           | ie <b>T</b> Alla | rme 🔻   | Opzioni       | Contat      | ti 2010/1 | 1/08 10:3 | 0      | ogout ) S        | istema i     | di Climatizz      | zozione TCS | NET TOSI | IBA 📍           |
| Qui si selezionano l'anno e il mese di programmazione.    | Pano                                     | Generale                     | Progr. s         | atti la | GK            | orno snecis | e Pro     | or mensi  | 10     |                  |              |                   | ок .        | Annula   |                 |
|                                                           | Piano 1                                  |                              |                  | ocono   | 1 00          |             |           | <b>y</b>  |        |                  |              |                   | _           |          |                 |
|                                                           | <ul> <li>AC001</li> <li>AC002</li> </ul> | 2010/11                      | dom              | lun r   | 2010<br>mar m | er gio      | ven sab   | dom       | lun i  | 2010/<br>mar mer | 12<br>gio 1  | ven sab           |             |          | - 1             |
|                                                           |                                          | O Speciale 2                 |                  | 1       | 2 3           | 3 4<br>Sp1  | 5 6       |           |        | 1                | 2<br>Sp1     | 3 4               |             |          |                 |
|                                                           | <ul> <li>AC004</li> <li>AC005</li> </ul> | C Speciale 4                 | 7                | 8       | 9 1<br>N      | .0 11<br>00 | 12 13     | 5         | 6      | 7 8<br>Nop       | 9            | 10 11             |             |          |                 |
| <b>_</b>                                                  | <ul> <li>AC006</li> <li>AC007</li> </ul> | C Non operativo              | 14               | 15      | 16 1          | 7 18<br>Set | 19 20     | 12        | 13     | 14 15            | 16<br>So1    | 17 18             |             |          |                 |
| Programmazione mensile                                    | - //0007                                 | +                            | 21               | 22      | 23 2          | 4 25        | 26 27     | 19        | 20     | 21 22            | 23           | 24 25             |             |          |                 |
| Solozionaro un giorno spocialo o faro elie sulla data por | <ul> <li>AC009</li> <li>AC010</li> </ul> |                              | 28               | 29      | 30            |             |           | 26        | 27     | 28 29            | 30           | 31                |             |          |                 |
| Selezionale un giorno speciale e lare cilo sulla uala per | <ul> <li>AC011</li> </ul>                |                              |                  |         |               |             |           |           |        |                  |              |                   |             |          |                 |
| eseguirne l'impostazione                                  | <ul> <li>AC012</li> <li>AC013</li> </ul> |                              |                  |         | 204           |             |           |           |        | 20444            |              |                   |             |          |                 |
|                                                           | <ul> <li>AC014</li> </ul>                |                              | dom              | lun r   | mar m         | er gio      | ven sab   | dom       | lun i  | mar mer          | ∪∠<br>'gio ∖ | ven sab           |             |          |                 |
| Sotto guesta data appare il giorno specificato.           | <ul> <li>AC015</li> <li>AC016</li> </ul> |                              |                  |         |               |             | 1         |           |        | 1 2              | 3<br>Sp1     | 4 5               |             |          |                 |
| 1 11 5 1                                                  | <ul> <li>AC017</li> <li>AC018</li> </ul> |                              | 2                | 3       | 4 3           | 56          | 7 8       | 6         | 7      | 8 9<br>Nop       | 10           | 11 12             |             |          |                 |
|                                                           | <ul> <li>AC010</li> <li>AC019</li> </ul> |                              | 9                | 10      | 11 1          | 2 13        | 14 15     | 13        | 14     | 15 16            | 17           | 18 19             |             |          |                 |
|                                                           | <ul> <li>AC020</li> <li>AC021</li> </ul> |                              | 16               | 17      | 18 1          | 9 20        | 21 22     | 20        | 21     | 22 23            | 24           | 25 26             |             |          |                 |
|                                                           | <ul> <li>AC022</li> </ul>                |                              | 23               | 24      | 25 2          | 6 27        | 28 29     | 27        | 28     |                  |              |                   |             |          |                 |
| Informazioni particolareggiate dei programma              | <ul> <li>AC023</li> </ul>                |                              | 30               | 31      |               |             |           |           |        |                  |              |                   |             |          |                 |
| moneilo                                                   | <ul> <li>AC025</li> </ul>                |                              |                  |         |               |             |           |           |        |                  |              |                   | _           |          |                 |
| ווכווסווכ                                                 |                                          |                              |                  |         |               |             |           |           |        |                  |              |                   |             |          |                 |
| Mostra il programma mensile.                              | Come.                                    | _                            | -                |         | -             | -           | -         |           |        |                  |              | at I Destauted    | Marine On   |          | ▼               |
|                                                           | jourie                                   |                              |                  |         |               |             |           | , j       | - J- J |                  | Inter        | see 1 milditected | induction   | 149      | 11 4 100 h . // |
|                                                           |                                          |                              |                  |         |               |             |           |           |        |                  |              |                   |             |          |                 |
|                                                           |                                          |                              |                  |         |               |             |           |           |        |                  |              |                   |             |          |                 |

Salvare/annullare la programmazione

Salva le impostazioni.

Annulla le impostazioni.

ок

Salva le impostazioni. Annulla le impostazioni.

# Uso del sistema

# Accesso / uscita

#### Schermata [Login]

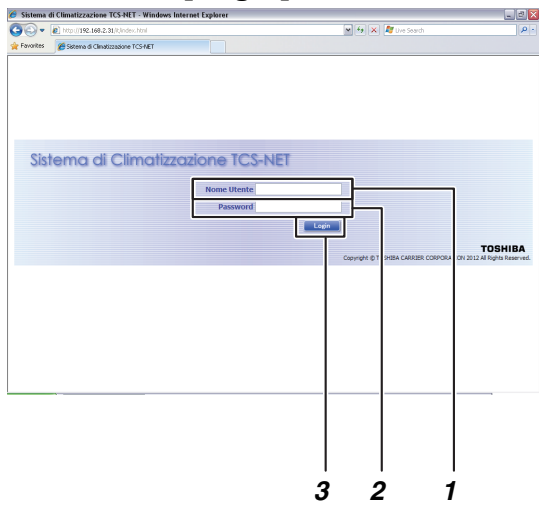

# [1] Accedere

- **1.** Immettere il nome utente.
- 2. Inserire la propria password.
- 3. Fare clic con il pulsante sinistro su

Viene visualizzata la schermata [Elenco].

#### Nota:

Di seguito le operazioni che richiedono di "fare clic con il pulsante sinistro" verranno semplicemente indicate con "fare clic", mentre quelle da eseguire con il pulsante destro del mouse verranno indicate con "fare clic con il pulsante destro".

#### **Riferimento:**

- Le impostazioni predefinite degli account utente sono;
  - nome utente :TCC
  - password :TCC
  - livello dell'account:Amministratori
- Per informazioni su come creare un nome utente, vedere a pagina 55.
- Per informazioni su come modificare la password, vedere a pagina 57.

#### Schermata [Elenco]

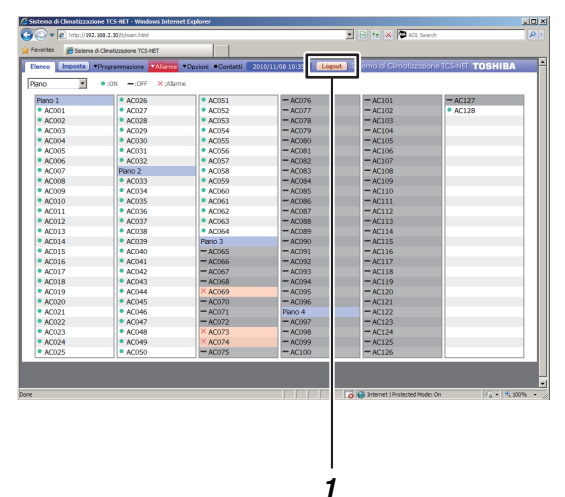

# [2] Disconnettersi

- 1. Fare clic su <u>Logout</u>. L'utente viene disconnesso e viene
  - L'utente viene disconnesso e viene visualizzata la schermata [Login].

# Controllo dello stato dei condizionatori

È possibile monitorare lo stato di funzionamento, le impostazioni e gli errori dei condizionatori. Schermata [Elenco]: è possibile verificare lo stato di funzionamento e gli errori di tutti i condizionatori. Schermata [Imposta]: da qui è possibile verificare lo stato d'impostazione particolareggiato di ciascun condizionatore installato.

# 1 1 1 1 1 1 1 1 1 1 1 1 1 1 1 1 1 1 1 1 1 1 1 1 1 1 1 1 1 1 1 1 1 1 1 1 1 1 1 1 1 1 1 1 1 1 1 1 1 1 1 1 1 1 1 1 1 1 1 1 1 1 1 1 1 1 1 1 1 1 1 1 1 1 1 1 1 1 1 1 1 1 1 1 1 1 1 1 1 1 1 1 1 1 1 1 1 1 1 1 1 1 1 1 1 1 1

Schermata [Elenco] (per piano)

# [1] Monitorare lo stato dei condizionatori nella schermata [Elenco]

- **1.** Fare clic su **Elenco** per aprire la schermata [Elenco].
- Nella schermata [Elenco], è possibile visualizzare i condizionatori per Piano, Locatario o Area. Per visualizzare un altro elenco, usare il menu

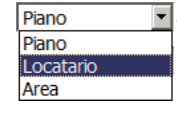

- **3.** Viene visualizzato lo stato Il simbolo che appare davanti al nome del condizionatore indica lo stato.
  - ) : indica che il condizionatore d'aria è in funzione.
- : indica che il condizionatore d'aria è fermo.
- 🔀 : indica che si è verificato un errore.

#### **Riferimento:**

Le informazioni sull'errore sono visualizzate in [Elenco allarmi] (vedere a pagina 51).

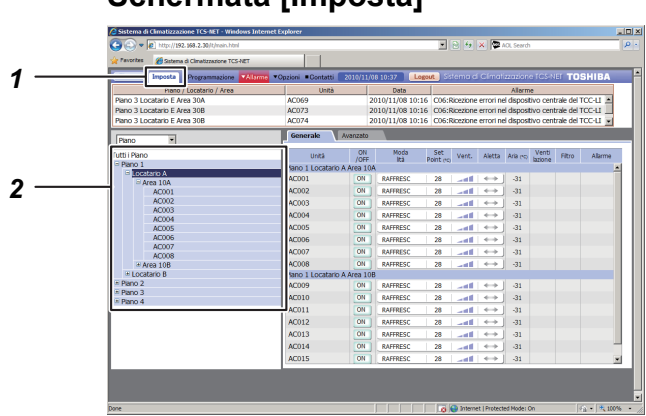

# Schermata [Imposta]

# [2] Monitorare lo stato dei condizionatori d'aria nella schermata [Imposta]

- **1.** Fare clic su Imposta per aprire la schermata [Imposta].
- **2.** Per visualizzare il condizionatore che si desidera monitorare, scegliere Piano, Locatario o Area nella struttura ad albero.

| W Saban                                                                                                    | va di Climatizzazione TCS-NET                                                                                                    |                                                                                                    |                                                                                                    |                                                                       |                                                                                                    |                                                                                            |
|----------------------------------------------------------------------------------------------------|----------------------------------------------------------------------------------------------------|----------------------------------------------------------------------------------------------------|----------------------------------------------------------------------------------------------------|-----------------------------------------------------------------------|----------------------------------------------------------------------------------------------------|--------------------------------------------------------------------------------------------|
| Elenco Imposta                                                                                                    | *Programmazione *Allan                                                                                                    | me •Opzioni =Contatti                                                                                                    | 011/11/25 15:15                                                                                                    | 📄 Sistema a                                                           | l Climatizzazioni                                                                                                    | e TCS-NEF                                                                                  |
| Piano                                                                                                    | / Locatario / Area                                                                                                    | Unità                                                                                                    | Data                                                                                                    |                                                                       | Allarm                                                                                                    | e                                                                                          |
| Piano 3 Locatario E A                                                                                                    | rea 30A                                                                                                    | AC069                                                                                                    | 2011/11/25 13:28                                                                                                    | C06:Ricezione                                                         | errori nel disposit                                                                                                    | tivo centrale o                                                                            |
| Plano 3 Locatario E A                                                                                                    | rea 30B                                                                                                    | AC073                                                                                                    | 2011/11/25 13:28                                                                                                    | C06:Ricezione                                                         | errori nel disposit                                                                                                    | tivo centrale o                                                                            |
| Piano 3 Locatario E A                                                                                                    | rea 30B                                                                                                    | AC074                                                                                                    | 2011/11/25 13:28                                                                                                    | C06:Ricezione                                                         | errori nel disposi                                                                                                    | tivo centrale o                                                                            |
| Piano                                                                                                    |                                                                                                    |                                                                                                    | vanzato icheda                                                                                                    | \                                                                     |                                                                                                    |                                                                                            |
| Tutti i Plano                                                                                                    |                                                                                                    | Unità                                                                                                    | Livello di poten                                                                                                    | 23                                                                    | Ritorno alle Then<br>impostazion Erro                                                                                                    | mo Ofi<br>Risparm                                                                          |
| Plano 1                                                                                                    |                                                                                                    | Piano 1 Locatario A                                                                                                    | Area 10A                                                                                                    |                                                                       |                                                                                                    |                                                                                            |
| B Area 10A                                                                                                    |                                                                                                    | AC001                                                                                                    |                                                                                                    |                                                                       |                                                                                                    | ON                                                                                         |
| AC001                                                                                                    |                                                                                                    | AC002                                                                                                    |                                                                                                    |                                                                       |                                                                                                    | ON                                                                                         |
| AC002                                                                                                    |                                                                                                    | AC003                                                                                                    |                                                                                                    |                                                                       |                                                                                                    | ON                                                                                         |
| AC003                                                                                                    |                                                                                                    | AC004                                                                                                    |                                                                                                    |                                                                       |                                                                                                    | ON                                                                                         |
| AC005                                                                                                    |                                                                                                    | AC005                                                                                                    |                                                                                                    |                                                                       |                                                                                                    | ON                                                                                         |
| AC006                                                                                                    |                                                                                                    | AC006                                                                                                    |                                                                                                    |                                                                       |                                                                                                    | ON                                                                                         |
| AC007                                                                                                    |                                                                                                    | AC007                                                                                                    |                                                                                                    |                                                                       |                                                                                                    | ON                                                                                         |
| ACOOS                                                                                                    |                                                                                                    | AC008                                                                                                    |                                                                                                    |                                                                       |                                                                                                    | ON                                                                                         |
| * Locatario B                                                                                                    |                                                                                                    | Pano 1 Locatario A                                                                                                    | Area 108                                                                                                    |                                                                       |                                                                                                    | 011                                                                                        |
| Plano 2                                                                                                    |                                                                                                    | AC009                                                                                                    |                                                                                                    |                                                                       |                                                                                                    | ON                                                                                         |
| Piano 3                                                                                                    |                                                                                                    | AC010                                                                                                    |                                                                                                    |                                                                       |                                                                                                    | ON                                                                                         |
| Plano 4                                                                                                    |                                                                                                    | AC011                                                                                                    |                                                                                                    |                                                                       | -                                                                                                    | 01                                                                                         |
|                                                                                                    |                                                                                                    | AC011                                                                                                    |                                                                                                    |                                                                       |                                                                                                    | ON                                                                                         |
| 1                                                                                                    |                                                                                                    | AC012                                                                                                    |                                                                                                    |                                                                       |                                                                                                    | ON                                                                                         |
| 1                                                                                                    |                                                                                                    | AC013                                                                                                    |                                                                                                    |                                                                       |                                                                                                    | ON                                                                                         |
|                                                                                                    |                                                                                                    | AC014                                                                                                    |                                                                                                    |                                                                       |                                                                                                    | ON                                                                                         |
|                                                                                                    |                                                                                                    | AC015                                                                                                    |                                                                                                    |                                                                       |                                                                                                    | ON                                                                                         |
| <                                                                                                    | 27247inne TCS.NET - Winds                                                                                                    | nus Internet Finliner                                                                                                    |                                                                                                    |                                                                       |                                                                                                    |                                                                                            |
| <                                                                                                    | 122azione TCS-NET - Winds                                                                                                    | sws Internet Explorer                                                                                                    | 8                                                                                                    | v <del>G</del> X I                                                    | the Search                                                                                                    |                                                                                            |
| <                                                                                                    | Izzazione TCS-NET - Winds<br>(192:168:2:31/f/man.html<br>ma d Clinatizzazione TCS-NET                                                                                                    | aws Internet Explorer                                                                                                    |                                                                                                    | ¥ 47 X 4                                                              | Vive Search                                                                                                    |                                                                                            |
| <                                                                                                    | Izzazione TCS-NET - Winds<br>(192.168.2.3) (r)van htm<br>na d Clindizzazione TCS-NET<br>TProgrammazione TCS-NET                                                                                                    | aws Internet Explorer                                                                                                    | 011/11/25 15:15                                                                                                    | ¥ + × I                                                               | Ve Search<br>Crimatizzazione 1                                                                                                    | TCS-NET T                                                                                  |
| C Sistema di Climat<br>Sistema di Climat<br>Forcettes<br>Forcettes<br>Para<br>Para                                                                                                    | Izzazione TCS-HET - Winds<br>(192.168.3.3)()(non )/mi<br>ma d Clenstraaskone TCS-HET<br>Thogrammatione <b>* Allar</b><br>o / Locaterio / Area                                                                                                    | ws Internet Explorer                                                                                                    | 011/11/25 15:15 Logout                                                                                                    | ♥ 🗣 🗶 🖡<br>) Sstema di                                                | y two Search<br>Scimolizzazione i<br>Alarme                                                                                                    | TCS-NET <b>TC</b>                                                                          |
| <ul> <li>✓ Sistema di Climati</li> <li>✓ ● ● hropi</li> <li>✓ Favertes</li> <li>Ø Sote</li> <li>● Pano 3 Locatario E</li> </ul>                                                                                                    | Izzaziene TCS-NET - Winde<br>192. 168.2.31/(typen tred<br>ans d Clestizazione TCS-NET<br>"Phogenerazione "Allar<br>b / Locatorio / Area<br>Area 30A                                                                                                    | ww. Internet Explorer                                                                                                    | 011/11/25 15:15 Logovit<br>011/11/25 15:15 2011/11/25 13:28 C                                                                                                    | ♥ ↔ X A<br>Sstemo di<br>06:Ricezione d                                | The Search<br>Crimolizzazione 1<br>Allerne<br>errori nel dispositiv                                                                                                    | IGS-NET <b>TO</b><br>o centrale de                                                         |
| C Sistema di Climat<br>Sistema di Climat<br>Sistema di Climat<br>Favortes Siste<br>Pano 3 Locatario E<br>Pano 3 Locatario E                                                                                                    | Izzaziene TCS-HET - Wind<br>192.168.2.31/(hear) And<br>na d Clastizzazione TCS-HET<br>TProgrammatione T-Aller<br>0 / Locotario / Area<br>Area 304<br>Area 306                                                                                                    | ws Internet Explorer                                                                                                    | 011/11/25 15:15 Logenet<br>Date<br>2011/11/25 15:28 C<br>2011/11/25 15:28 C<br>2011/11/25 15:28 C                                                                                                    | ■ + × A<br>Sstema ci<br>06:Ricezione e<br>06:Ricezione e              | ive Search<br>Simulizations I<br>Alarme<br>errori nel dispositive<br>errori nel dispositive                                                                                                    | IGS-NET TO<br>o centrale de<br>o centrale de                                               |
| <ul> <li>✓ Sistema di Climat</li> <li>✓ Sistema di Climat</li> <li>✓ Parcetas</li> <li>✓ Savetas</li> <li>✓ Savetas</li> <li>✓ Parco 3 Locatario E</li> <li>Parco 3 Locatario E</li> </ul>                                                                                                    | Izzaziene TCS HET - Winds<br>Isza di Cinduzazione TCS HET<br>Programmazione TCS HET<br>Programmazione VAller<br>Area 300<br>Area 300<br>Area 300                                                                                                    | ws Internet Explorer<br>*** *Optioni * Contatti 12<br>Untă<br>AC059<br>AC073<br>AC074                                                                                                    | 011/11/25 15:15 Logost<br>001/11/125 13:28 (<br>2011/11/25 13:28 (<br>2011/11/25 13:28 (<br>2011/11/25 13:28 (                                                                                                    | ■ + × 4<br>Sstema ci<br>06:Ricezione e<br>06:Ricezione e              | Une Search<br>Crimotizzazione I<br>Alterne<br>errori nel dispositiv<br>errori nel dispositiv<br>errori nel dispositiv                                                                                                    | ICSINEI TC<br>o centrale de<br>o centrale de<br>o centrale de                              |
| € Sistema di Climati<br>Seconda di Climati<br>Seconda di Seconda di Seconda di Sec                                                                                                    | Izzaziene TCS-HET - Wind<br>(192,168.2.3) (rjunn frei<br>rea di Ginstizasione TCS-HET<br>TPiogrammazione TAller<br>de Jacobstro / Area<br>Area 306<br>Area 306<br>Area 306                                                                                                    | We Internet Explorer<br>Page - Operation - Contents 2<br>ACO69<br>ACO73<br>ACO74                                                                                                    | 011(11/25 15:15 Legent<br>2011/11/25 13:28 C<br>2011/11/25 13:28 C<br>2011/11/25 13:28 C<br>2011/11/25 13:28 C<br>5cheda                                                                                                    |                                                                       | Une Search<br>Cernotizzazione 1<br>Alarme<br>errori nel dispositiv<br>errori nel dispositiv                                                                                                    | O centrale de<br>o centrale de                                                             |
| C                                                                                                    | tzzaciew TCS-HT - Wind<br>195.08.2.30 (ywn hof<br>99.0 d Cholcessore TCS-RT<br>1970germation: VAlse<br>0 (costno) Area<br>306<br>Area 306<br>Area 306                                                                                                    | ws Internst Explorer                                                                                                    | 011/11/25 15:15 Learnet<br>2011/11/25 13:28 (<br>2011/11/25 13:28 (<br>2011/11/25 13:28 (<br>2011/11/25 13:28 (<br>10:000 (<br>10:0000 (<br>10:0000 (<br>10:000 (<br>10:0000 (<br>10:0000 (<br>10:0000                                                                                                    | V (+) X (<br>Stiemaci<br>OS:Ricezone e<br>OS:Ricezone e               | Une Search<br>Similalizzazione I<br>Alarme<br>errori nel dispositiv<br>errori nel dispositiv                                                                                                    | IOSNEL TO<br>o centrale de<br>o centrale de<br>Programma<br>fatturazione                   |
| <                                                                                                    | Izzariane TCS-HET - Winds<br>IVE.48.2.33 (New Hot<br>and Chokazaron TC-HET<br>Programmations "Aller<br>Area 300<br>Area 300<br>Area 300                                                                                                    | ws laterant Explorer www. *Optioni = Contacti (2) KCD/4 KCD/4 Units Report = Location A, Report = Location A, Repo                                                                                                    | 011/11/25 15:15<br>011/11/25 15:26<br>011/11/25 15:26<br>011/11/25 15:28<br>011/11/25 15:28<br>01/11/25 15:28<br>01/11/25 15:28<br>01/                                                                                                    | v + x 4<br>Stemaci<br>05:Ricezone e<br>05:Ricezone e                  | Des Search<br>Crimatizzazione 1<br>Alterne<br>errori nel dispositiv<br>errori nel dispositiv                                                                                                    | IOSNEL TO<br>o centrale de<br>o centrale de<br>o centrale de<br>Programma<br>fatturazone   |
| <ul> <li>Statema di Climati</li> <li>Statema di Climati</li> <li>Parcita</li> <li>Faccita</li> <li>Pano 3 Locatario E</li> <li>Pano 3 Locatario E</li> <li>Pano 3 Locatario E</li> <li>Pano 3 Locatario E</li> <li>Locatario A</li> <li>Locatario A</li> <li>Area 10.0</li> </ul>                                                                                                    | Izzaiten TCS-RT - Wind<br>III2 (48.2.3) (Jones Hol<br>III2 (48.2.3) (Jones Hol<br>III2 (48.2.3) (Jones Hol<br>III) (Jones Hol<br>III) (                                                                                                    | ww.internet/Explorer<br>• Contail • Contail<br>• Contail<br>• CONTA<br>• CONTAIL<br>• CONTAIL<br>• C                                                                                                    | 01111251515 Lapent<br>011111251520<br>011111251520<br>011111251520<br>011111251520<br>011111251520<br>011111251520<br>011111251520<br>01111251520<br>01111251520<br>01111251520<br>01111251555<br>01111251555<br>01111251555<br>01111251555<br>01111251555<br>0111125155<br>0111125155<br>0111125155<br>0111125155<br>0111125155<br>0111125155<br>0111125155<br>0111125155<br>0111125155<br>01111125155<br>01111125155<br>01111125155<br>01111125155<br>01111125155<br>01111125155<br>01111125155<br>01111125155<br>011111255<br>011111255<br>0111111255<br>011111125<br>0111111255<br>011111125<br>011111255<br>011111125<br>01111125<br>011111125<br>01111125<br>01111125<br>01111125<br>01111125<br>0111125<br>01111125<br>01111125<br>01111125<br>01111125<br>01111125<br>01111125<br>01111125<br>01111125<br>01111125<br>01111125<br>01111125<br>011111125<br>01111125<br>0111111125<br>0111111125<br>01111111111                                                                                                    | ¥ + × A<br>Stema d<br>DS:Ricezone o<br>DS:Ricezone o<br>DS:Ricezone o | The Seach<br>Clinicalizacione 1<br>Alterne<br>errori nel dispositiv<br>errori nel dispositiv<br>errori nel dispositiv                                                                                                    | ICSINEI TO<br>o centrale de<br>o centrale de<br>o centrale de<br>Programa<br>fatturazone   |
| C Statema di Climat<br>Statema di Climat<br>Perotas<br>Perotas<br>Perotas<br>Perotas<br>Perotas<br>Perotas<br>Perotas<br>Statema<br>Perotas<br>Statema<br>Perotas<br>Perotas<br>Statema<br>Perotas<br>Statema<br>Perotas<br>Statema<br>Perotas<br>Statema<br>Perotas<br>Statema<br>Perotas<br>Perotas                                                     | Izzarione TCS-HET - Winds<br>IV: 48.2.31 (New Intel<br>IV: 48.2.31 (New Intel<br>IV: 49.2.31 (New Intel<br>IV: 49.2.31 (New Intel<br>IV: 49.3.30<br>Area 3.06<br>Area 3.06                                                                                                    | www.internet Explorer                                                                                                    | 01111/25 15:15 Legent<br>bis<br>2011/11/25 13:26 (<br>2011/11/25 13:26 (<br>2011/11/25 13) (<br>2011/11/25 13) (<br>20                                                                                                    | v + x 4<br>Sstemaci<br>66:Ricezone e<br>06:Ricezone e                 | the Search<br>Como Izzantóne 1<br>Alterne<br>error ind dispositiv<br>reor ind dispositiv<br>error ind dispositiv                                                                                                    | IOSENET TO<br>o centrale de<br>o centrale de<br>Programma<br>fatturazione                  |
| <ul> <li>Statema di Climati</li> <li>Statema di Climati</li> <li>Sectori e la lamati</li> <li>Favrite i sinte</li> <li>Favrite i sinte</li> <li>Pano 3 Locatario E</li> <li>Pano 3 Locatario E</li> <li>Pano 3 Locatario E</li> <li>Pano 3 Locatario E</li> <li>Contario A</li> <li>Accosti Ana A</li> <li>Accosti A</li> <li>Accosti A</li></ul>                                                                                                    | tzzariere TCS-HT - Winds<br>IT2 (48.23) (how hol<br>wa d Chargessone TC/4ET<br>Phygonenacies - VAIIe<br>Area 300<br>Area 300                                                                                                    | event laternet Explorer                                                                                                    | 21/11/251511 Loosed<br>21/11/25122<br>2011/11/251228 (<br>2011/11/25128)<br>Foregoring<br>Free LoA<br>Brogs A<br>sampa A<br>sampa A                                                                                                    | ¥ + x 4<br>Stiema ci<br>06:Ricezone e<br>06:Ricezone e                | Une Starch<br>Climoticestorice 1<br>Alarme<br>rrori nel dopositiv<br>rrori nel dopositiv<br>rrori nel dopositiv<br>ample 8<br>ample 8<br>sample 8                                                                                                    | ICSENEI TO<br>o centrale de<br>o centrale de<br>o centrale de<br>Programma<br>fatturazone  |
| c Statema dl Climat                                                                                                    | Itzaziew TCS-RT - Wind<br>Itz 242-23 (hymn hol<br>an a Charleszaw TCF-RT<br>Physymmetry Area<br>a (Locator) Area<br>Area 306<br>Area 306<br>Area 306<br>I                                                                                                    | ww.Internet Explorer www.Topping.inc.inc.inc.inc.inc.inc.inc.inc.inc.inc                                                                                                    | Date         Date           Date         Date           Date <td>V (+) X (<br/>) Sslema ci<br/>06:Ricezone e<br/>06:Ricezone e</td> <td>Comolizzatione 3<br/>Alarme<br/>mori nel dispositiv<br/>errori nel dispositiv<br/>errori nel dispositiv<br/>errori nel dispositiv<br/>errori nel dispositiv<br/>ample 8<br/>samole 8<br/>samole 8</td> <td>ICSINEL TO<br/>o centrale de<br/>o centrale de<br/>Programma<br/>fatturazione</td>                                                                                                    | V (+) X (<br>) Sslema ci<br>06:Ricezone e<br>06:Ricezone e            | Comolizzatione 3<br>Alarme<br>mori nel dispositiv<br>errori nel dispositiv<br>errori nel dispositiv<br>errori nel dispositiv<br>errori nel dispositiv<br>ample 8<br>samole 8<br>samole 8                                                                                                    | ICSINEL TO<br>o centrale de<br>o centrale de<br>Programma<br>fatturazione                  |
| C Sistema di Climat<br>Sistema di Climat<br>Si controli di la controli di<br>Parco 3 Locataro E<br>Parco 3 Locataro E<br>Parco 3 Locataro E<br>Tetti Panco<br>Cocataro A<br>Cocataro A<br>Cocata                                                                                                    | krzacione TCS-HT - Winds<br>ITE 36.2.2.1 (Journa 104<br>ITE 36.2.2.1 (Journa 104<br>ITE 36.2.2.4 (Journa 104<br>ITE 36.2.4 (Journa 104<br>ITE 36.2.4 (Journa 104)<br>ITE 36.2.4 (Journa 104)<br>ITE 36.2.4 (Journa 104)<br>ITE 36.2.4 (Journa 104)<br>ITE 36.2.4 (Journa 104)<br>ITE 36.2.4 (Journa 104)<br>ITE 36.2 (Journa 104)<br>ITE 36.2 (Journa 1                                                                                                    | ww internet Explorer                                                                                                    | International States States St                                                                                                    | v + x A<br>Stemaci<br>OS:Rezone<br>OS:Rezone                          | Voy Serch<br>Complexentorie<br>Alterne<br>error ind dopositiv<br>error ind dopositiv<br>error ind dopositiv<br>error ind dopositiv<br>ample B<br>sample B<br>sample B<br>sample B<br>sample B                                                                                                    | IOSANEI TT<br>o centrale de<br>o centrale de<br>o centrale de<br>Programma<br>fatturacione |
| <ul> <li>Sistema di Climati</li> <li>Sistema di Climati</li> <li>Peresti di terri</li> <li>Farcita</li> <li>Pano 3 Locatario E</li> <li>Pano 3 Locatario E</li> <li>Pano 3 Locatario E</li> <li>Pano 3 Locatario E</li> <li>Pano 3 Locatario E</li> <li>Pano 3 Locatario E</li> <li>Pano 3 Locatario E</li> <li>Pano 3 Locatario E</li> <li>Pano 3 Locatario E</li> <li>Accoli A</li> <li>Accoli A</li> <li>Accoli A</li> <li>Accoli A</li> <li>Accoli A</li> </ul>                                                                                                    | Azarban TG-HCT - Wind<br>TRL 08-23 (Strand ride<br>TRL 08-23 (Strand ride<br>TRL 08-23 (Strand ride))<br>(Strand ride), Alexandria<br>(Strand ride), Alexandria<br>(St                                                                                                    | www.internet.Explorer           Varianti Conducti II           ACCP3           ACCP3           ACCP4                                                                                                    | 01111/2535151         Laperd           2011/11/253528         Calification           2011/11/253528         Calification           2011/                                                                                                    | Y      Y      X     X                                                 | Lee Search<br>Clinical Izzarbishe<br>Alarme<br>rrroi nel disposito<br>rrroi nel disposito<br>rrroi nel disposito<br>rrroi nel disposito<br>ample B<br>sample B<br>sample B<br>sample B<br>sample B<br>sample B<br>sample B<br>sample B                                                                                                    | OSENEL TO<br>o centrale de<br>o centrale de<br>Programma<br>fatturazone                    |
| C Statement of Classes<br>C Statement of Classes<br>Forotis C Statement<br>From Statement<br>From Stat                                                                                                    | Itzactore TCS-HT - Wind<br>ITE 36.2.3 (Jona to<br>an Characteristic To<br>Anna Son<br>A Constant of Anna Son<br>A Constant of Ann                                                                                                    | mes laternat Explorer                                                                                                    | Comparison of the second second                                                                                                    | V + X A                                                               | The Sourch<br>Alternative<br>received addocable<br>received addocable<br>received addocable<br>received addocable<br>ample 8<br>sample 8<br>sample 8<br>sample 8<br>sample 8<br>sample 8<br>sample 8<br>sample 8<br>sample 8                                                                                                    | ICSENEL TC<br>o centrale de<br>o centrale de<br>Programma<br>fatturazione                  |
| €<br>Sterma et Claux<br>Forts Forts F                                                                                                    | Azabiene TCS HET - Wind<br>TEX 468-23 (Source Unit<br>Phage and Constrained Unit<br>Phage and Constrained Unit<br>Phage and Constrained Unit<br>Area 306<br>Area 306                                                                                                    | we histered Explore<br>*Core *Core to a<br>*CCP to a<br>*CCP                                                                                                    | 201111/2013-10-10         Lapent           2011111/2013-20-0         2011111/2013-20-0           2011111/2013-20-0         2011111/2013-20-0           2011111/2013-20-0         2011111/2013-20-0           2011111/2013-20-0         2011111/2013-20-0           2011111/2013-20-0         201111/2013-20-0           2011111/2013-20-0         201111/2013-20-0           2011111/2013-20-0         201111/2013-20-0           2011111/2013-20-0         20100-0           2011111/2013-20-0         20100-0           2011111/2013-20-0         20100-0           2011111/2013-20-0         20100-0           2011111/2013-20-0         20100-0           2011111/2013-20-0         20100-0           20111111111111111111111111111111111111                                                                                                    | x + x 4<br>Stemo d<br>06:Ricezone e<br>06:Ricezone e                  | Virg Sourch     Alarme     rerrol nel dispositiv     Alarme     rerrol nel dispositiv     rerrol nel dispositiv     rerrol nel dispositiv     arrole B     arrole B     arrole B     arrole B     arrole B     arrole B     arrole B     arrole B     arrole B     arrole B     arrole B     arrole B     arrole B     arrole B     arrole B     arrole B     arrole B                                                                                                    | COSNET TO<br>o centrale de<br>o centrale de<br>Programa<br>fatturazone                     |
| 4 Classical de Classic<br>Contra de Classic<br>Contra de Classic<br>Contra de Classic<br>Parco 3 Locarios de<br>Parco 3 Locarios de<br>Parco 3 Locarios de<br>Locate de Classical de Classical de<br>Contra de Classical de Classical de<br>Contra de Classical de Classical de<br>Contra de Classical de Classical de<br>Contra de Classical de Classical de<br>Contra de Classical de Classical de<br>Contra de Classical de<br>Contra de Classical de<br>Contra de Classical de<br>Contra de Classical de<br>Contra de Classical de<br>Contra de Classical de<br>Contra de Classical de<br>Contra de<br>Contra de<br>Contr                                                                                                    | Izzazione TCSHT Windo<br>III 2002.20(1)/thmi hof<br>III 2002.20(1)/thmi hof<br>III 2002.20(1)/thmi hof<br>III 2002.20(1)/thmi<br>III 2002.20(1)/thmi<br>III 2002.20(1)/t                                                                                                    | mos Internet Explorer      me: *Operation                                                                                                    |                                                                                                    | v + x A<br>Sstema cl<br>06:Rozzone e<br>06:Rozzone e                  | Construction of the service of the service of the dispositive received and the service of the dispositive of the dispositive of                                                                                                    | ICSENEI TO<br>o centrale de<br>o centrale de<br>o centrale de<br>Programma<br>fatturazione |
| 4<br>Testima di Chart<br>Charten di Chart<br>Charten di Chart<br>Charten di Chart<br>Charten di Chart<br>Paro 3 Locatore fi<br>Paro 3 Locatore fi<br>Paro 3 Locatore fi<br>Paro 3 Locatore fi<br>Paro 3 Locatore fi<br>Charten da<br>Charten da<br>Chart                                                                                                    | Itzation TCS HT Winds<br>(1923a).233 (your hol<br>and Ghospitalasan TCI HT<br>(Physicialiasan TCI HT<br>(2000 Htt) / And<br>Area 306<br>(2000 Htt) / And<br>Area 306                                                                                                    | we Internet Explore<br>************************************                                                                                                    | 2011/12/5 15:15         Lenext           2011/12/5 15:16         2011/12/5 15:26           2011/12/5 15:26         2011/12/5 15:26           2011/12/5 15:26         2011/12/5 15:26           2011/12/5 15:26         2011/12/5 15:26           2011/12/5 15:26         2011/12/5 15:26           2011/12/5 15:26         2011/12/5 15:26           2011/12/5 15:26         2011/12/5 15:26           2011/12/5 15:26         2011/12/5 15:26           2011/12/5 15:26         2011/12/5 15:26           2011/12/5 15:26         2011/12/5 15:26           2011/12/5 15:26         2011/12/5 15:26           2011/12/5 15:26         2011/12/5 15:26           2011/12/5 15:26         2011/12/5 15:26           2011/12/5 15:26         2011/12/5 15:26           2011/12/5 15:26         2011/12/5 15:26           2011/12/5 15:26         2011/12/5 15:26           2011/12/5 15:26         2011/12/5 15:26           2011/12/5 15:26         2011/12/5 15:26           2011/12/5 15:26         2011/12/5 15:26           2011/12/5 15:26         2011/12/5 15:26           2011/12/5 15:26         2011/12/5 15:26           2011/12/5 15:26         2011/12/5 15:26           2011/12/5 15:26         2011/12/5 15:26                                                                                                    | v + x 4<br>Stemod<br>SiRcezone e                                      | Tore Sourch<br>Control Instantion of Alarme<br>Particle B<br>sample B<br>sample B<br>sample B<br>sample B<br>sample B<br>sample B<br>sample B<br>sample B                                                                                                    | OCENTER T(<br>o centrale de<br>o centrale de<br>o centrale de<br>Programa<br>fatturazone   |
| C Testano d'Allando<br>C Testano d'Allando<br>C Testano d'Allando<br>C Testano d'Allando<br>Paro 1 Locatore C<br>Paro 1 Locatore C<br>Paro                                                                                                    | Izzeine TCHT. Vini H<br>Mid 23.11/min (Md 23.11/min (Md 23.11                                                                                                    | mos laternet Explorer                                                                                                    | District/251511         Lapent           2011/1/251232         C           2011/1/251232         C           2011/1/251232         C           2011/1/251232         C           2011/1/251232         C           Stream         Magnetic Stream           Stream         Magnetic Stream           Stream                                                                                                    | w + x d<br>sstemaci<br>06:Rczone o<br>06:Rczone o                     | Jore Storeds     Alterne     Torin (all daysets)     Alterne     Torin (all daysets)     Torin (all daysets)     Torin (all daysets)     Torin (all daysets)     Sample B     Sample B     Sample B     sample B     sample B                                                                                                    | FCS-NET TC<br>o centrale de<br>o centrale de<br>o centrale de                              |
| Constant of Clear<br>Constant of Clear<br>Constant of C                                                                                                    | tazoina TC-NT- Yindi<br>10.063/231/bare into<br>ma d-Battatave YS-RET<br><b>Theoremains</b> JANE<br>Area 320<br>Contemp Jane                                                                                                    | wes Internet Explore                                                                                                    | 011/12/3 15/13         Leavest           000         000           020/11/22 15/20         000           020/11/22 15/20         000           020/11/23 15/20         000           020/11/23 15/20         000           020/11/23 15/20         000           020/11/23 15/20         000           020/11/20 15/20         000           020/11/20 15/20         000           020/11/20         000           020/11/20         000           020/11/20         000           020/11/20         000           020/11/20         000           020/11/20         000           020/11/20         000           020/11/20         000           020/11/20         000           020/11/20         000           020/11/20         000           020/11/20         000           020/11/20         000           020/11/20         000           020/11/20         000           020/11/20         000           020/11/20         000           020/11/20         000           020/11/20         000           020/11/20         00                                                                                                    | v + x A<br>Sternad                                                    | Tree Sourch     Connotizencement     Connotizencement     Connotize                                                                                                    | ICSINEI TO<br>o centrale de<br>o centrale de<br>o centrale de                              |
| €<br>Status d'Altanti<br>Control d'Altanti<br>Status d'Altanti<br>Paro Locaro B<br>Paro Locaro B<br>Carlos A<br>Accoro<br>Accoro<br>Acc | Itzenian TCA NET - Yunia<br>110 (10 (20 23) (control 10)<br>na (2-0 control 10)<br>20 (control 10)<br>20 (                                                                                                    | we Internet Explore<br>*Come *Contest 0<br>*CC09 units<br>*CC09 units<br>*CC09 units<br>*CC09<br>*CC09<br>* | 211212233311 Const.<br>2011/11/233232<br>2011/11/233232<br>2011/11/233232<br>(choise)<br>periodentics<br>amps A<br>amps A<br>a | ■ ++ × Å<br>Sstemaci<br>06:Rezone e<br>06:Rezone e                    | Jore Storeds     Jore Storeds     J                                                                                                    | COSNET TO<br>o centrale de<br>o centrale de<br>o centrale de<br>Programme<br>fatturazone   |
| 4<br>Testing of Charts<br>Charts of Charts<br>Charts of Charts<br>Charts of Charts<br>Charts<br>Charts of Charts<br>Charts<br>Charts    | Itzaine TCNT - Vini<br>1936 2010-1940<br>na d'Autouane 19347<br>Internet - Content / Anno<br>Area 300                                                                                                    | mos internet Explorer                                                                                                    | Control (Control (Contro) (Control (Contro) (Control (Contro) (Contro) (Contro) (Contro)                                                                                                    | V + X A                                                               | Inter Sounds     Composition of Composition     Composition of Composition     Composition     Compositio                                                                                                    | CORIEL TO<br>o centrale de<br>o centrale de<br>Pogesma                                     |
| 4 I Status di Clauda I Status di Clauda I al anti-<br>generative di Clauda I al anti-<br>Paro 1 Clauda I al anti-<br>Paro 1 Clauda I al anti-<br>Paro 1 Clauda I al anti-<br>Paro 1 Clauda I al anti-<br>la anti-<br>acciante di Anti-<br>acciante di Anti-<br>Acciante di Anti-<br>Acciante di Acciante di Anti-<br>Acciante di Acciante di Acciante di Acciante di Acciante di Acciante di Acciante di Acciante di Acciante di Acciante di Acciante di Acciante di Acciante di Acciante di Acciante di                                                                                                     | tazalam (CART - Vinit<br>10:03-20)quarte<br>and Galaxian (GART -<br>Vinitarian (GART)<br>Vinitarian<br>Vinitarian | w Internet Explore                                                                                                    | 201111/23 1513     2011/11/25 15:20     2011/11/25 15:20     2011/11/25 15:20     2011/11/25 15:20     2011/11/25 15:20     2011/11/25 15:20     2011/11/25 15:20     2011/11/25 15:20     2011/11/25 15:20     2011/11/25 15:20     2011/11/25 15:20     2011/11/25 15:20     2011/11/25 15:20     2011/11/25 15:20     2011/11/25 15:20     2011/11/25 15:20     2011/11/25 15:20     2011/11/25 15:20     2011/11/25 15:20     2011/11/25 15:20     2011/11/25 15:20     2011/11/25 15:20     2011/11/25 15:20     2011/11/25 15:20     2011/11/25 15:20     2011/11/25 15:20     2011/11/25 15:20     2011/11/25 15:20     2011/11/25 15:20     2011/11/25 15:20     2011/11/25 15:20     2011/11/25 15:20     2011/11/25 15:20     2011/11/25 15:20     2011/11/25 15:20     2011/11/25 15:20     2011/11/25 15:20     2011/11/25 15:20     2011/11/25 15:20     2011/11/25 15:20     2011/11/25 15:20     2011/11/25 15:20     2011/11/25 15:20     2011/11/25 15:20     2011/11/25 15:20     2011/11/25 15:20     2011/11/25 15:20     2011/11/25     2011/11/25     2011/11/25     2011/11/25     2011/11/25     2011/11/25     2011/11/25     2011/11/25     2011/11/25     2011/11/25     2011/11/25     2011/11/25     2011/11/25     2011/11/25     2011/11/25     2011/11/25     2011/11/25     2011/11/25     2011/11/25     2011/11/25     2011/11/25     2011/11/25     2011/11/25     2011/11/25     2011/11/25     2011/11/25     2011/11/25     2011/11/25     2011/11/25     2011/11/25     2011/11/25     2011/11/25     2011/11/25     2011/11/25     2011/11/25     2011/11/25     2011/11/25     2011/11/25     2011/11/25     2011/11/25     2011/11/25     2011/11/25     2011/11/25     2011/11/25     2011/11/25     2011/11/25     2011/11/25     2011/11/25     2011/11/25     2011/11/25     2011/11/25     2011/11/25     2011/11/25     2011/11/25     2011/11/25     2011/11/25     2011/11/25     2011/11/25     2011/11/25     2011/11/25     2011/11/25     2011/11/25     2011/11/25     2011/11/25     2011/11/25     2011/11/25     2011/11/25     2011/11/25     2011/11/25                                                                                                    | ▼ +>   ×  4<br>Stiemarci<br>Do:Ricezone e<br>Do:Ricezone e            | Les Sarch<br>Carnol Izzaronne I<br>Aleme<br>renne d'apposition<br>sarche B<br>sarche B | CLAISE TO<br>o centrale del<br>o centrale del<br>Poggamma<br>Programma<br>Programma        |

**3.** Fare clic sulla scheda Avanzato per controllare l'impostazione di Livello di potenza, Ritorno alle impostazioni, Thermo Off Forzato, Risparmio e Domanda esterno.

**4.** Fare clic sulla scheda Scheda per controllare l'impostazione di Programma predefinito e Programma fatturazione.

#### <Livello di potenza>

Visualizza lo stato delle prestazioni del condizionatore d'aria in funzione in 10 passaggi. Maggiore è il numero di indicatori accesi, migliori sono le prestazioni rilevate.

#### <Ritorno alle impostazioni>

Mostra "ON" se il ritorno è impostato.

#### <Thermo Off Forzato>

Mostra "ON" se è impostato Thermo Off forzato.

#### <Risparmio>

Mostra "ON" durante il risparmio energetico e "---" se il risparmio energetico è stato arrestato.

#### <Domanda esterno>

Mostra "ON" se è impostata la domanda esterno e "---" in caso contrario.

# Modifica delle impostazioni dei condizionatori 1

I condizionatori possono essere avviati o arrestati e se ne possono inoltre cambiare le impostazioni. - Impostazioni modificabili:

- -Accensione/Spegnimento, modalità di funzionamento, temperatura, portata dell'aria, alette di direzione e operazioni da telecomando
- I condizionatori d'aria sono impostabili per gruppi:
  - -Tutti i condizionatori contemporaneamente.
  - -Tutti i condizionatori di un Piano
  - -Tutti i condizionatori di un Locatario
  - -Tutti i condizionatori di un'Area
  - -Un solo condizionatore

#### **Riferimento:**

È possibile modificare le impostazioni dei condizionatori d'aria nella schermata [Imposta] e nella schermata [Elenco].

#### Schermata [Imposta]

Schermata [Imposta]

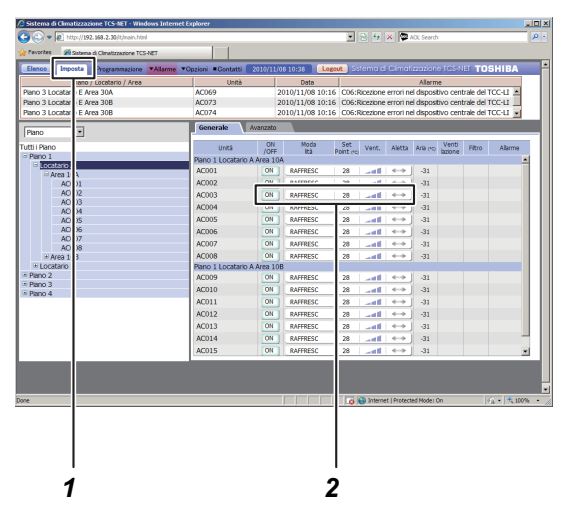

# Image: Section of the section of the section of t

# <Modifica delle impostazioni dei condizionatori nella schermata [Imposta]>

# [1] Modificare le impostazioni di un singolo condizionatore

- **1.** Fare clic su Imposta per aprire la schermata [Imposta].
- Posizionare il cursore sullo stato di funzionamento desiderato e fare clic.
   Viene visualizzata la schermata [Controllo].
- **3.** Modificare l'impostazione nella schermata [Controllo].
- **4.** Una volta completata la modifica, fare clic su <u>.</u> L'impostazione del condizionatore viene modificata.

 1
 Image: Control to Mark 2000 Internet Control to Mark 2000 Internet Control to Mark 2000 Intern

#### Schermata [Imposta]

Schermata [Imposta]

|   |                        | (                             | 1               |               |               | -          |                 |                      |                   |                |
|---|------------------------|-------------------------------|-----------------|---------------|---------------|------------|-----------------|----------------------|-------------------|----------------|
|   | Plano 3 Locatario E Ar | / Locatano / Area             | 40069           | 2             | 010/11/08 10: | 16 (06:90  | ezione errori n | minite<br>tisonab la | e<br>Ivo centrale | del TOCAL      |
|   | Piano 3 Locatario E Ar | rea 30B                       | AC073           | 2             | 010/11/08 10: | 16 C06:Rio | ezione errori n | el disposit          | ivo centrale      | del TCC-LL     |
|   | Piano 3 Locatario E Ar | rea 30B                       | AC074           | 2             | 010/11/08 10: | 16 C06:Rio | ezione errori n | el disposit          | ivo centrale      | e del TCC-LI 💌 |
|   | Piano 💌                |                               | Generale        | Avanzato      |               |            |                 |                      |                   |                |
|   | Tutti i Plano          |                               | Unità           | ON            | Moda          | Set        | /ent. Aletta    | Aria no.             | Venti E           | itro Alarme    |
|   | Pano 1                 |                               | Plano 1 Locatar | ID A Area 10/ | 103           | HOLE (40)  |                 |                      | apone             |                |
|   | - Locatario A          |                               | AC001           | ON            | RAFFRESC      | 28         | <++   Its.      | -31                  |                   |                |
|   | AC001                  |                               | AC002           | ON            | RAFFRESC      | 28         | <+> In.         | -31                  |                   |                |
|   | AC002                  |                               | AC003           | ON            | RAFFRESC      | 28         | ++ Bas          | -31                  |                   |                |
|   | AC003                  | ON                            |                 | ON            | RAFFRESC      | 28         | -++   Ba-       | -31                  |                   |                |
|   | 40004                  | OFF                           |                 | ON            | RAFFRESC      | 28         | ent i ere       | -31                  |                   |                |
|   |                        | Impostazione Funzionamento    |                 | ON            | RAFFRESC      | 28         | et l 🔶          | -31                  |                   |                |
|   | AC007                  | Cambia Programmazione Funzio  | mamento         | ON            | RAFFRESC      | 28         | ent i ere       | -31                  |                   |                |
| a | Accos                  | Imposta Programmazione Princ  | ipale su Unità  | ON            | RAFFRESC      | 28         | -++   Ite-      | -31                  |                   |                |
|   | * Locatario B          | Parat Alarmi                  | atar            | io A Area 106 |               |            |                 |                      |                   |                |
|   | Pano 2                 | Reset Segnale Filtro Sporco   |                 | ON            | RAFFRESC      | 28         | ++ In.          | -31                  |                   |                |
|   | A Pano 3               | Reset Forzatura Spegnimento   | Temperatura     | ON            | RAFFRESC      | 28         | ++ In-          | -31                  |                   |                |
|   | - 1000                 | Impostazione modo ventilazion | a               | ON            | RAFFRESC      | 28         | <++   Its.      | -31                  |                   |                |
|   |                        |                               | AC012           | ON            | RAFFRESC      | 28         | <++   Its.      | -31                  |                   |                |
|   | 1                      |                               | AC013           | ON            | RAFFRESC      | 28         | ++ I Inc        | -31                  |                   |                |
|   | 1                      |                               | AC014           | ON            | RAFFRESC      | 28         | ++ I Inc        | -31                  |                   |                |
|   |                        |                               | AC015           | ON            | PASSESSO      | 28         | and them        | 21                   |                   |                |

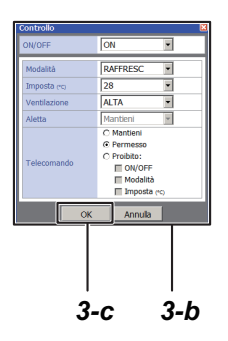

# [2] Modificare le impostazioni di più condizionatori con una sola operazione

- **1.** Fare clic su Imposta per aprire la schermata [Imposta].
- **2.** Le impostazioni dei condizionatori sono eseguibili in gruppo:
  - a) Tutti i condizionatori
  - b) Tutti i condizionatori di un Piano
  - c) Tutti i condizionatori d'aria di un Locatario.
  - d) Tutti i condizionatori di un'Area

Nella struttura ad albero, posizionare il cursore sul nome del piano o del proprietario dei condizionatori desiderati e fare clic con il pulsante destro. Viene visualizzato il [Menu operativo].

**3.** Per mettere in funzione i condizionatori: Posizionare il cursore su ON nel [Menu operativo] e fare clic.

Vengono avviati tutti i condizionatori.

Per arrestare i condizionatori:

Posizionare il cursore su OFF nel [Menu operativo] e fare clic.

Vengono arrestati tutti i condizionatori.

Per modificare impostazioni quali la modalità operativa:

- a) Posizionare il cursore su Impostazione
   Funzionamento nel menu operativo e fare clic.
   Appare la schermata [Controllo].
- b) Modificare le impostazioni nella schermata [Controllo].
- c) Una volta completata l'impostazione, fare clic su .

L'impostazione dei condizionatori viene modificata.

# Modifica delle impostazioni dei condizionatori 2

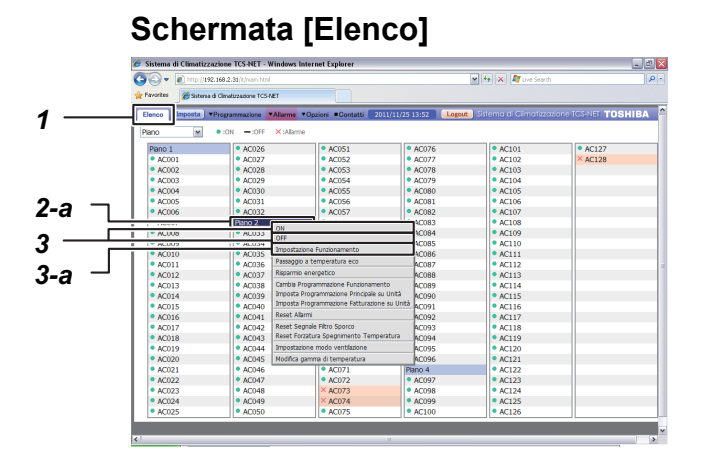

2-b 2-c 2-d

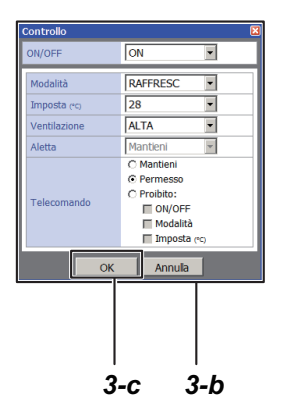

<Modifica delle impostazioni dei condizionatori nella schermata [Elenco]>

# [1] Modificare le impostazioni di uno o di più condizionatori con una sola operazione

- 1. Fare clic su Elenco per aprire la schermata [Elenco].
- 2. È possibile impostare i condizionatori in base ai aruppi sequenti.
  - a) Tutti i condizionatori di un Piano
  - b) Tutti i condizionatori di un Locatario
  - c) Tutti i condizionatori di un'Area
  - d) Un solo condizionatore

Posizionare il cursore sul nome del piano dei condizionatori desiderati o sul nome del condizionatore e fare clic con il pulsante destro. Viene visualizzato il [Menu operativo].

3. Per avviare uno o più condizionatori: Posizionare il cursore su ON nel [Menu operativo] e fare clic.

Vengono avviati tutti i condizionatori.

- Per arrestare i condizionatori: Posizionare il cursore su OFF nel [Menu operativo] e fare clic.
- Vengono arrestati tutti i condizionatori. Per modificare impostazioni quali la modalità operativa:
  - a) Posizionare il cursore su Impostazione Funzionamento nel [Menu operativo] e fare clic. Appare la schermata [Controllo].
  - b) Modificare le impostazioni nella schermata [Controllo].
  - c) Una volta completata l'impostazione, fare clic SU OK.

L'impostazione dei condizionatori viene modificata.

#### Nota:

 Nella schermata [Elenco] non è possibile impostare tutti i condizionatori in una sola operazione.

#### **Riferimento:**

· Per selezionare l'elenco per Piano, Locatario o Area nella schermata [Elenco], usare il menu

Piano • Piano

Locatar

Area

In questa pagina sono illustrate le impostazioni dei condizionatori nella schermata [Controllo].

| Controllo    | X                                                                         |
|--------------|---------------------------------------------------------------------------|
| ON/OFF       | ON 🔻                                                                      |
| Modalità     | RAFFRESC                                                                  |
| Imposta (°c) | 28 💌                                                                      |
| Ventilazione | ALTA 💌                                                                    |
| Aletta       | Mantieni                                                                  |
| Telecomando  | C Mantieni<br>Permesso<br>C Proibito:<br>ON/OFF<br>Modalità<br>Imposta co |
| ОК           | Annulla                                                                   |

| ON/OFF        | ON 💌                                                     |
|---------------|----------------------------------------------------------|
|               | Mantieni                                                 |
|               | ON                                                       |
|               | OFF                                                      |
| [Mantieni]    | Mantiene invariato lo stato d<br>funzionamento corrente. |
| [ON]<br>[OFF] | Avvia il condizionatore.<br>Arresta il condizionatore.   |

| Modalità   | RAFFRESC 🔻                                   |
|------------|----------------------------------------------|
|            | Mantieni                                     |
|            | VENTILAZ                                     |
|            | RAFFRESC                                     |
|            | RISCALD                                      |
|            | DEUMIDIF                                     |
|            | AUTO                                         |
| [Mantieni] | Mantiene invariata la modalità di            |
|            | funzionamento corrente.                      |
| [VENTILAZ] | Avvia la ventola.                            |
| ÎRAFFRESCI | Avvia il raffreddamento.                     |
| ÎRISCALD]  | Avvia il riscaldamento.                      |
| ÎDEUMIDIFI | Avvia la deumidificazione.                   |
| IAUTOI     | La modalità viene impostata automaticamente. |
| r 1        | · · · · · · · · · · · · · · · · · · ·        |

| Ventilazione | ALTA 🔻                                                    |
|--------------|-----------------------------------------------------------|
|              | Mantieni                                                  |
|              | BASSA                                                     |
|              | MEDIA                                                     |
|              | ALTA                                                      |
|              | AUTO                                                      |
| [Mantieni]   | Mantiene invariata la velocità corrente<br>della ventola. |
| [BASSA]      | Imposta la ventola sulla velocità minima.                 |
| [MEDIA]      | Imposta la ventola sulla velocità                         |
|              | intermedia.                                               |
| [ALTA]       | Imposta la ventola sulla velocità massima.                |
| [AUTO]       | La velocità della ventola viene impostata                 |
|              | automaticamente.                                          |
|              |                                                           |
|              |                                                           |
| Aletta       | MOBILE                                                    |
|              | Mantieni                                                  |
|              | MOBILE                                                    |
|              | FISSA                                                     |

|                     | 1337                                                              |
|---------------------|-------------------------------------------------------------------|
| [Mantieni]          | Mantiene invariata la direzione corrente dell'aria.               |
| [MOBILE]<br>[FISSA] | Aziona le alette di direzione.<br>Arresta le alette di direzione. |

-

| Imposta (°c) | 28 💌                     |
|--------------|--------------------------|
|              | Mantieni 🔺               |
|              | 10                       |
|              | 11                       |
|              | 12                       |
|              | 13                       |
|              | 14                       |
|              | 15                       |
|              | 16                       |
|              | 17                       |
|              | 18                       |
|              | 19                       |
|              | 20                       |
| [Mantieni]   | Mantiene invariata l'imp |

| [Mantieni] | Mantiene invariata l'impostazione      |
|------------|----------------------------------------|
|            | corrente della temperatura.            |
| [10-40°C]  | Consentono di impostare la temperatura |
|            | selezionata.                           |

| Telecomando     | Mantieni     Permesso     Proibito:     ON/OFF     Modalità     Imposta (°c) |                    |
|-----------------|------------------------------------------------------------------------------|--------------------|
| [Mantieni]      | Mantiene invariata l'impos<br>corrente del telecomando                       | stazione           |
| [Permesso]      | Consente tutte le operazio telecomando.                                      | oni mediante       |
| [Proibito]      |                                                                              |                    |
| - ON/OFF:       | Le operazioni ON/OFF no<br>consentite mediante telec                         | on sono<br>omando. |
| - Modalità:     | vieta l'impostazione del m<br>funzionamento dal teleco                       | iodo di<br>mando.  |
| - SetPoint(°C): | vieta l'impostazione delle<br>dal telecomando.                               | temperature        |

# Creazione di un piano master

I condizionatori sono utilizzabili mediante programmazione.

- Le operazioni che è possibile programmare sono specificate di seguito.
   Accensione/Spegnimento, impostazione della temperatura, utilizzo del telecomando consentito/bloccato, ripristino della temperatura programmata e modo di ventilazione.
- È possibile programmare fino a un massimo di 10 operazioni al giorno.
- Il numero massimo di piani master impostabili è di 32.

#### Procedura di programmazione

(1) Creazione di un programma principale

- I programmi principali consistono del programma settimanale e del programma per giorni speciali. Combinando tali programmi si ottiene il programma mensile.
- (2) Creare un piano di funzionamento

Per creare un piano di funzionamento, selezionare e copiare il piano master usato per ciascun condizionatore.

OK Annu

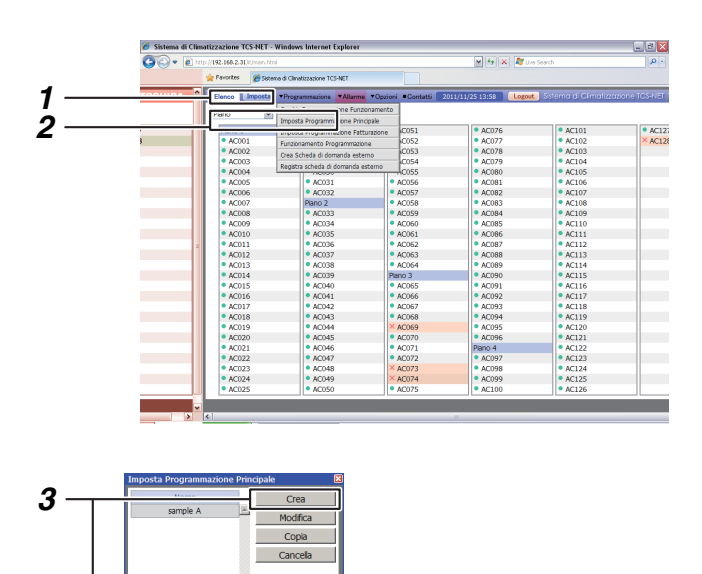

## [1] Creare un nuovo piano master

- Puntare il cursore su ▼Programmazione per visualizzare il [Menu operativo].
- Fare clic su Imposta Programmazione Principale nel [Menu operativo].
   Viene visualizzata la schermata [Imposta Programmazione Principale].
- **3.** Per creare una nuova programmazione principale, fare clic su \_\_\_\_\_\_.

Viene visualizzata la schermata [Imposta Programmazione Principale]. Immettere il nome e la descrizione del piano master.

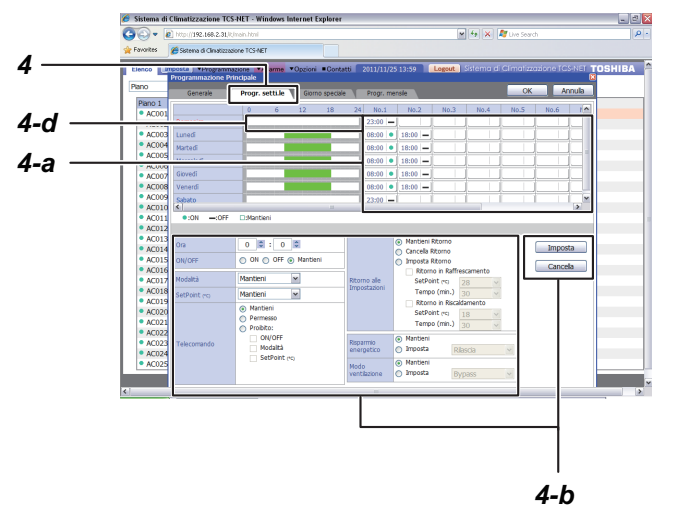

#### Schermata di impostazione [Progr. setti.le]

#### Schermata di impostazione [Giorno speciale]

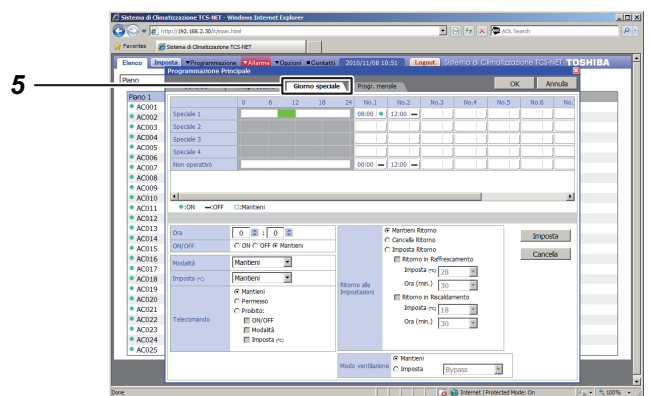

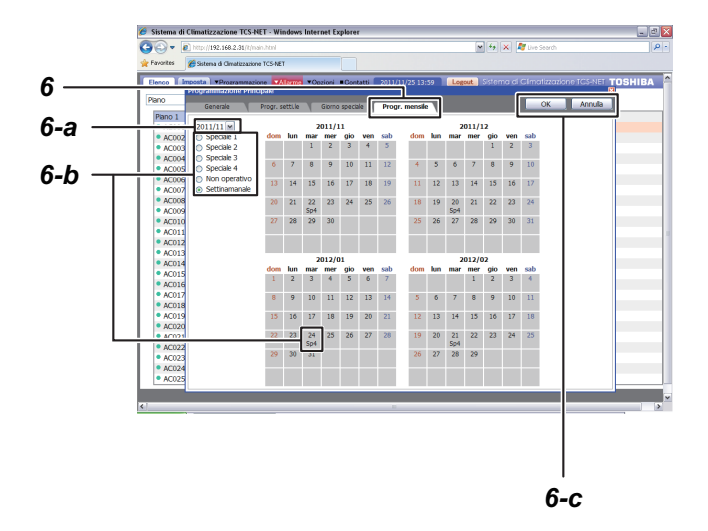

4. Impostazione programmazione settimanale Fare clic sulla scheda Progr. setti.le per aprire la schermata di impostazione [Progr. setti.le]. Impostare gli orari di avvio e arresto programmati e le altre impostazioni come descritto nei passaggi seguenti.

#### Procedura d'impostazione

- a) Fare clic sul campo No. del giorno da impostare.
- b) Impostare l'orario e le operazioni, quindi fare clic su Imposta.
- c) Ripetere i passaggi a e b precedenti per creare la settimana tipo.
- d) È possibile copiare in altri giorni le impostazioni effettuate per un giorno.
   Fare clic con il pulsante destro sull'intervallo di tempo impostato nel giorno. Appare il menu

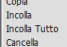

Fare clic su Copia, quindi clic con il pulsante destro sull'intervallo di tempo da copiare e clic su Incolla. Le impostazioni vengono copiate.

5. Impostazione giorno speciale

È possibile impostare giorni speciali che rappresentano un'eccezione alla programmazione settimanale.

Fare clic sulla scheda **Giomo speciale** per aprire la schermata di impostazione [Giorno speciale]. La procedura di impostazione è la stessa della programmazione settimanale, con gli orari di avvio e arresto programmati e le altre impostazioni.

6. Impostazione programmazione mensile
 Fare clic sulla scheda Progr. mensile per aprire la schermata di impostazione [Progr. mensile].
 In Progr. mensile, impostare i giorni speciali mediante il calendario.

#### Passaggi di impostazione

- a) Selezionare l'anno e il mese da impostare.
- b) Selezionare Speciale 1-4 o Non operativo, quindi fare clic sulle date da impostare come giorni speciali. Ciascun giorno speciale può essere impostato a piacere.
- c) Una volta completata l'impostazione, fare clic su or per salvare le impostazioni.

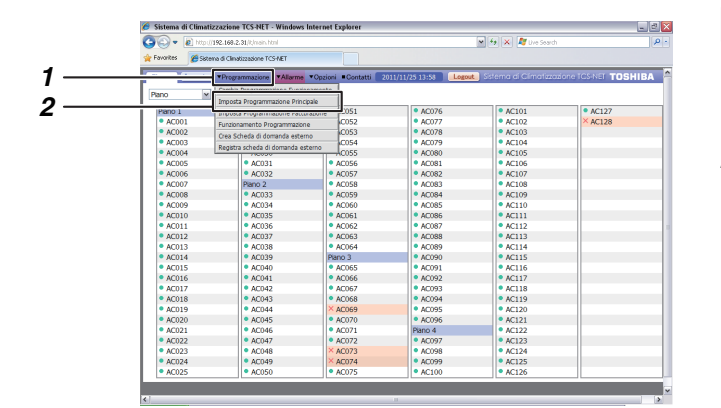

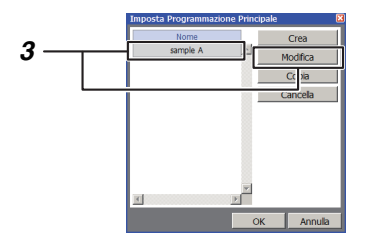

#### Schermata di impostazione [Programma predefinito]

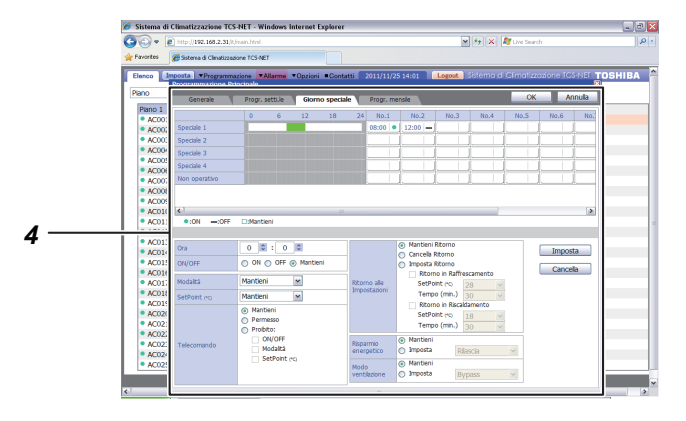

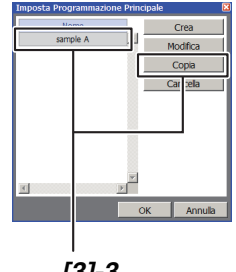

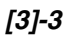

## [2] Modificare un piano master

- **1.** Puntare il cursore su ▼Programmazione per visualizzare il [Menu operativo].
- **2.** Fare clic su Imposta Programmazione Principale nel [Menu operativo]. Appare la schermata [Imposta Programmazione Principale].
- **3.** Per modificare una programmazione principale occorre innanzitutto selezionarla e fare quindi clic su Modifica .

Viene visualizzata la schermata di impostazione [Programma predefinito].

**4.** L'impostazione della programmazione è modificabile usando la medesima procedura dell'operazione di creazione (si prega di vedere a pagina 17).

# [3] Copia di un piano master

- **1.** Puntare il cursore su ▼Programmazione per visualizzare il [Menu operativo].
- **2.** Fare clic su Imposta Programmazione Principale nel [Menu operativo]. Appare la schermata [Imposta Programmazione Principale].
- Per copiare un piano master, fare clic per selezionare il piano master desiderato, quindi fare clic su <u>Copia</u>. Con questa operazione si completa la copia del programma principale.

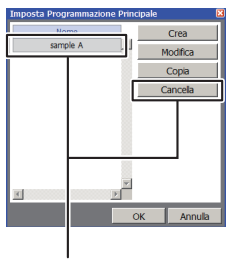

[4]-3

## [4] Eliminare un piano master

- **1.** Puntare il cursore su ▼Programmazione per visualizzare il [Menu operativo].
- **2.** Fare clic su Imposta Programmazione Principale nel [Menu operativo]. Appare la schermata [Imposta Programmazione Principale].
- **3.** Per eliminare un piano master, fare clic per selezionare il piano master desiderato, quindi fare clic su <u>cancela</u>. Con questa operazione si completa la cancellazione del programma principale.

# Creazione di un piano di funzionamento 1

#### **Riferimento:**

È possibile creare programmazioni di funzionamento sia nella schermata [Imposta] che nella schermata [Elenco].

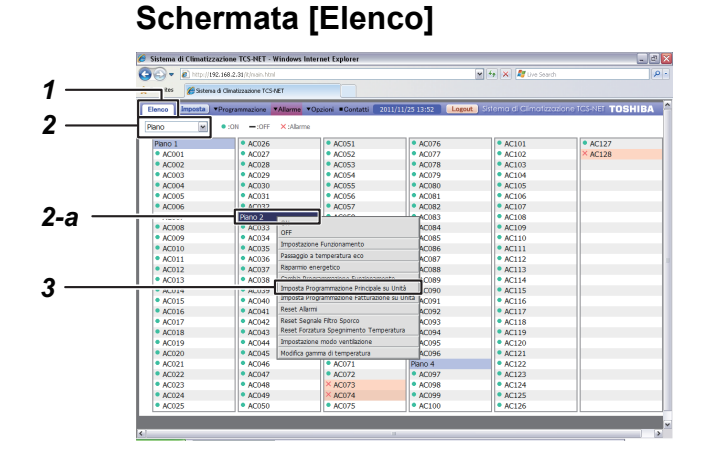

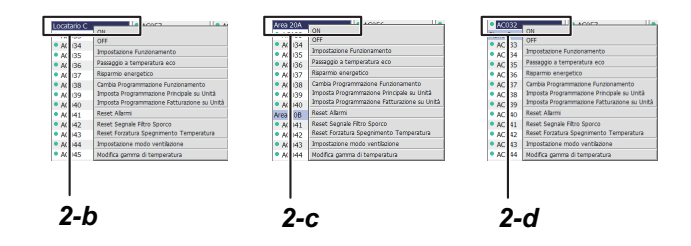

Schermata [Imposta Programmazione Principale su Unità]

|     | In | nposta Programmaz | tione Principale su Un | ità   | ×                |
|-----|----|-------------------|------------------------|-------|------------------|
|     |    | Unità             | Nome                   | Unità | Nome             |
|     |    | AC033             | NESSUNA IMPOSTAZ       | AC041 | NESSUNA IMPOSTAZ |
| 4 — |    | 10001             | NESSUNA IMPOSTAZ       | AC042 | NESSUNA IMPOSTAZ |
| -   |    | AC035             | NESSUNA IMPOSTAZ       | AC043 | NESSUNA IMPOSTAZ |
|     |    | AC036             | NESSUNA IMPOSTAZ       | AC044 | NESSUNA IMPOSTAZ |
|     |    | AC037             | NESSUNA IMPOSTAZ       | AC045 | NESSUNA IMPOSTAZ |
|     |    | AC038             | NESSUNA IMPOSTAZ       | AC046 | NESSUNA IMPOSTAZ |
|     |    | AC039             | NESSUNA IMPOSTAZ       | AC047 | NESSUNA IMPOSTAZ |
|     |    | AC040             | NESSUNA IMPOSTAZ       | AC048 | NESSUNA IMPOSTAZ |
|     |    |                   |                        |       |                  |
| L   |    | Tutte le Unità    |                        |       | OK Annula        |

# <Creazione di un piano di funzionamento nella schermata [Elenco]>

- [1] Creare un piano di funzionamento per uno o più condizionatori con una sola operazione
- **1.** Fare clic su **Elenco** per aprire la schermata [Elenco].
- 2. Selezionare i condizionatori da impostare nel piano di funzionamento in base a uno dei gruppi seguenti.
  a) Tutti i condizionatori di un Piano
  - b) Tutti i condizionatori di un Locatario
  - c) Tutti i condizionatori di un'Area
  - d) Un solo condizionatore

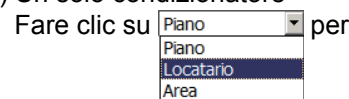

visualizzare i condizionatori d'aria per Piano, Locatario o Area nella schermata [Elenco]. Posizionare il cursore sul nome del piano (modalità per piano) o sul nome del condizionatore (modalità per singolo condizionatore) desiderato e fare clic con il pulsante destro. Viene visualizzato il [Menu operativo].

**3.** Fare clic su Imposta Programmazione Principale su

- Fare clic su Imposta Programmazione Principale su Unità nel [Menu operativo]. Appare la schermata [Imposta Programmazione Principale su Unità].
- Fare clic sul campo Scheda del condizionatore per cui si desidera creare un piano di funzionamento. Per impostare tutte le unità, fare clic su <u>Tutte le Unità</u>. Appare la schermata [Programma predefinito].

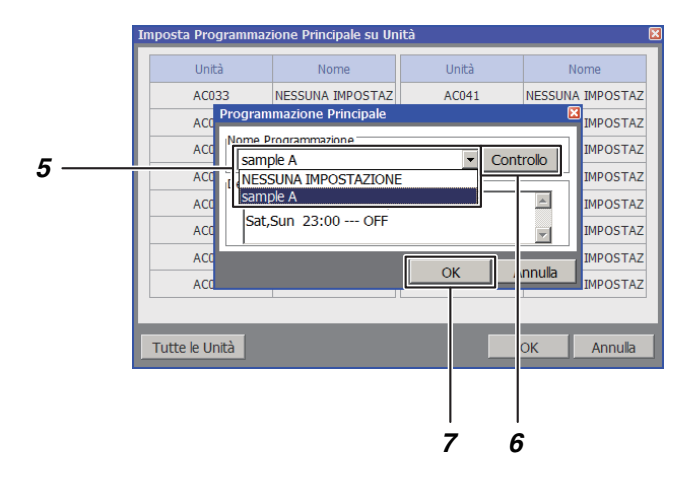

- 5. Selezionare il piano master da copiare.
- **6.** Per verificare le impostazioni del piano, fare clic su Controlo.
- 7. Una volta completata l'impostazione, fare clic su

Il piano di funzionamento dei condizionatori selezionati viene impostato.

# Creazione di un piano di funzionamento 2

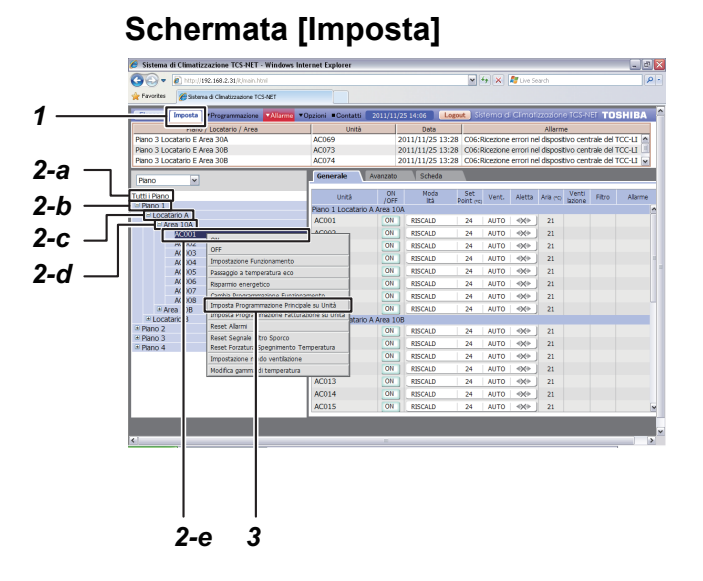

#### Schermata [Imposta Programmazione Principale su Unità]

|     | Imposta Programmazione Principale su Unità |                  |       |                  |  |  |
|-----|--------------------------------------------|------------------|-------|------------------|--|--|
|     | Unità                                      | Nome             | Unità | Nome             |  |  |
|     | AC033                                      | NESSUNA IMPOSTAZ | AC041 | NESSUNA IMPOSTAZ |  |  |
| 4 — | AC024                                      | NESSUNA IMPOSTAZ | AC042 | NESSUNA IMPOSTAZ |  |  |
|     | AC035                                      | NESSUNA IMPOSTAZ | AC043 | NESSUNA IMPOSTAZ |  |  |
|     | AC036                                      | NESSUNA IMPOSTAZ | AC044 | NESSUNA IMPOSTAZ |  |  |
|     | AC037                                      | NESSUNA IMPOSTAZ | AC045 | NESSUNA IMPOSTAZ |  |  |
|     | AC038                                      | NESSUNA IMPOSTAZ | AC046 | NESSUNA IMPOSTAZ |  |  |
|     | AC039                                      | NESSUNA IMPOSTAZ | AC047 | NESSUNA IMPOSTAZ |  |  |
|     | AC040                                      | NESSUNA IMPOSTAZ | AC048 | NESSUNA IMPOSTAZ |  |  |
|     |                                            |                  |       |                  |  |  |
| L   | Tutte le Unità                             |                  |       | OK Annula        |  |  |

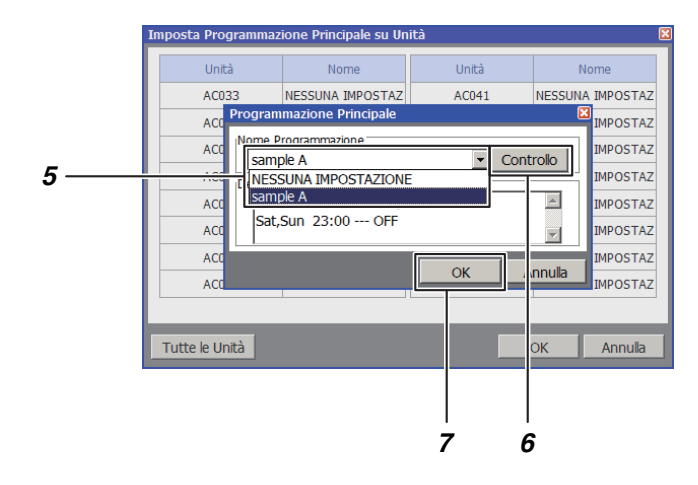

<Creazione di un piano di funzionamento nella schermata [Imposta]>

- [1] Creare un piano di funzionamento per uno o più condizionatori con una sola operazione
- **1.** Fare clic su <u>Imposta</u> per aprire la schermata [Imposta].
- Selezionare i condizionatori da impostare nel piano di funzionamento in base a uno dei gruppi seguenti.
   a) Tutti i condizionatori
  - b) Tutti i condizionatori di un Piano
  - c) Tutti i condizionatori di un Locatario
  - d) Tutti i condizionatori di un'Area
  - e) Un solo condizionatore
    Nella struttura ad albero, posizionare il cursore sul nome del piano (modalità per piano) o sul nome del condizionatore (modalità per singolo condizionatore) desiderato e fare clic con il pulsante destro. Per impostare tutti i condizionatori con un sola operazione, posizionare il cursore su Tutti i piani e fare clic con il pulsante destro del mouse.
    Viene visualizzato il [Menu operativo].
- **3.** Fare clic su Imposta Programmazione Principale su Unità nel [Menu operativo]. Appare la schermata [Imposta Programmazione Principale su Unità].
- Fare clic sul campo Scheda del condizionatore per cui si desidera creare un piano.
   Per impostare tutte le unità, fare clic su Tutte le Unità.
   Appare la schermata [Programma predefinito].
- 5. Selezionare il piano master da copiare.
- **6.** Per verificare le impostazioni del piano, fare clic su Controlo .
- Una volta completata l'impostazione, fare clic su
   Il piano di funzionamento dei condizionatori selezionati viene impostato.

# Verifica e modifica di un piano di funzionamento 1

#### **Riferimento:**

È possibile verificare e modificare i piani di funzionamento eseguendo la medesima procedura descritta per la creazione dei piani di funzionamento.

È possibile effettuare queste operazioni sia nella schermata [Imposta] che nella schermata [Elenco].

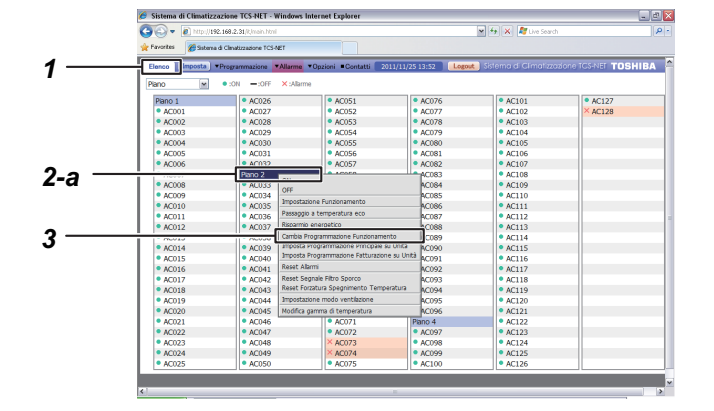

#### Schermata [Elenco]

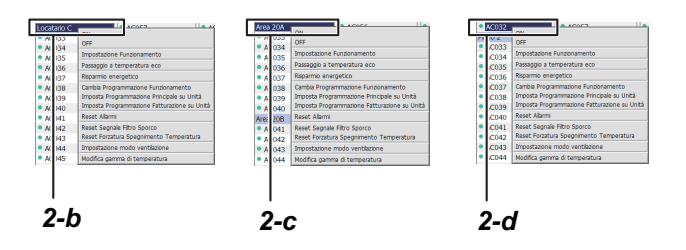

#### <Verifica e modifica di un piano di funzionamento nella schermata [Elenco]>

- [1] Verificare e modificare un piano di funzionamento per uno o per più condizionatori con una sola operazione
- **1.** Fare clic su <u>Elenco</u> per aprire la schermata [Elenco].
- **2.** Selezionare i condizionatori di cui si desidera verificare il piano di funzionamento in base ai gruppi seguenti.
  - a) Tutti i condizionatori di un Piano
  - b) Tutti i condizionatori di un Locatario
  - c) Tutti i condizionatori di un'Area
  - d) Un solo condizionatore

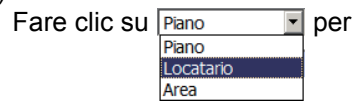

visualizzare i condizionatori d'aria per Piano, Locatario o Area nella schermata [Elenco]. Posizionare il cursore sul nome del piano (modalità per piano) o sul nome del condizionatore (modalità per singolo condizionatore) desiderato e fare clic con il pulsante destro.

Viene visualizzato il [Menu operativo].

**3.** Fare clic su Cambia Programmazione Funzionamento nel [Menu operativo]. Appare la schermata [Cambia Programmazione Funzionamento].

# Schermata [Cambia Programmazione Funzionamento]

|   | Elenco                                   | Elence Impostal +Programmazione Allormo +Opzioni =Contatti 2011/11/25 14:09 Logouti Sitemia di Climotizzazione ICS-NET TOSI |                                                                                                    |                            |                                               |            |  |  |
|---|------------------------------------------|----------------------------------------------------------------------------------------------------|----------------------------------------------------------------------------------------------------|----------------------------|-----------------------------------------------|------------|--|--|
|   | Plano                                    | 11/25(ven) 11                                                                                                    | 26(sab) 11/27(dom) 11/28                                                                                                    | (lun) 11/29(n              | nar) 11/30(mer) 12/01(gio)                    | OK Annula  |  |  |
|   | Plano 1<br>• AC001                       |                                                                                                    | 0 6 12 18                                                                                                    | 24 No.1                    | No.2 No.3 No.4 N                              | 0.5 No.6 M |  |  |
|   | <ul> <li>AC002</li> </ul>                | Plano 1 Locatario A                                                                                                    | Area 10A                                                                                                    | L'anna la                  |                                               |            |  |  |
|   | <ul> <li>AC003</li> <li>AC004</li> </ul> | AC001                                                                                                    |                                                                                                    | 08:00                      | 18:00 -                                       |            |  |  |
|   | <ul> <li>AC005</li> </ul>                |                                                                                                    | and the second second s | 08:00                      | 18:00 -                                       |            |  |  |
|   | <ul> <li>AC006</li> <li>AC007</li> </ul> | AC004                                                                                                    |                                                                                                    | 08:00                      | 18:00 -                                       |            |  |  |
|   | <ul> <li>AC008</li> </ul>                | AC005                                                                                                    |                                                                                                    | .08:00                     | 18:00                                         |            |  |  |
|   | <ul> <li>AC009</li> <li>AC010</li> </ul> | AC006                                                                                                    |                                                                                                    | .08:00                     | 18:00 -1                                      |            |  |  |
|   | <ul> <li>AC011</li> <li>AC011</li> </ul> | •:0N -:0FF                                                                                                    | C:Mantieni                                                                                                    |                            |                                               |            |  |  |
|   | <ul> <li>AC012</li> <li>AC013</li> </ul> |                                                                                                    | International International                                                                                                    |                            | C. Mustinei Bitoma                            |            |  |  |
|   | <ul> <li>AC014</li> <li>AC015</li> </ul> | 0m                                                                                                    | 0 0 : 0 0                                                                                                    |                            | Cancella Ritorno                              | Imposta    |  |  |
|   | <ul> <li>AC016</li> </ul>                | ON/ OFF                                                                                                    | O UN O UFF @ Nanbeni                                                                                                    |                            | Imposta Ritorno     Ritorno in Raffrescamento | Cancela    |  |  |
|   | <ul> <li>AC017</li> <li>AC018</li> </ul> | Modalità                                                                                                    | Mantieni                                                                                                    | Rtomo alle<br>Impostazioni | SetPoint (%) 28                               |            |  |  |
|   | <ul> <li>AC019</li> </ul>                | SetPoint (%)                                                                                                    | Mantieni                                                                                                    |                            | Ritorno in Riscaldamento                      |            |  |  |
| _ | <ul> <li>AC020</li> <li>AC021</li> </ul> | ]                                                                                                    | Permesso                                                                                                    |                            | SetPoint (%) 18                               |            |  |  |
|   | <ul> <li>AC022</li> </ul>                |                                                                                                    | Probito:     ONIOFE                                                                                                    |                            | C Mathai                                      |            |  |  |
|   | <ul> <li>AC023</li> <li>AC024</li> </ul> | Telecomando                                                                                                    | Modalità                                                                                                    | Risparmio<br>energetico    | O Imposta Rilascia M                          |            |  |  |
|   | <ul> <li>AC025</li> </ul>                |                                                                                                    | SetPoint (to)                                                                                                    | Nodo                       | Mantieni                                      |            |  |  |
|   |                                          |                                                                                                    |                                                                                                    | ventilazione               | O Imposta Bypass v                            |            |  |  |
|   | <                                        |                                                                                                    |                                                                                                    |                            |                                               |            |  |  |

- **4.** Fare clic sulla scheda della data da verificare o modificare.
- **5.** Quindi fare clic sul campo No. dei condizionatori da verificare o modificare per controllare o modificare le impostazioni.

# Verifica e modifica di un piano di funzionamento 2

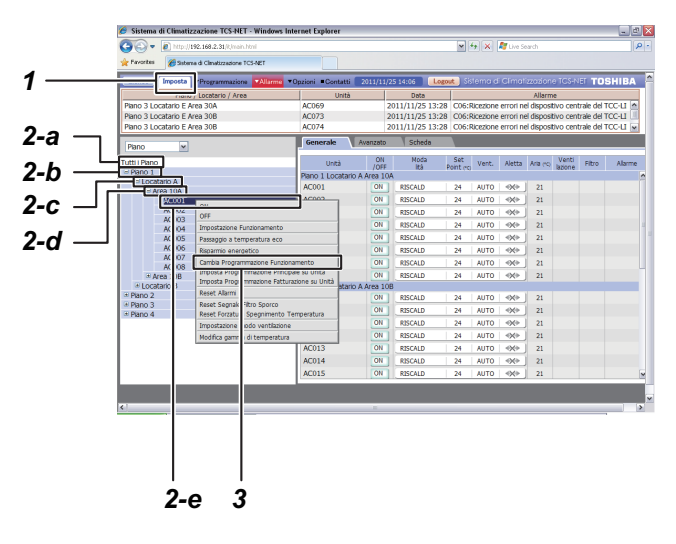

#### Schermata [Imposta]

# Schermata [Cambia Programmazione Funzionamento]

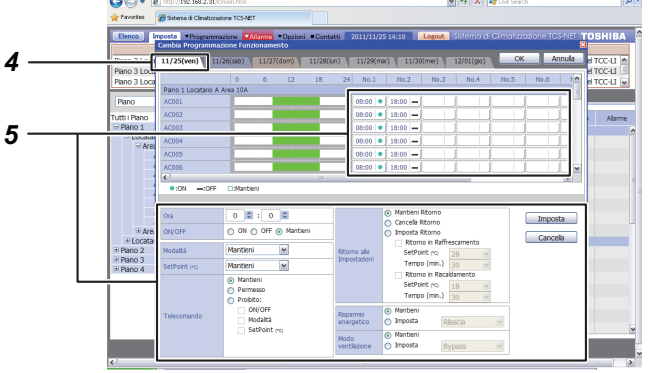

<Verifica e modifica di un piano di funzionamento nella schermata [Imposta]>

- [1] Verificare e modificare un piano di funzionamento per uno o per più condizionatori con una sola operazione
- **1.** Fare clic su <u>Imposta</u> per aprire la schermata [Imposta].
- **2.** Selezionare i condizionatori per cui si desidera verificare o modificare il piano di funzionamento in base ai gruppi seguenti.
  - a) Tutti i condizionatori
  - b) Tutti i condizionatori di un Piano
  - c) Tutti i condizionatori di un Locatario
  - d) Tutti i condizionatori di un'Area
  - e) Un solo condizionatore
    Nella struttura ad albero, posizionare il cursore sul nome del piano (modalità per piano) o sul nome del condizionatore (modalità per singolo condizionatore) desiderato e fare clic con il pulsante destro. Per impostare tutti i condizionatori con un sola operazione, posizionare il cursore su Tutti i piani e fare clic con il pulsante destro del mouse.
    Viene visualizzato il [Menu operativo].
- **3.** Fare clic su Cambia Programmazione Funzionamento nel [Menu operativo]. Appare la schermata [Cambia Programmazione Funzionamento].
- 4. Fare clic sulla data da verificare o modificare.
- **5.** Quindi fare clic sul campo No. dei condizionatori da verificare o modificare per controllare o modificare le impostazioni.

# Impostazioni di Passaggio a temperatura Eco

Le temperature dei modelli target possono essere modificate in un'unica operazione di ±2 °C. Esempio: +2 °C durante il raffreddamento, -2 °C durante il riscaldamento

<complex-block>

|   | Passaggio a temperatura eco |                             |  |         |  |  |  |
|---|-----------------------------|-----------------------------|--|---------|--|--|--|
|   |                             | Passa a temperatura<br>Eco. |  |         |  |  |  |
| 4 | [                           | ОК                          |  | Annulla |  |  |  |

#### Schermata [Elenco]

# [1] Impostare Passaggio a temperatura Eco nella schermata [Elenco]

- **1.** Fare clic su <u>Elenco</u> per aprire la schermata [Elenco].
- 2. Selezionare i condizionatori d'aria per cui si desidera impostare Passaggio a temperatura Eco in base ai gruppi seguenti.
  - a) Tutti i condizionatori di un Piano
  - b) Tutti i condizionatori di un Locatarioc) Tutti i condizionatori di un'area
    - Piano Piano Locatario Area

Fare clic sul pulsante per visualizzare i condizionatori d'aria per Piano, Locatario o Area nella schermata [Elenco]. Posizionare il cursore sul nome del piano (modalità per piano) per i condizionatori d'aria desiderati e fare clic con il pulsante destro. Viene visualizzato il [Menu operativo].

**3.** Fare clic su Passaggio a temperatura eco nel [Menu operativo].

Viene visualizzata la schermata di impostazione [Passaggio a temperatura eco].

4. Fare clic sul pulsante

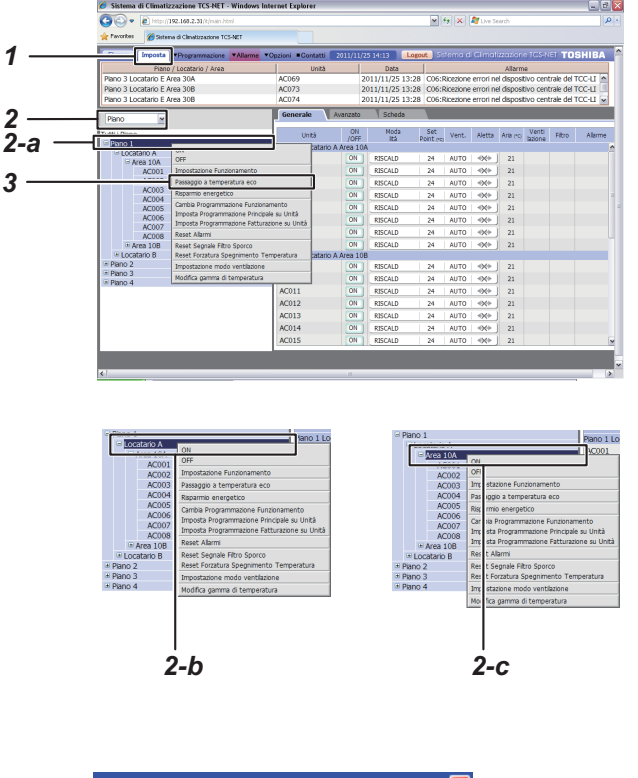

#### Schermata [Imposta]

|   | Passa | Passaggio a temperatura eco |  |  |  |  |  |
|---|-------|-----------------------------|--|--|--|--|--|
|   |       | Passa a temperatura<br>Eco. |  |  |  |  |  |
| 4 |       | OK Annula                   |  |  |  |  |  |

# [2] Impostare Passaggio a temperatura Eco nella schermata [Imposta]

- 1. Fare clic su Imposta per passare a Imposta.
- 2. Selezionare i condizionatori d'aria per cui si desidera impostare Passaggio a temperatura Eco in base ai gruppi seguenti.
  - a) Tutti i condizionatori di un Piano
  - b) Tutti i condizionatori di un Locatario
  - c) Tutti i condizionatori di un'area Nella struttura ad albero, posizionare il cursore sul nome del piano (modalità per piano) dei condizionatori d'aria desiderati e fare clic con il pulsante destro. Viene visualizzato il [Menu operativo].
- **3.** Fare clic su Passaggio a temperatura eco nel [Menu operativo].

Viene visualizzata la schermata di impostazione [Passaggio a temperatura eco].

4. Fare clic sul pulsante

# Modificare la gamma di temperatura

#### Schermata [Elenco]

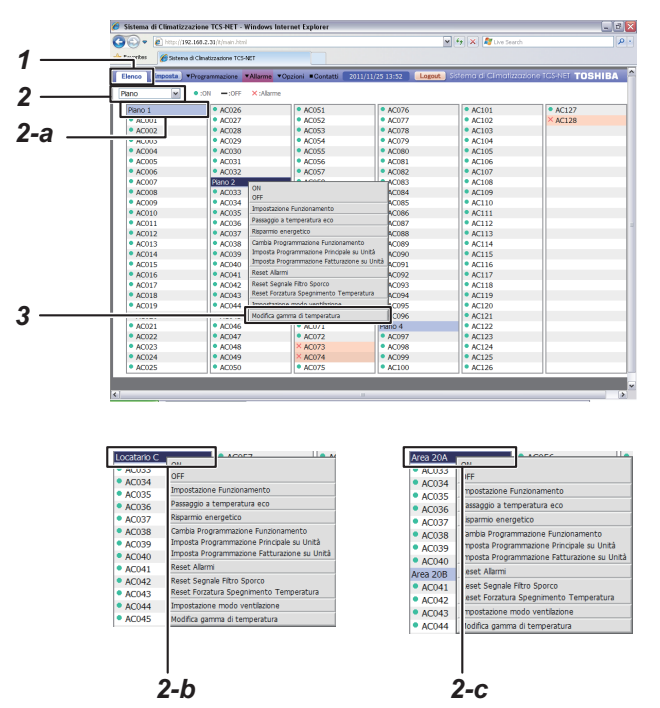

|     | Gamma di temperatu | Gamma di temperatura |      |          |   |  |
|-----|--------------------|----------------------|------|----------|---|--|
|     | RAFFREDDAMENTO     | 24                   | ~    | ~        |   |  |
|     | (*C)               |                      |      | 28       | ~ |  |
|     | RISCALDAMENTO (*   | 18                   | ~    | ~        |   |  |
|     | 0                  |                      |      | 25       | ~ |  |
| 4 — | DEUMIDIFICAZIONE   | Mantieni             | ~    | ~        |   |  |
|     | (°C)               |                      |      | Mantieni | ~ |  |
|     |                    | Mantieni             | ~    | ~        |   |  |
|     | AUTO (*C)          |                      |      | Mantieni | ~ |  |
| 5 — |                    | ОК                   | Annu | la       |   |  |

# [1] Modificare la gamma di temperatura nella schermata [Elenco]

- 1. Fare clic su Elenco per passare a Elenco.
- **2.** Selezionare i condizionatori d'aria per cui si desidera impostare la gamma di temperatura in base ai gruppi seguenti.
  - a) Tutti i condizionatori di un Piano
  - b) Tutti i condizionatori di un Locatario
  - c) Tutti i condizionatori di un'area

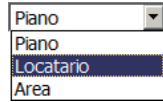

Fare clic sul pulsante per visualizzare i condizionatori d'aria per Piano, Locatario o Area nella schermata [Elenco]. Posizionare il cursore sul nome del piano (modalità per piano) per i condizionatori d'aria desiderati e fare clic con il pulsante destro. Viene visualizzato il [Menu operativo].

- **3.** Fare clic su Modifica gamma di temperatura nel [Menu operativo]. Appare la schermata [Modifica gamma di temperatura].
- Impostare i limiti superiore e inferiore della temperatura per ogni modalità ("RAFFRESC", "RISCALD", "DEUMIDIF", "AUTO"). Per annullare la modifica, selezionare "Mantieni".
- 5. Una volta completata l'impostazione, fare clic sul pulsante oκ.
   La gamma di temperatura del condizionatore d'aria

La gamma di temperatura del condizionatore d selezionato è stata modificata.

Schermata [Imposta]

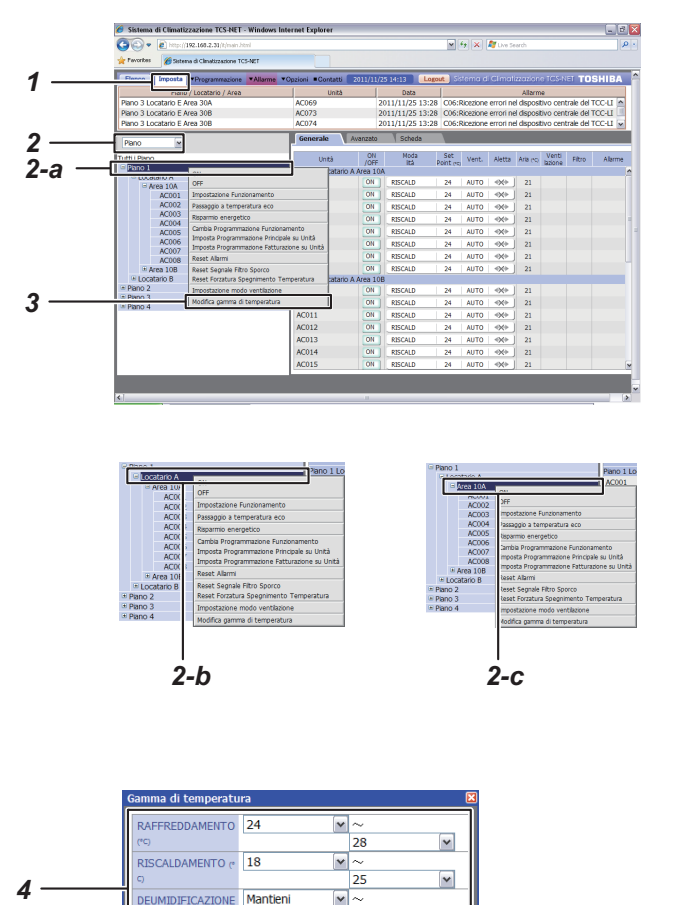

~

~

Mantie

Mantieni

~

nnulla

Mantie

## [2] Modificare la gamma di temperatura nella schermata [Imposta]

- 1. Fare clic su Imposta per passare a Imposta.
- **2.** Selezionare i condizionatori d'aria per cui si desidera impostare la gamma di temperatura in base ai gruppi seguenti.
  - a) Tutti i condizionatori di un Piano
  - b) Tutti i condizionatori di un Locatario
  - c) Tutti i condizionatori di un'area
     Nella struttura ad albero, posizionare il cursore sul nome del piano (modalità per piano) dei condizionatori d'aria desiderati e fare clic con il pulsante destro.

Viene visualizzato il [Menu operativo].

- **3.** Fare clic su Modifica gamma di temperatura nel [Menu operativo]. Appare la schermata [Modifica gamma di temperatura].
- Impostare i limiti superiore e inferiore della temperatura per ogni modalità ("RAFFRESC", "RISCALD", "DEUMIDIF", "AUTO"). Per annullare la modifica, selezionare "Mantieni".
- **5.** Una volta completata l'impostazione, fare clic sul pulsante ok
   La gamma di temperatura del condizionatore d'aria selezionato è stata modificata.

5

Schermata [Elenco]

# Impostare il risparmio energetico in un'unica operazione

#### C Sistem v 4 × 🏘 1 2 • AC 2-a 3 AC034 AC034 AC035 AC036 AC037 AC038 AC039 AC040 Area 20B AC041 AC042 AC043 AC044 AC035 Passaggio a temperatura eco AC036 AC037 AC038 AC039 AC040 AC041 AC042 AC043 AC044 AC045 nio energetico mazione Funzionamento osta P Principale su Unità posta Programmazione Fatturazione su Uni et Segnale Filtro Sporco et Forzatura Spegnimento Temperatura ica gamma di tempera 2-b 2-c

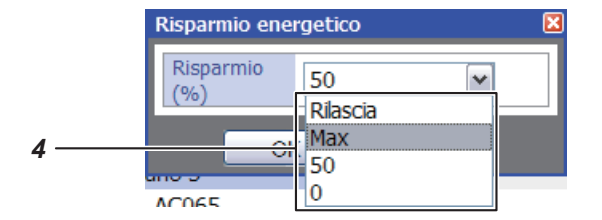

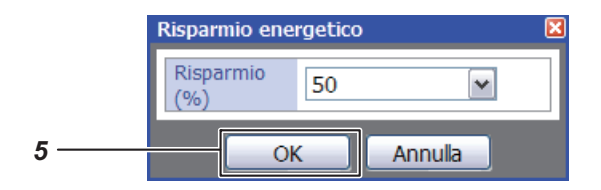

# [1] Impostare il risparmio energetico in un'unica operazione nella schermata [Elenco]

- 1. Fare clic su Elenco per passare a Elenco.
- 2. Selezionare tutti i condizionatori d'aria per cui si desidera impostare il risparmio energetico in base ai gruppi seguenti.
  - a) Tutti i condizionatori di un Piano
  - b) Tutti i condizionatori di un Locatario
  - c) Tutti i condizionatori di un'area

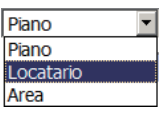

Fare clic sul pulsante per visualizzare i condizionatori d'aria per Piano, Locatario o Area nella schermata [Elenco]. Posizionare il cursore sul nome del piano (modalità per piano) per i condizionatori d'aria desiderati e fare clic con il pulsante destro. Viene visualizzato il [Menu operativo].

**3.** Fare clic su Risparmio energetico nel [Menu operativo].

Viene visualizzata la schermata [Risparmio energetico].

**4.** Selezionare "Rilascia", "Max", "50" o "0" nella schermata [Risparmio energetico].

| "Rilascia": | Risparmio energetico non impostato |
|-------------|------------------------------------|
| "Max":      | Risparmio energetico dal 99 al 50% |
| "50"·       | Risparmio energetico del 50%       |

- "50": Risparmio energetico del 50%
- "0": Thermo Off
- Una volta completata l'impostazione, fare clic sul pulsante ok
   La modalità risparmio energetico è stata impostata

per il condizionatore d'aria selezionato.

#### ATTENZIONE

- Per informazioni sul risparmio energetico, consultare anche il manuale d'uso del condizionatore d'aria.
- La visualizzazione del livello di risparmio (%) e di energia potrebbero non essere in proporzione a seconda dello stato corrente.

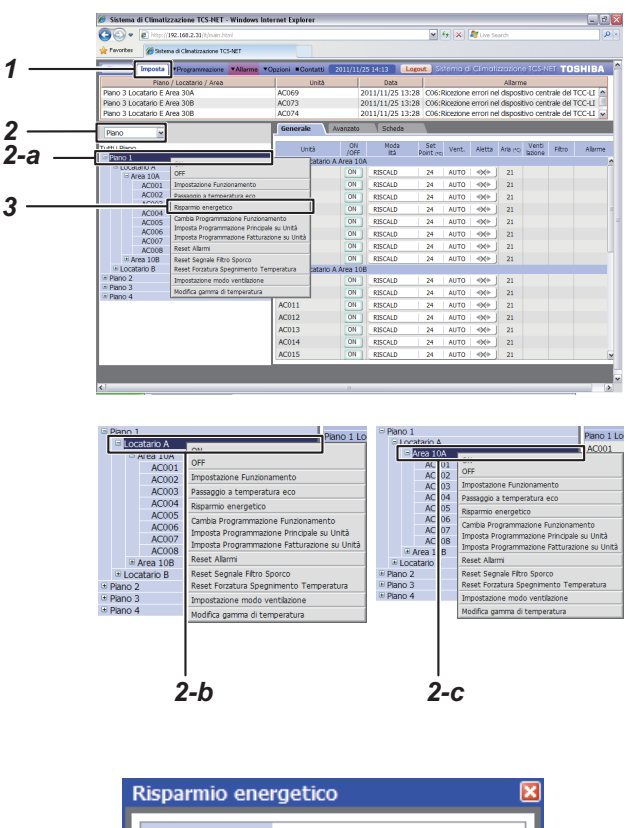

#### Schermata [Imposta]

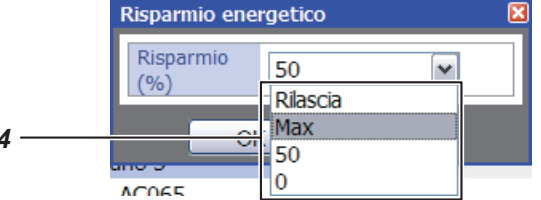

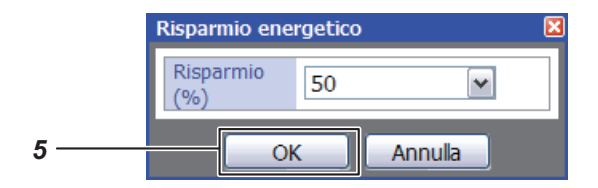

#### ATTENZIONE

- Per informazioni sul risparmio energetico, consultare anche il manuale d'uso del condizionatore d'aria.
- La visualizzazione del livello di risparmio (%) e di energia potrebbero non essere in proporzione a seconda dello stato corrente.

# [2] Impostare il risparmio energetico in un'unica operazione nella schermata [Imposta]

- 1. Fare clic su Imposta per passare a Imposta.
- 2. Selezionare tutti i condizionatori d'aria per cui si desidera impostare il risparmio energetico in base ai gruppi seguenti.
  - a) Tutti i condizionatori di un Piano
  - b) Tutti i condizionatori di un Locatario
  - c) Tutti i condizionatori di un'area
     Nella struttura ad albero, posizionare il cursore sul nome del piano (modalità per piano) dei condizionatori d'aria desiderati e fare clic con il pulsante destro.
     Viene visualizzato il [Menu operativo].
- Fare clic su Risparmio energetico nel [Menu operativo].
   Viene visualizzata la schermata [Risparmio energetico].
- **4.** Selezionare "Rilascia", "Max", "50" o "0" nella schermata [Risparmio energetico].
  - "Rilascia": Risparmio energetico non impostato
    "Max": Risparmio energetico dal 99 al 50%
    "50": Risparmio energetico del 50%
  - "0": Thermo Off
- **5.** Una volta completata l'impostazione, fare clic sul pulsante ok

La modalità risparmio energetico è stata impostata per il condizionatore d'aria selezionato.

# Impostare il risparmio energetico singolarmente

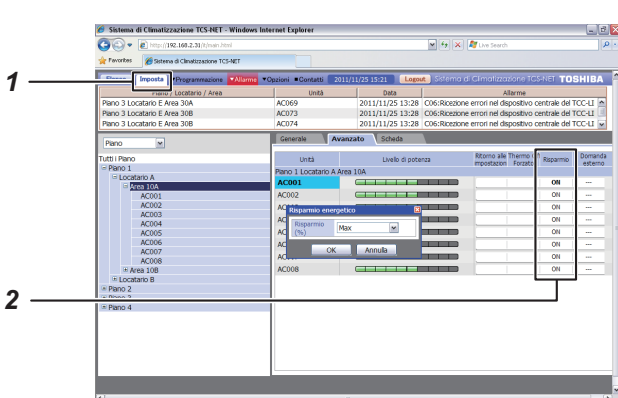

#### Schermata [Imposta]

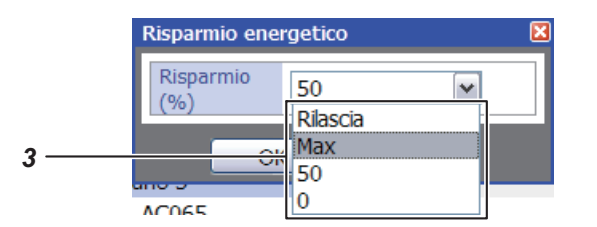

|   | Risparmio energetico |         |  |  |  |  |
|---|----------------------|---------|--|--|--|--|
|   | Risparmio<br>(%)     | 50 💌    |  |  |  |  |
| 4 | OK                   | Annulla |  |  |  |  |

# [1] Impostare il risparmio energetico singolarmente nella schermata [Imposta]

- 1. Fare clic su Imposta per passare a Imposta.
- **2.** Fare clic sulla scheda Avanzato e selezionare un condizionatore d'aria per aprire la schermata [Risparmio energetico].
- **3.** Selezionare "Rilascia", "Max", "50" o "0" nella schermata [Risparmio energetico].

| "Rilascia": | Risparmio energetico non<br>impostato |
|-------------|---------------------------------------|
| "Max":      | Risparmio energetico dal 99 al<br>50% |
| "50":       | Risparmio energetico del 50%          |
| "0":        | Thermo Off                            |

Una volta completata l'impostazione, fare clic sul pulsante ok
 La modalità risparmio energetico è stata impostata per il condizionatore d'aria selezionato.

#### ATTENZIONE

- Per informazioni sul risparmio energetico, consultare anche il manuale d'uso del condizionatore d'aria.
- La visualizzazione del livello di risparmio (%) e di energia potrebbero non essere in proporzione a seconda dello stato corrente.

# Creare una scheda di domanda esterno

La scheda può essere gestita per la funzione di domanda del condizionatore d'aria (esterno) in base alle ore di picco dal 90 allo 0%.

- Si possono impostare sino a 32 schede.
- La domanda (%) può essere impostata su: "Rilascia", "90", "80", "70", "60" e "0".

#### Procedura di impostazione per il controllo della domanda esterno

- (1) Creare una scheda di domanda esterno
   Impostare l'orario e la percentuale di domanda per "Progr. setti.le" e "Giorno speciale".
   La domanda (%) può essere impostata su: "Rilascia", "90", "80", "70", "60" e "0".
- (2) Registrare la scheda di domanda esterno Registrare una scheda di domanda creata per la linea esterno per eseguire una programmazione della domanda esterno.

| 🕒 🗣 🔊                     | 192-168-2-31/0/main.html         |                           |                           | 💌 😽 🗙 💐 Live Searc        |                           | ρ.     |
|---------------------------|----------------------------------|---------------------------|---------------------------|---------------------------|---------------------------|--------|
| 🚖 Pavorkas 🛛 🔏 Sister     | na di Climatizzazione TCS-NET    |                           |                           |                           |                           |        |
|                           | *Programmazione *Allarme *       | Opzioni Contatti 2        | 011/11/25 13:58 Logo      | ut. Sstema d. Climatiza   | azione TCS-NET TOSH       | IIBA ^ |
| Plano M                   | Cambia Programmazione Funzionar  | mento                     |                           |                           |                           |        |
|                           | Imposta Programmazione Principal | le                        |                           |                           |                           | _      |
| Pano 1                    | Imposta Programmazione Fatturaz  | sone 00051                | <ul> <li>AC076</li> </ul> | <ul> <li>AC101</li> </ul> | <ul> <li>AC127</li> </ul> | _      |
| <ul> <li>AC001</li> </ul> | Districtoremente Distoremmerione | C052                      | <ul> <li>AC077</li> </ul> | <ul> <li>AC102</li> </ul> | × AC128                   |        |
| <br>1 AC002               | Crea Scheda di domanda esterno   | 1053                      | <ul> <li>AC078</li> </ul> | <ul> <li>AC103</li> </ul> |                           |        |
| <ul> <li>AC003</li> </ul> | Depend exites a solution text    | 054                       | <ul> <li>AC079</li> </ul> | <ul> <li>AC104</li> </ul> |                           | _      |
| <ul> <li>AC004</li> </ul> | 700000                           | AC055                     | <ul> <li>AC080</li> </ul> | <ul> <li>AC105</li> </ul> |                           |        |
| <ul> <li>AC005</li> </ul> | <ul> <li>AC031</li> </ul>        | <ul> <li>AC056</li> </ul> | AC081                     | <ul> <li>AC106</li> </ul> |                           |        |
| <ul> <li>AC006</li> </ul> | <ul> <li>AC032</li> </ul>        | <ul> <li>AC057</li> </ul> | <ul> <li>AC082</li> </ul> | <ul> <li>AC107</li> </ul> |                           |        |
| <ul> <li>AC007</li> </ul> | Plano 2                          | <ul> <li>AC058</li> </ul> | <ul> <li>AC083</li> </ul> | <ul> <li>AC108</li> </ul> |                           |        |
| <ul> <li>AC008</li> </ul> | <ul> <li>AC033</li> </ul>        | <ul> <li>AC059</li> </ul> | AC084                     | <ul> <li>AC109</li> </ul> |                           |        |
| <ul> <li>AC009</li> </ul> | <ul> <li>AC034</li> </ul>        | <ul> <li>AC060</li> </ul> | AC085                     | <ul> <li>AC110</li> </ul> |                           |        |
| <ul> <li>AC010</li> </ul> | <ul> <li>AC035</li> </ul>        | <ul> <li>AC061</li> </ul> | AC086                     | <ul> <li>AC111</li> </ul> |                           |        |
| <ul> <li>AC011</li> </ul> | <ul> <li>AC036</li> </ul>        | AC062                     | AC087                     | <ul> <li>AC112</li> </ul> |                           | 1      |
| <ul> <li>AC012</li> </ul> | <ul> <li>AC037</li> </ul>        | <ul> <li>AC063</li> </ul> | <ul> <li>AC088</li> </ul> | <ul> <li>AC113</li> </ul> |                           |        |
| <ul> <li>AC013</li> </ul> | <ul> <li>AC038</li> </ul>        | <ul> <li>AC064</li> </ul> | AC089                     | <ul> <li>AC114</li> </ul> |                           |        |
| AC014                     | <ul> <li>AC039</li> </ul>        | Plano 3                   | <ul> <li>AC090</li> </ul> | <ul> <li>AC115</li> </ul> |                           |        |
| <ul> <li>AC015</li> </ul> | AC040                            | <ul> <li>AC065</li> </ul> | AC091                     | <ul> <li>AC116</li> </ul> |                           |        |
| <ul> <li>AC016</li> </ul> | AC041                            | <ul> <li>AC066</li> </ul> | AC092                     | AC117                     |                           |        |
| <ul> <li>AC017</li> </ul> | AC042                            | AC067                     | AC093                     | AC118                     |                           |        |
| AC018                     | AC043                            | <ul> <li>AC068</li> </ul> | AC094                     | <ul> <li>AC119</li> </ul> |                           |        |
| <ul> <li>AC019</li> </ul> | AC044                            | × AC069                   | <ul> <li>AC095</li> </ul> | <ul> <li>AC120</li> </ul> |                           |        |
| <ul> <li>AC020</li> </ul> | <ul> <li>AC045</li> </ul>        | <ul> <li>AC070</li> </ul> | <ul> <li>AC096</li> </ul> | <ul> <li>AC121</li> </ul> |                           |        |
| AC021                     | AC046                            | <ul> <li>AC071</li> </ul> | Piano 4                   | <ul> <li>AC122</li> </ul> |                           |        |
| AC022                     | <ul> <li>AC047</li> </ul>        | <ul> <li>AC072</li> </ul> | <ul> <li>AC097</li> </ul> | <ul> <li>AC123</li> </ul> |                           |        |
| <ul> <li>AC023</li> </ul> | <ul> <li>AC048</li> </ul>        | × AC073                   | <ul> <li>AC098</li> </ul> | AC124                     |                           |        |
| AC024                     | AC049                            | × AC074                   | <ul> <li>AC099</li> </ul> | <ul> <li>AC125</li> </ul> |                           |        |
| AC025                     | AC050                            | AC075                     | AC100                     | <ul> <li>AC126</li> </ul> |                           |        |

# [1] Creare una scheda di domanda esterno

- **1.** Fare clic su ▼Programmazione per visualizzare il [Menu operativo].
- Fare clic su Crea Scheda di domanda esterno nel [Menu operativo].
   Viene visualizzata la schermata [Crea Scheda di domanda esterno].

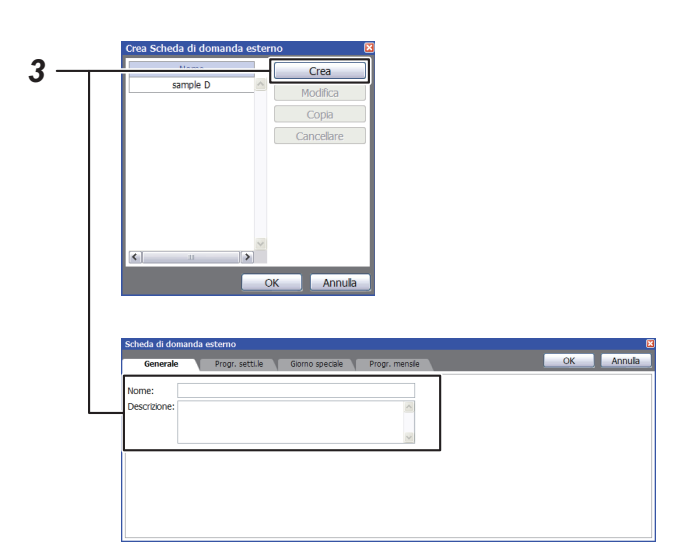

3. Per creare una nuova scheda di domanda esterno, fare clic sul pulsante <u>crea</u>.
Viene visualizzata la schermata di impostazione [Scheda di domanda esterno].
Immettere un nome per la scheda e la relativa descrizione.

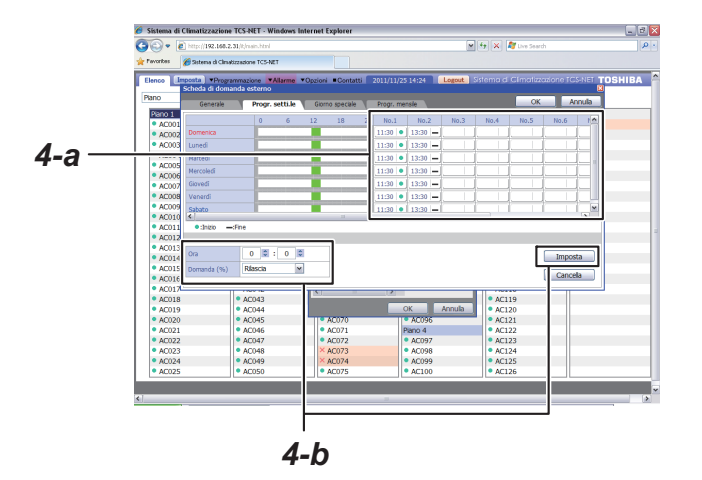

#### Schermata di impostazione [Progr. mensile]

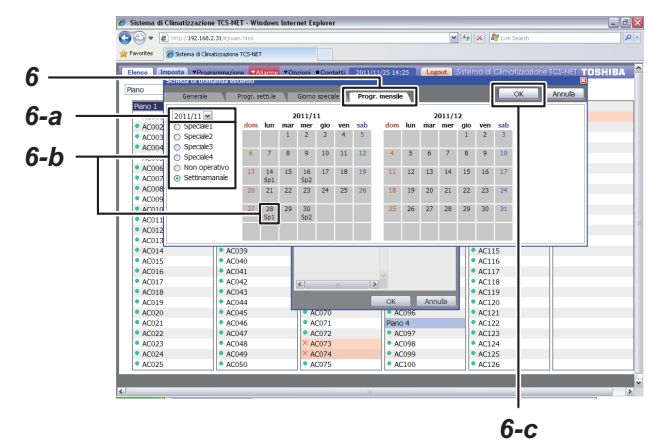

4. Impostazione programmazione settimanale Fare clic sulla scheda Progr. setti.le per aprire

Impostare gli orari di avvio e arresto programmati e le altre impostazioni come descritto nei passaggi seguenti.

(Orario di fine: orario in cui la domanda (%) è impostata per il rilascio)

#### Procedura d'impostazione

- a) Fare clic sul campo No. del giorno da impostare.
- b) Impostare l'orario e la domanda (%), quindi fare clic su Imposta .
- c) Ripetere i passaggi a e b precedenti per creare la settimana tipo.
- d) È possibile copiare le impostazioni di un giorno su un altro giorno.
   Fare clic con il pulsante destro sulla barra della

scheda in cui è mostrato il livello di completamento delle impostazioni per il giorno. Viene visualizzato

Fare clic su Copia, quindi fare clic con il pulsante destro sull'orario per copiarlo e infine fare clic su Incolla.

Le impostazioni sono state copiate.

**5.** Impostazione giorno speciale

È possibile impostare giorni speciali che rappresentano un'eccezione alla programmazione settimanale.

Fare clic sulla scheda **Progr. setti.le** per aprire la schermata di impostazione [Giorno speciale].

 Impostazione programmazione mensile Fare clic sulla scheda Progr. mensile per aprire la schermata di impostazione [Progr. mensile]. In Progr. mensile, impostare i giorni speciali mediante il calendario.

#### Procedura d'impostazione

a) Selezionare l'anno e il mese da impostare.

- b) Selezionare Speciale 1-4 o Non operativo, quindi fare clic sulle date da impostare come giorni speciali. Ciascun giorno speciale può essere impostato a piacere.
- c) Una volta completata l'impostazione, fare clic su ok per salvare le impostazioni.

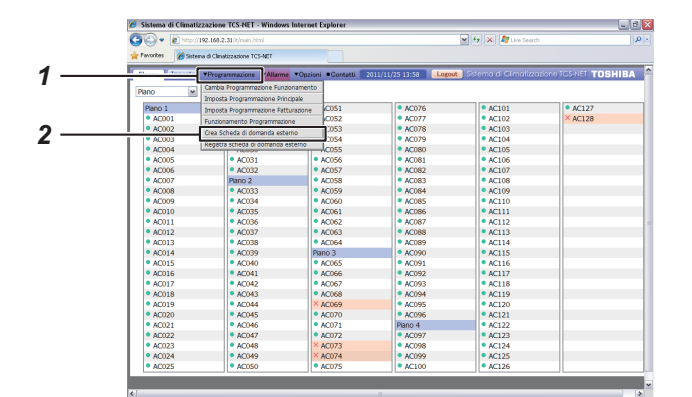

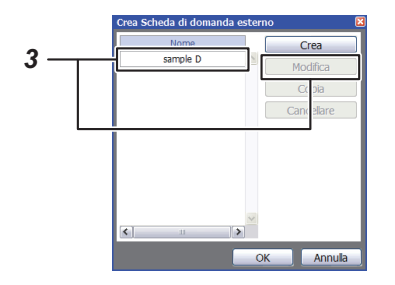

## [2] Modificare una scheda di domanda esterno

- **1.** Fare clic su ▼Programmazione per visualizzare il [Menu operativo].
- Fare clic su Crea Scheda di domanda esterno nel [Menu operativo].
   Viene visualizzata la schermata [Crea Scheda di domanda esterno].
- Per modificare una scheda di domanda esterno, fare clic sulla scheda di domanda e quindi sul pulsante Modifica

Viene visualizzata la schermata di impostazione [Scheda di domanda esterno].

**4.** Per modificare la scheda, seguire la stessa procedura utilizzata per creare la scheda di domanda esterno (si prega di vedere a pagina 34).

| 🏉 Sistema di Climatiz     | zazione TCS-NET - Windows Inte      | net Explorer              |                           |                           |                           |
|---------------------------|-------------------------------------|---------------------------|---------------------------|---------------------------|---------------------------|
| (3) • (2) http://l        | 92.160.2.31/t/main.html             |                           |                           | 👻 🐓 🗶 🦓 Live Searc        | s 🛛 🕹                     |
| 🚖 Povoritos 🏾 🏀 Sistea    | a di Climatizzazione TCS-NET        |                           |                           |                           |                           |
| <br>A PLANE MARKED        | *Programmazione *Allarme *O         | zioni Contatti            | 2011/11/25 13:58 Logo     | 🐛) Sistema di Climatizzi  | azione TCS-NET TOSHIBA    |
| Pano                      | Cambia Programmazione Funzioname    | nto                       |                           |                           |                           |
|                           | Imposta Programmazione Principale   |                           |                           |                           |                           |
| Plano 1                   | Imposta Programmazione Fatturazio   | e C051                    | <ul> <li>AC076</li> </ul> | <ul> <li>AC101</li> </ul> | <ul> <li>AC127</li> </ul> |
| <ul> <li>AC001</li> </ul> | Europamento Programmazione          | C052                      | <ul> <li>AC077</li> </ul> | <ul> <li>AC102</li> </ul> | × AC128                   |
| AC002                     | Crea Scheda di domanda esterno      | 0053                      | <ul> <li>AC078</li> </ul> | <ul> <li>AC103</li> </ul> |                           |
| <ul> <li>AC003</li> </ul> | Receive schedul of compose asterio  | 0054                      | <ul> <li>AC079</li> </ul> | <ul> <li>AC104</li> </ul> |                           |
| <ul> <li>AC004</li> </ul> | negotio scricos di contenda escenti | ACOSS                     | AC080                     | <ul> <li>AC105</li> </ul> |                           |
| <ul> <li>AC005</li> </ul> | AC031                               | <ul> <li>AC056</li> </ul> | AC081                     | <ul> <li>AC106</li> </ul> |                           |
| AC006                     | AC032                               | <ul> <li>AC057</li> </ul> | AC082                     | <ul> <li>AC107</li> </ul> |                           |
| <ul> <li>AC007</li> </ul> | Plano 2                             | <ul> <li>AC058</li> </ul> | AC083                     | <ul> <li>AC108</li> </ul> |                           |
| <ul> <li>AC008</li> </ul> | <ul> <li>AC033</li> </ul>           | <ul> <li>AC059</li> </ul> | AC084                     | <ul> <li>AC109</li> </ul> |                           |
| <ul> <li>AC009</li> </ul> | AC034                               | AC060                     | AC085                     | <ul> <li>AC110</li> </ul> |                           |
| AC010                     | <ul> <li>AC035</li> </ul>           | AC061                     | AC086                     | <ul> <li>AC111</li> </ul> |                           |
| <ul> <li>AC011</li> </ul> | <ul> <li>AC036</li> </ul>           | AC062                     | AC087                     | <ul> <li>AC112</li> </ul> |                           |
| AC012                     | <ul> <li>AC037</li> </ul>           | AC063                     | AC088                     | <ul> <li>AC113</li> </ul> |                           |
| <ul> <li>AC013</li> </ul> | <ul> <li>AC038</li> </ul>           | AC064                     | AC089                     | <ul> <li>AC114</li> </ul> |                           |
| <ul> <li>AC014</li> </ul> | <ul> <li>AC039</li> </ul>           | Plano 3                   | <ul> <li>AC090</li> </ul> | <ul> <li>AC115</li> </ul> |                           |
| <ul> <li>AC015</li> </ul> | <ul> <li>AC040</li> </ul>           | <ul> <li>AC065</li> </ul> | <ul> <li>AC091</li> </ul> | <ul> <li>AC116</li> </ul> |                           |
| <ul> <li>AC016</li> </ul> | <ul> <li>AC041</li> </ul>           | <ul> <li>AC066</li> </ul> | AC092                     | <ul> <li>AC117</li> </ul> |                           |
| <ul> <li>AC017</li> </ul> | <ul> <li>AC042</li> </ul>           | <ul> <li>AC067</li> </ul> | AC093                     | <ul> <li>AC118</li> </ul> |                           |
| <ul> <li>AC018</li> </ul> | <ul> <li>AC043</li> </ul>           | <ul> <li>AC068</li> </ul> | AC094                     | <ul> <li>AC119</li> </ul> |                           |
| <ul> <li>AC019</li> </ul> | AC044                               | × AC069                   | <ul> <li>AC095</li> </ul> | <ul> <li>AC120</li> </ul> |                           |
| <ul> <li>AC020</li> </ul> | <ul> <li>AC045</li> </ul>           | <ul> <li>AC070</li> </ul> | <ul> <li>AC096</li> </ul> | <ul> <li>AC121</li> </ul> |                           |
| <ul> <li>AC021</li> </ul> | AC046                               | AC071                     | Plano 4                   | <ul> <li>AC122</li> </ul> |                           |
| <ul> <li>AC022</li> </ul> | AC047                               | AC072                     | AC097                     | <ul> <li>AC123</li> </ul> |                           |
| <ul> <li>AC023</li> </ul> | <ul> <li>AC048</li> </ul>           | × AC073                   | <ul> <li>AC098</li> </ul> | AC124                     |                           |
| <ul> <li>AC024</li> </ul> | <ul> <li>AC049</li> </ul>           | × AC074                   | <ul> <li>AC099</li> </ul> | <ul> <li>AC125</li> </ul> |                           |
| AC025                     | <ul> <li>AC050</li> </ul>           | <ul> <li>AC075</li> </ul> | AC100                     | <ul> <li>AC126</li> </ul> |                           |

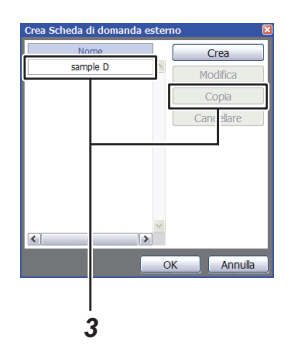

# [3] Copiare una scheda di domanda esterno

- Fare clic su ▼Programmazione per visualizzare il [Menu operativo].
- Fare clic su Crea Scheda di domanda esterno nel [Menu operativo].
   Viene visualizzata la schermata [Crea Scheda di domanda esterno].
- Per copiare una scheda di domanda esterno, fare clic sulla scheda di domanda e quindi sul pulsante
   Copia

La scheda di domanda selezionata verrà copiata.

|     | 🏉 Sistema di Climati      | zzazione TCS-NET - Windows Inte   | ernet Explorer            |                           |                           |                       |
|-----|---------------------------|-----------------------------------|---------------------------|---------------------------|---------------------------|-----------------------|
|     | 🕒 🗸 🖉 🖉                   | 192.160.2.31/t/main.html          |                           |                           | 💌 😚 🗙 💐 Uve Seard         | م   A                 |
|     | 🚖 Fevorites 🏾 🄏 Siste     | na di Climatizzazione TCS-NET     |                           |                           |                           |                       |
| 1 — | and the second second     | *Programmazione *Allarme *C       | Opzioni Contatti          | 2011/11/25 13:58 Logou    | 🔊 Sistema di Gimatizza    | zione TCS-NET TOSHIBA |
|     | Piano 💌                   | Cambia Programmazione Funzionan   | nento                     |                           |                           |                       |
|     | Pano 1                    | Imposta Programmazione Principale | 0051                      | AC076                     | AC101                     | AC127                 |
|     | AC001                     | Contraction Contraction           | C052                      | <ul> <li>AC077</li> </ul> | AC102                     | × AC128               |
|     | AC002                     | Porebranenco Programmazione       | 1053                      | AC078                     | AC103                     |                       |
|     | AC003                     | Crea Scheda di domanda esterno    | 3054                      | <ul> <li>AC079</li> </ul> | <ul> <li>AC104</li> </ul> |                       |
|     | AC004                     | Registra scheda di domanda estern | C055                      | <ul> <li>AC080</li> </ul> | <ul> <li>AC105</li> </ul> |                       |
|     | <ul> <li>AC005</li> </ul> | AC031                             | <ul> <li>AC056</li> </ul> | AC081                     | <ul> <li>AC106</li> </ul> |                       |
|     | <ul> <li>AC006</li> </ul> | AC032                             | <ul> <li>AC057</li> </ul> | AC082                     | AC107                     |                       |
|     | <ul> <li>AC007</li> </ul> | Plano 2                           | <ul> <li>AC058</li> </ul> | AC083                     | AC108                     |                       |
|     | <ul> <li>AC008</li> </ul> | <ul> <li>AC033</li> </ul>         | <ul> <li>AC059</li> </ul> | AC084                     | <ul> <li>AC109</li> </ul> |                       |
|     | <ul> <li>AC009</li> </ul> | <ul> <li>AC034</li> </ul>         | AC060                     | <ul> <li>AC085</li> </ul> | <ul> <li>AC110</li> </ul> |                       |
|     | <ul> <li>AC010</li> </ul> | <ul> <li>AC035</li> </ul>         | AC061                     | <ul> <li>AC086</li> </ul> | <ul> <li>AC111</li> </ul> |                       |
|     | <ul> <li>AC011</li> </ul> | <ul> <li>AC036</li> </ul>         | <ul> <li>AC062</li> </ul> | <ul> <li>AC087</li> </ul> | <ul> <li>AC112</li> </ul> |                       |
|     | <ul> <li>AC012</li> </ul> | <ul> <li>AC037</li> </ul>         | <ul> <li>AC063</li> </ul> | <ul> <li>AC068</li> </ul> | <ul> <li>AC113</li> </ul> |                       |
|     | <ul> <li>AC013</li> </ul> | <ul> <li>AC038</li> </ul>         | AC064                     | <ul> <li>AC089</li> </ul> | AC114                     |                       |
|     | <ul> <li>AC014</li> </ul> | <ul> <li>AC039</li> </ul>         | Plano 3                   | <ul> <li>AC090</li> </ul> | <ul> <li>AC115</li> </ul> |                       |
|     | <ul> <li>AC015</li> </ul> | AC040                             | <ul> <li>AC065</li> </ul> | <ul> <li>AC091</li> </ul> | <ul> <li>AC116</li> </ul> |                       |
|     | AC016                     | AC041                             | <ul> <li>AC066</li> </ul> | AC092                     | <ul> <li>AC117</li> </ul> |                       |
|     | <ul> <li>AC017</li> </ul> | <ul> <li>AC042</li> </ul>         | <ul> <li>AC067</li> </ul> | <ul> <li>AC093</li> </ul> | AC118                     |                       |
|     | <ul> <li>AC018</li> </ul> | <ul> <li>AC043</li> </ul>         | <ul> <li>AC068</li> </ul> | AC094                     | <ul> <li>AC119</li> </ul> |                       |
|     | <ul> <li>AC019</li> </ul> | AC044                             | × AC069                   | <ul> <li>AC095</li> </ul> | AC120                     |                       |
|     | <ul> <li>AC020</li> </ul> | <ul> <li>AC045</li> </ul>         | <ul> <li>AC070</li> </ul> | <ul> <li>AC096</li> </ul> | <ul> <li>AC121</li> </ul> |                       |
|     | <ul> <li>AC021</li> </ul> | AC046                             | AC071                     | Plano 4                   | <ul> <li>AC122</li> </ul> |                       |
|     | AC022                     | AC047                             | <ul> <li>AC072</li> </ul> | AC097                     | <ul> <li>AC123</li> </ul> |                       |
|     | <ul> <li>AC023</li> </ul> | AC048                             | × AC073                   | <ul> <li>AC098</li> </ul> | AC124                     |                       |
|     | AC024                     | AC049                             | × AC074                   | <ul> <li>AC099</li> </ul> | <ul> <li>AC125</li> </ul> |                       |
|     | <ul> <li>AC025</li> </ul> | <ul> <li>AC050</li> </ul>         | <ul> <li>AC075</li> </ul> | <ul> <li>AC100</li> </ul> | AC126                     |                       |

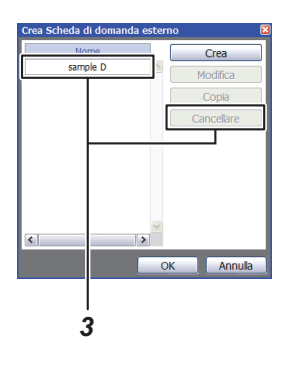

# [4] Eliminare una scheda di domanda esterno

- **1.** Fare clic su ▼Programmazione per visualizzare il [Menu operativo].
- Fare clic su Crea Scheda di domanda esterno nel [Menu operativo].
   Viene visualizzata la schermata [Crea Scheda di domanda esterno].
- **3.** Per eliminare una scheda di domanda esterno, fare clic sulla scheda di domanda e quindi sul pulsante Cancella
  - La scheda di domanda selezionata verrà eliminata.

# Registrare una scheda di domanda esterno

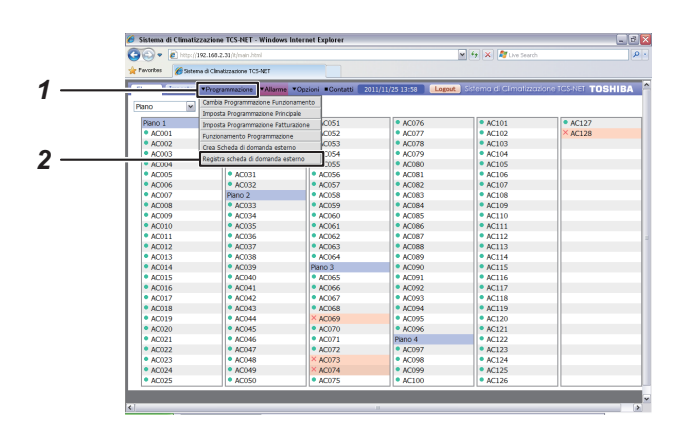

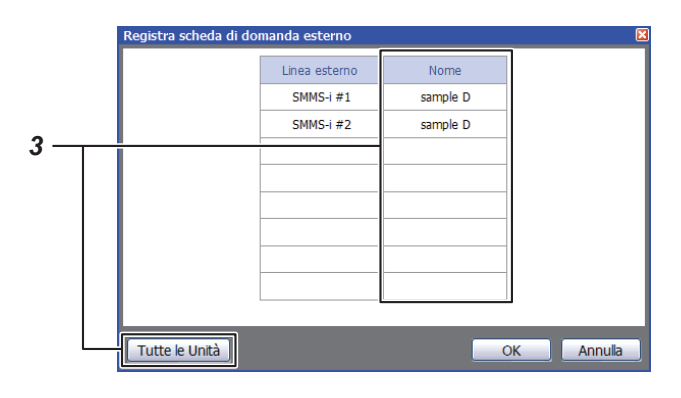

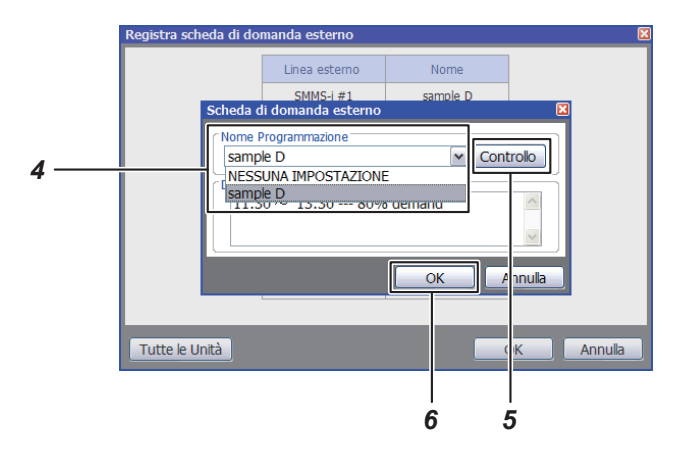

# [1] Registrare la scheda di domanda esterno nella schermata [Elenco]

- **1.** Fare clic su ▼Programmazione per visualizzare il [Menu operativo].
- Fare clic su Registra scheda di domanda esterno nel [Menu operativo].
   Viene visualizzata la schermata [Registra scheda di domanda esterno].
- **3.** Fare clic sul campo della scheda di una linea esterno per registrate una scheda di domanda esterno. Per impostare tutte le unità, fare clic su Tutte le unità.

Viene visualizzata la schermata Tutte le Unità

- **4.** Fare clic su una scheda di domanda esterno per registrarla.
- **5.** Per verificare le impostazioni della scheda, fare clic sul pulsante Controllo.
- Una volta completata la registrazione, fare clic sul pulsante ok
   La scheda di domanda verrà impostata sulla linea esterno selezionata.

# Visualizzazione domanda esterno

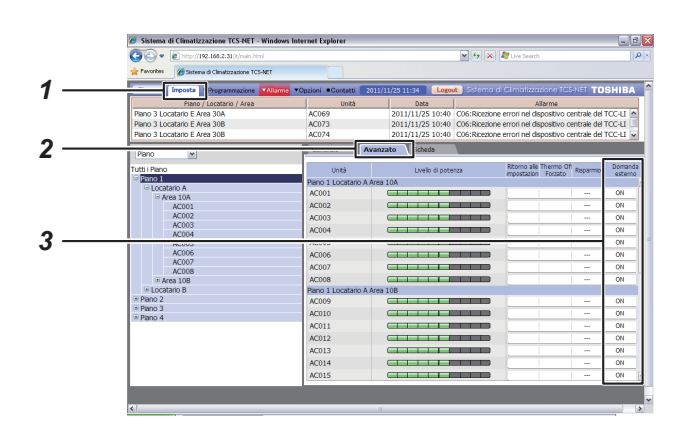

- **1.** Fare clic su Imposta per aprire la schermata [Imposta].
- **2.** Fare clic sulla scheda Avanzato Avanzato per visualizzare la schermata di impostazione della domanda esterno.
- **3.** "ON" viene visualizzato per la linea esterno dell'unità interna target mentre si imposta la domanda esterno, oppure "----" in caso contrario.

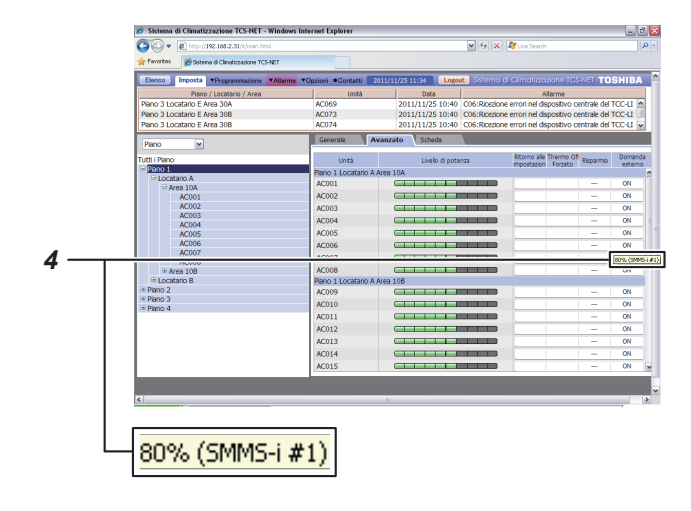

**4.** Posizionare il cursore sul pulsante della domanda esterno per visualizzare la linea esterno del modello target e la relativa impostazione di domanda nella descrizione comandi.

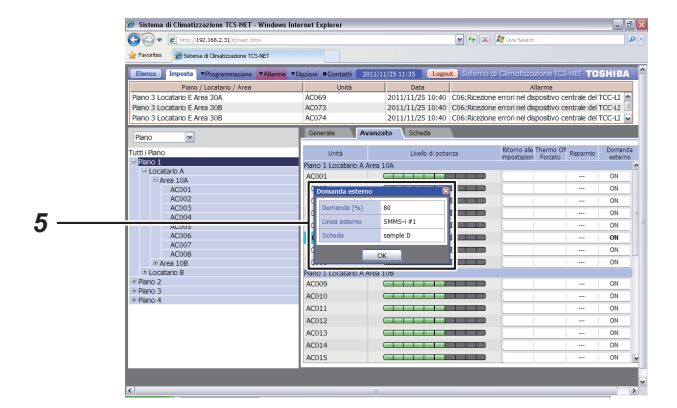

**5.** Fare clic sul pulsante della domanda esterno per visualizzare la linea esterno del modello target, la relativa impostazione della domanda e un nome di scheda nella finestra di dialogo.

# Rilascia domanda esterno

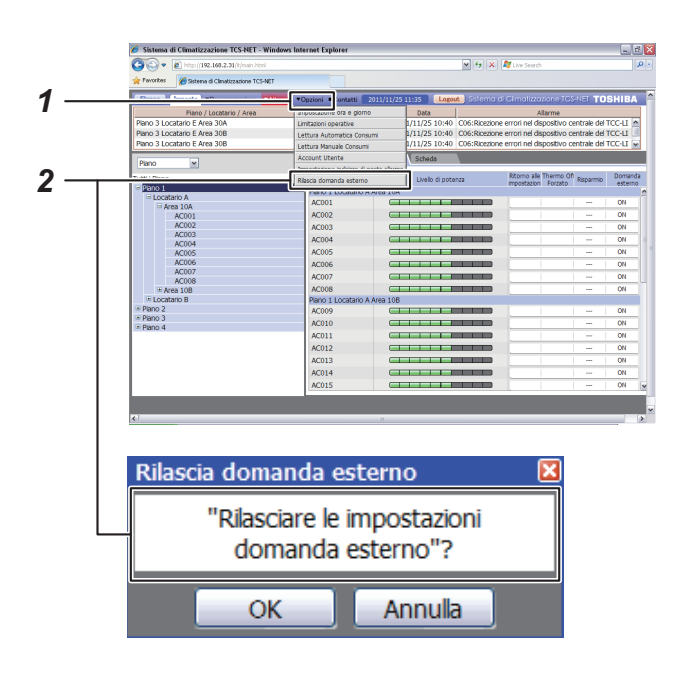

- **1.** Fare clic su **v**<sub>Opzioni</sub> per visualizzare il [Menu operativo].
- **2.** Fare clic su Rilascia domanda esterno nel [Menu operativo]. Viene visualizzato "Rilasciare le impostazioni domanda esterno?".
- **3.** Fare clic sul pulsante [OK] per conferma.

#### Nota:

Rilascia domanda esterno si applica a tutte le unità esterne.

# Impostazioni del modo di ventilazione

#### Schermata [Elenco]

| <b>G</b> O- 6             | ] http://192.168.2.31/t/main.1         |                |                           |                                          | 💌 🛨 🗙 💐 Dive Sear           |       |
|---------------------------|----------------------------------------|----------------|---------------------------|------------------------------------------|-----------------------------|-------|
| 👷 Favorites               | 🍘 Sistema di Climatizzazione T         | SHET           |                           |                                          |                             |       |
| Elenco                    | posta)  Programmazione                 | ▼Allarme ▼0    | Opzioni Contatti 2        | 011/11/25 13:32                          | gout.) Sistema di Climatizi |       |
| Pano                      |                                        | E X:Alarme     |                           |                                          |                             |       |
| Dana                      |                                        |                | . 40051                   | . 10070                                  | A 45101                     |       |
| Pail0 1                   | <ul> <li>AC02</li> <li>AC02</li> </ul> |                | • AC051                   | AC076                                    | ACIDI                       | ACI   |
| • AC001                   | <ul> <li>AC02</li> <li>AC02</li> </ul> | ·              | <ul> <li>AC052</li> </ul> | AC077                                    | AC102                       | ~ AL1 |
| <ul> <li>AC002</li> </ul> | <ul> <li>AC02</li> <li>AC02</li> </ul> | >              | <ul> <li>AC055</li> </ul> | <ul> <li>AC070</li> </ul>                | AC105                       |       |
| AC003                     | <ul> <li>AC02</li> <li>AC02</li> </ul> | 2              | • ACOSE                   | AC080                                    | - AC104                     |       |
| <ul> <li>AC004</li> </ul> | <ul> <li>AC03</li> <li>AC03</li> </ul> |                | <ul> <li>AC055</li> </ul> | <ul> <li>AC080</li> <li>AC081</li> </ul> | AC105                       |       |
| - ////                    |                                        |                |                           | AC082                                    | AC107                       |       |
| ● AC007                   | 1 Marcol /                             |                | 1                         | AC083                                    | AC108                       |       |
| AC008                     | • AC03                                 | OFF            |                           | 40084                                    | AC109                       |       |
| <ul> <li>AC009</li> </ul> | • AC03                                 | Impostazione   | e Funzionamento           | AC085                                    | AC110                       |       |
| <ul> <li>AC010</li> </ul> | AC03                                   | Passaggio a t  | temperatura eco           | AC086                                    | <ul> <li>AC111</li> </ul>   |       |
| <ul> <li>AC011</li> </ul> | AC03                                   | Risparmio en   | ergetico                  | AC087                                    | <ul> <li>AC112</li> </ul>   |       |
| AC012                     | AC03                                   | 7 Cambia Prog  | rammazione Funzionamer    | to AC088                                 | <ul> <li>AC113</li> </ul>   |       |
| <ul> <li>AC013</li> </ul> | <ul> <li>AC03</li> </ul>               | 3 Imposta Pro  | prammazione Principale s  | u Unità AC089                            | <ul> <li>AC114</li> </ul>   |       |
| AC014                     | AC03                                   | Imposta Pro    | grammazione Fatturazion   | e su Unità AC090                         | <ul> <li>AC115</li> </ul>   |       |
| AC015                     | AC04                                   | Reset Allarm   |                           | AC091                                    | <ul> <li>AC116</li> </ul>   |       |
| <ul> <li>AC016</li> </ul> | AC04                                   | Reset Segna    | la Filtro Sporco          | AC092                                    | <ul> <li>AC117</li> </ul>   |       |
| AC017                     | AC04                                   | Reset Corret   | ura Chamimanto Tamo       | CO93                                     | <ul> <li>AC118</li> </ul>   |       |
|                           |                                        | Impostazion    | a modo vantilazione       | C094                                     | <ul> <li>AC119</li> </ul>   |       |
| <ul> <li>AC019</li> </ul> | AC04                                   | 4 Nodifica gam | ima di temperatura        | AC095                                    | <ul> <li>AC120</li> </ul>   |       |
| <ul> <li>AC020</li> </ul> | AC04                                   | 5              | <ul> <li>AC070</li> </ul> | <ul> <li>AC096</li> </ul>                | <ul> <li>AC121</li> </ul>   |       |
| <ul> <li>AC021</li> </ul> | AC04                                   | 5              | <ul> <li>AC071</li> </ul> | Plano 4                                  | <ul> <li>AC122</li> </ul>   |       |
| <ul> <li>AC022</li> </ul> | AC04                                   | 7              | <ul> <li>AC072</li> </ul> | <ul> <li>AC097</li> </ul>                | <ul> <li>AC123</li> </ul>   |       |
| <ul> <li>AC023</li> </ul> | <ul> <li>AC04</li> </ul>               | 3              | × AC073                   | <ul> <li>AC098</li> </ul>                | <ul> <li>AC124</li> </ul>   |       |
| <ul> <li>AC024</li> </ul> | AC04                                   | 9              | × AC074                   | <ul> <li>AC099</li> </ul>                | <ul> <li>AC125</li> </ul>   |       |
| <ul> <li>AC025</li> </ul> | <ul> <li>AC05</li> </ul>               | )              | <ul> <li>AC075</li> </ul> | AC100                                    | <ul> <li>AC126</li> </ul>   |       |

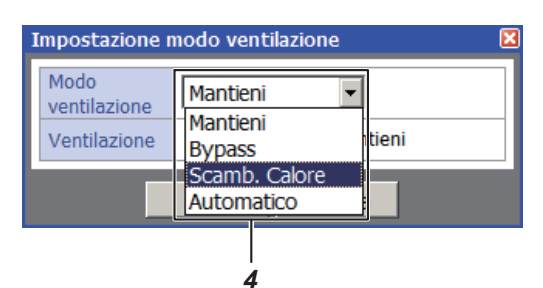

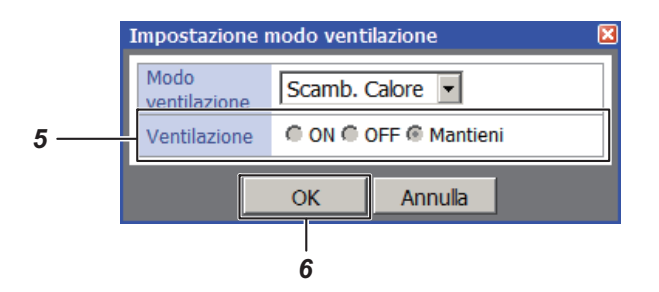

# [1] Configurare le impostazioni del modo di ventilazione nella schermata [Elenco]

- **1.** Fare clic sul pulsante Elenco per aprire la schermata [Elenco].
- Portare il cursore sul condizionatore di cui configurare il modo di ventilazione e fare clic con il pulsante destro. Viene visualizzato il [Menu operativo].

viene visualizzato il [ivienu operativo].

- Fare clic su "Impostazione modo ventilazione" nel [Menu operativo].
   Viene visualizzata la schermata [Impostazione modo ventilazione].
- **4.** Nel menu a discesa [Modo ventilazione] della schermata [Impostazione modo ventilazione], selezionare un modo di ventilazione: "Mantieni", "Bypass", "Scamb. Calore" o "Automatico".
- Fare clic su un pulsante di [Ventilazione] per selezionare un funzionamento: "ON", "OFF" o "Mantieni".

6. Una volta completata l'impostazione, fare clic sul pulsante ok
 Le impostazioni configurate del modo di ventilazione vengono applicate al condizionatore selezionato.

Schermata [Imposta]

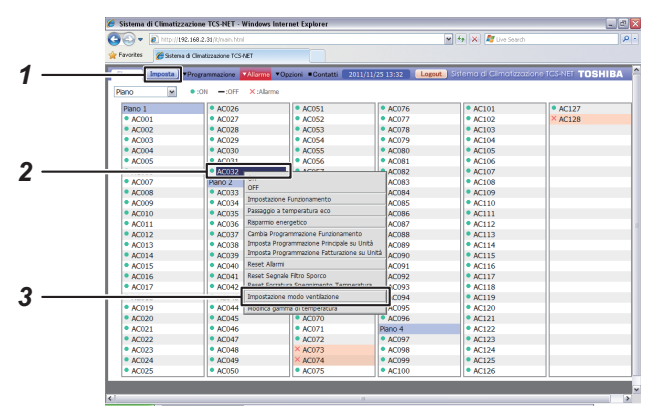

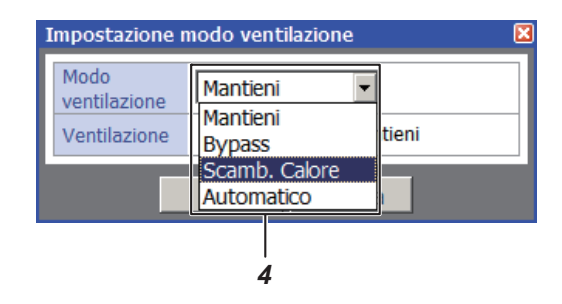

|     | Impostazione r       | Impostazione modo ventilazione |  |  |  |  |  |  |
|-----|----------------------|--------------------------------|--|--|--|--|--|--|
|     | Modo<br>ventilazione | Scamb. Calore 💌                |  |  |  |  |  |  |
| 5 — | Ventilazione         | CON COFF Contieni              |  |  |  |  |  |  |
|     |                      | OK Annula                      |  |  |  |  |  |  |
|     |                      | 6                              |  |  |  |  |  |  |

# [2] Configurare le impostazioni del modo di ventilazione nella schermata [Imposta]

- **1.** Fare clic sul pulsante <u>Imposta</u> per aprire la schermata [Imposta].
- Portare il cursore sul condizionatore di cui configurare il modo di ventilazione e fare clic con il pulsante destro. Viene visualizzato il [Menu operativo].
- Fare clic su "Impostazione modo ventilazione" nel [Menu operativo]. Viene visualizzata la schermata [Impostazione modo ventilazione].
- **4.** Nel menu a discesa [Modo ventilazione] della schermata [Impostazione modo ventilazione], selezionare un modo di ventilazione: "Mantieni", "Bypass", "Scamb. Calore" o "Automatico".
- Fare clic su un pulsante di [Ventilazione] per selezionare un funzionamento: "ON", "OFF" o "Mantieni".
- 6. Una volta completata l'impostazione, fare clic sul pulsante ok
   Le impostazioni configurate del modo di ventilazione vengono applicate al condizionatore selezionato.

# Creazione di un piano dei costi master

Dopo avere impostato il programma di fatturazione è possibile calcolare i periodi d'uso e la distribuzione dei consumi energetici separatamente per ore lavorative e ore non lavorative.

Il programma di fatturazione può essere eseguito con la medesima procedura usata per le programmazioni.

#### Procedura d'impostazione del programma di fatturazione

- (1) Creare un piano dei costi master
- Il piano master include Progr. setti.le e Giorno speciale. Tali programmi sono combinati per creare il programma mensile.
- (2) Creazione di un programma di fatturazione Per creare il piano applicativo, selezionare e copiare il piano dei costi master usato per ciascun condizionatore.

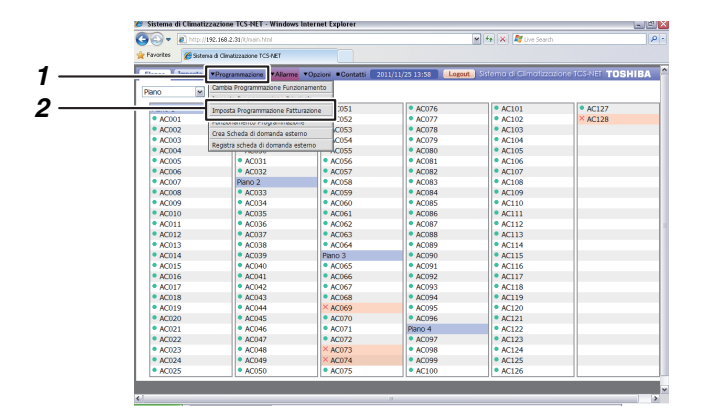

# master Puntare il cursore su ▼Programmazione per visualizzare il [Menu operativo].

[1] Creare un nuovo piano dei costi

 Fare clic su Imposta Programmazione Fatturazione nel [Menu operativo].
 Viene visualizzata la schermata [Imposta Programmazione Principale].

#### Schermata [Imposta Programmazione Fatturazione]

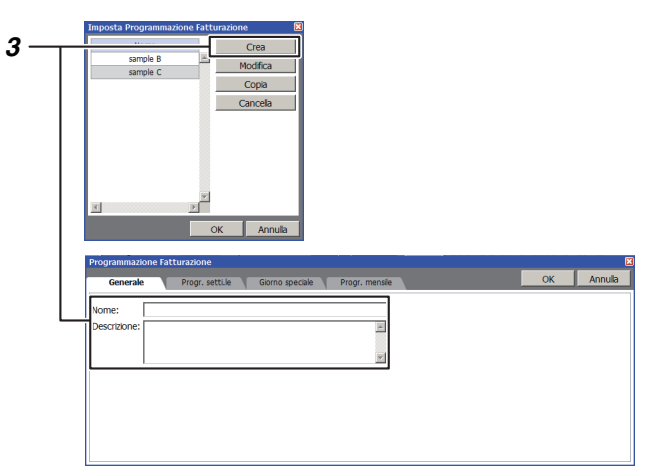

 Per creare una nuova programmazione di fatturazione principale, fare clic su <u>crea</u>.
 Viene visualizzata la schermata [Imposta Programmazione Fatturazione]. Immettere il nome e la descrizione del piano master.

#### Schermata di impostazione [Progr. setti.le]

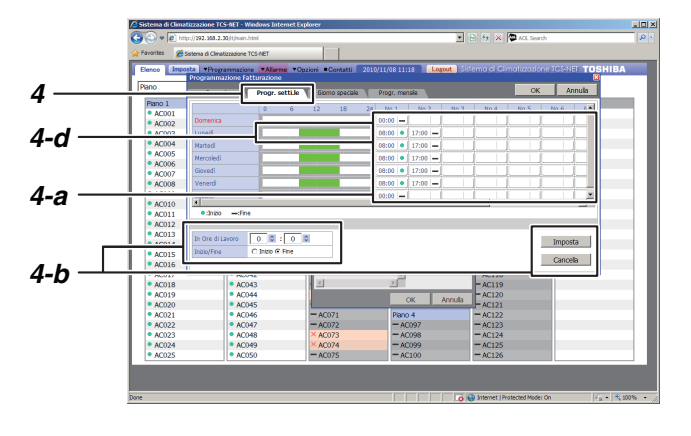

#### Schermata di impostazione [Giorno speciale]

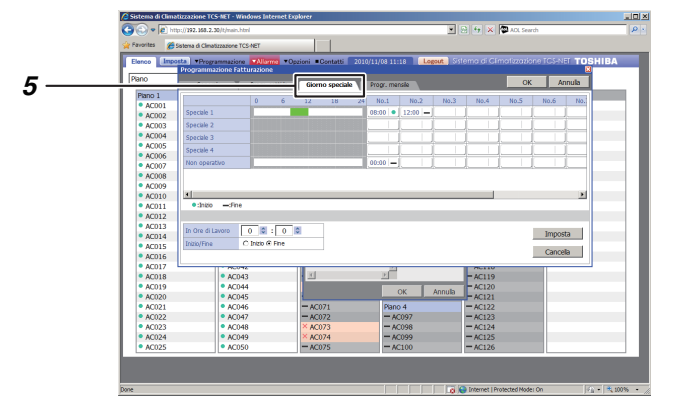

#### Schermata di impostazione [Progr. mensile]

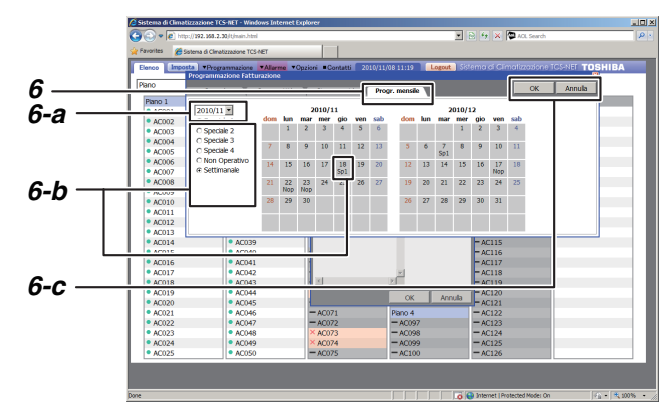

 Impostazione programmazione settimanale Impostare il piano dei costi per le ore lavorative. Fare clic sulla scheda Progr. setti.le per aprire la schermata di impostazione [Progr. setti.le].

Impostare gli orari di avvio e arresto programmati per ciascun giorno della settimana effettuando le operazioni seguenti.

#### Nota:

I costi non vengono addebitati durante l'intervallo di tempo impostato come lavorativo (zona verde). Per tutti gli altri intervalli di tempo, i costi vengono regolarmente addebitati.

Passaggi di impostazione

- a) Fare clic sul campo No. del giorno da impostare.
- b) Impostare l'orario, quindi fare clic su Imposta
- c) Ripetere i passaggi a e b per creare il piano settimanale.
- d) È possibile copiare le impostazioni di un giorno su un altro giorno.

Fare clic con il pulsante destro sull'intervallo di tempo evidenziato in verde nella giornata. Appare il menu

Incolla Incolla Tutto Cancella

Fare clic su Copia, quindi fare clic con il pulsante destro sull'intervallo di tempo da copiare e fare clic su Incolla. Le impostazioni vengono copiate.

5. Impostazione giorno speciale

Questo piano riguarda i giorni speciali che rappresentano un'eccezione al piano settimanale.

Fare clic sulla scheda **Giomo speciale** per aprire la schermata di impostazione [Giorno speciale].

Per impostare gli orari di avvio e arresto programmati, eseguire le operazioni descritte per il piano settimanale.

Impostazione programmazione mensile
 Fare clic sulla scheda Progr. mensile
 per aprire la schermata di impostazione [Progr. mensile].
 Impostare i giorni speciali nel calendario della schermata di impostazione Progr. mensile.

#### Passaggi di impostazione

- a) Selezionare l'anno e il mese da impostare.
- b) Selezionare Speciale 1-4 o Non operativo, quindi fare clic sulle date del calendario da impostare come giorni speciali. Eseguire le impostazioni per i giorni speciali.
- c) Una volta completata l'impostazione, fare clic su

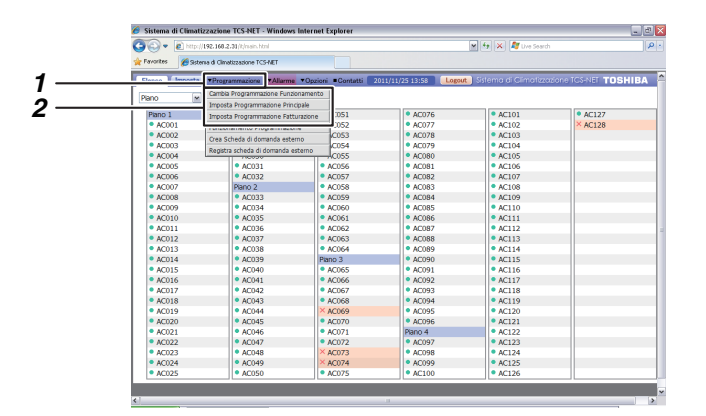

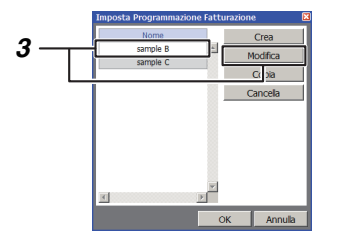

# [2] Modificare un piano dei costi master

- **1.** Puntare il cursore su ▼Programmazione per visualizzare il [Menu operativo].
- Fare clic su Imposta Programmazione Fatturazione nel [Menu operativo]. Appare la schermata [Imposta Programmazione Principale].
- Per modificare il piano dei costi master, fare clic per selezionare il piano master da modificare, quindi fare clic su <u>Modifica</u>. Appare la schermata di impostazione [Programma predefinito].

Schermata di impostazione [Programma predefinito]

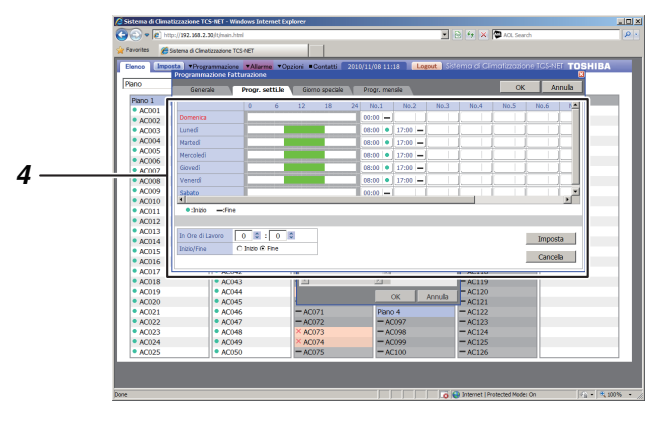

**4.** È possibile modificare le impostazioni della programmazione come illustrato per la creazione di una nuova programmazione di fatturazione principale (si prega di vedere a pagina 43).

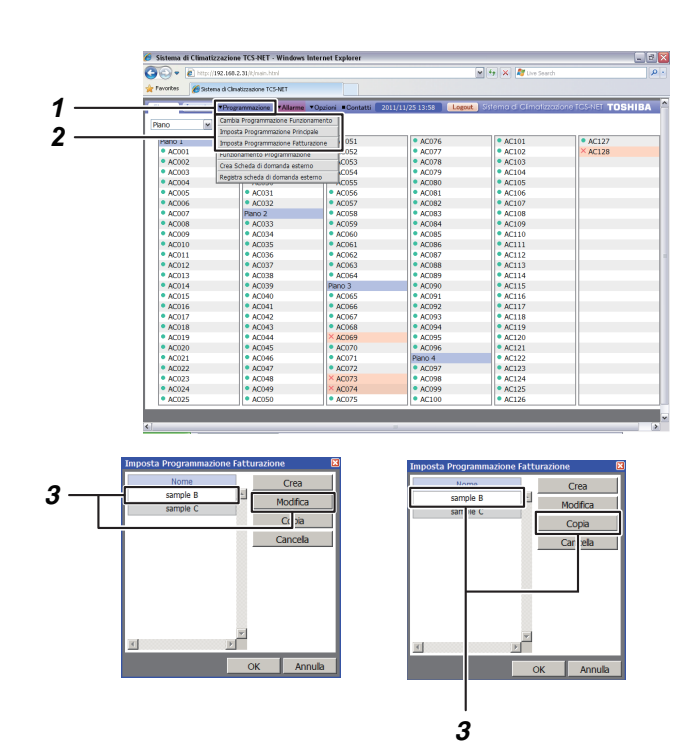

# [3] Copiare una programmazione di fatturazione principale

- **1.** Puntare il cursore su ▼Programmazione per visualizzare il [Menu operativo].
- **2.** Fare clic su Imposta Programmazione Fatturazione nel [Menu operativo]. Appare la schermata [Imposta Programmazione Fatturazione].
- Per copiare un piano dei costi master, fare clic per selezionare il piano da copiare, quindi fare clic su
   Copa
   Il piano master selezionato viene copiato.

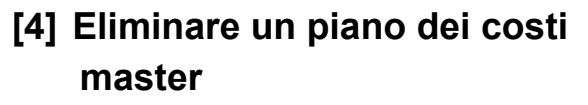

- **1.** Puntare il cursore su ▼Programmazione per visualizzare il [Menu operativo].
- **2.** Fare clic su Imposta Programmazione Fatturazione nel [Menu operativo]. Appare la schermata [Imposta Programmazione Fatturazione].
- Per eliminare un piano dei costi master, fare clic per selezionare il piano da eliminare, quindi fare clic su
   Cancela
   Il piano master selezionato viene eliminato.

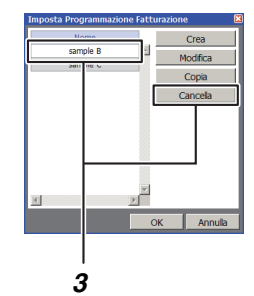

# Creazione di un piano dei costi 1

#### **Riferimento:**

È possibile creare programmazioni di fatturazione sia nella schermata [Imposta] che nella schermata [Elenco].

# Schermata [Elenco] v 49 🗙 🍠 1 AC102 AC103 AC104 AC105 AC106 AC106 AC107 AC108 AC108 2-а 3

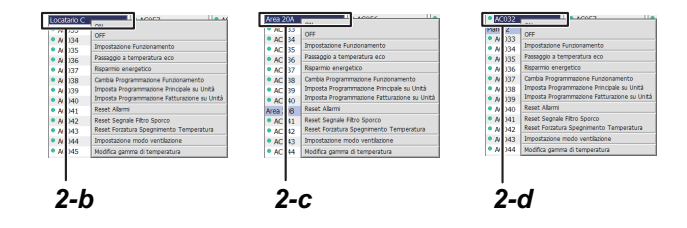

#### <Creazione di un piano dei costi nella schermata [Elenco]>

# [1] Creare un piano dei costi per uno o più condizionatori con una sola operazione

- 1. Fare clic su Elenco per aprire la schermata [Elenco].
- 2. Selezionare i condizionatori per cui si desidera creare un piano dei costi in base ai gruppi seguenti. a) Tutti i condizionatori di un Piano
  - b) Tutti i condizionatori di un Locatario
  - c) Tutti i condizionatori di un'Area

d) Un solo condizionatore

Fare clic su Piano

| FIGHO     |  |
|-----------|--|
| Piano     |  |
| Locatario |  |
| Area      |  |
|           |  |

per visualizzare i condizionatori d'aria per Piano, Locatario o Area nella schermata [Elenco]. Posizionare il cursore sul nome del piano (modalità per piano) o sul nome del condizionatore (modalità per singolo condizionatore) desiderato e fare clic con il pulsante destro. Viene visualizzato il [Menu operativo].

**3.** Fare clic su Imposta Programmazione Fatturazione su Unità nel [Menu operativo]. Appare la schermata [Imposta Programmazione Fatturazione su Unità].

#### Schermata [Imposta Programmazione Fatturazione su Unità]

|     | Imposta Programn | nazione Fatturazione su | Unità | ×                |
|-----|------------------|-------------------------|-------|------------------|
|     | Unità            | Nome                    | Unità | Nome             |
|     | AC017            | NESSUNA IMPOSTAZ        | AC025 | NESSUNA IMPOSTAZ |
| 4 — | AC010            | NESSUNA IMPOSTAZ        | AC026 | NESSUNA IMPOSTAZ |
|     | AC019            | NESSUNA IMPOSTAZ        | AC027 | NESSUNA IMPOSTAZ |
|     | AC020            | NESSUNA IMPOSTAZ        | AC028 | NESSUNA IMPOSTAZ |
|     | AC021            | NESSUNA IMPOSTAZ        | AC029 | NESSUNA IMPOSTAZ |
|     | AC022            | NESSUNA IMPOSTAZ        | AC030 | NESSUNA IMPOSTAZ |
|     | AC023            | NESSUNA IMPOSTAZ        | AC031 | NESSUNA IMPOSTAZ |
|     | AC024            | NESSUNA IMPOSTAZ        | AC032 | NESSUNA IMPOSTAZ |
|     |                  |                         |       |                  |
| L   | Tutte le Unità   |                         |       | OK Annula        |

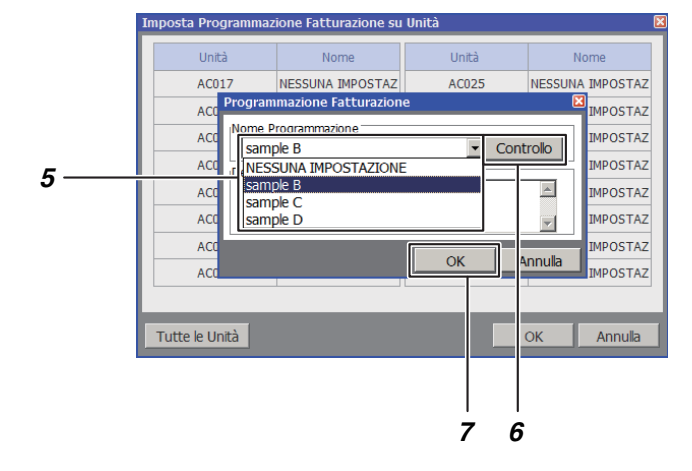

 Fare clic sul campo del piano del condizionatore per cui si desidera creare il piano dei costi. Per impostare tutte le unità, fare clic su <u>Tutte le Unità</u>. Appare la schermata [Programma fatturazione].

- 5. Selezionare il piano dei costi master da copiare.
- 6. Per verificare le impostazioni del piano, fare clic su
- 7. Una volta completata l'impostazione, fare clic su
   Il piano dei costi viene applicato ai condizionatori selezionati.

# Creazione di un piano dei costi 2

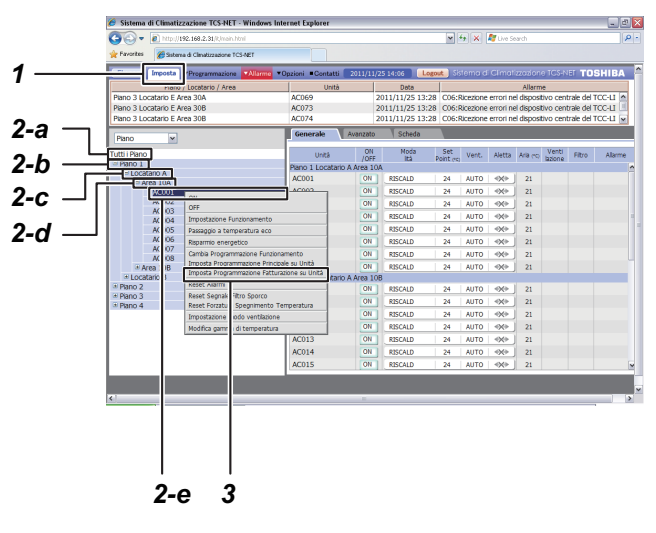

#### Schermata [Imposta]

| Schermata | [Imposta Pro | orammazione l | Fatturazione su    | Unità1 |
|-----------|--------------|---------------|--------------------|--------|
| oununuu   | Impostario   |               | i allaiaziviile Ju | Unital |

|     | In    | nposta Programmaz | ione Fatturazione su | Unità |                  | E |
|-----|-------|-------------------|----------------------|-------|------------------|---|
|     | Γ     | Unità             | Nome                 | Unità | Nome             |   |
|     |       | AC017             | NESSUNA IMPOSTAZ     | AC025 | NESSUNA IMPOSTAZ |   |
| 4 — | <br>_ | 10010             | NESSUNA IMPOSTAZ     | AC026 | NESSUNA IMPOSTAZ |   |
|     |       | AC019             | NESSUNA IMPOSTAZ     | AC027 | NESSUNA IMPOSTAZ |   |
|     |       | AC020             | NESSUNA IMPOSTAZ     | AC028 | NESSUNA IMPOSTAZ |   |
|     |       | AC021             | NESSUNA IMPOSTAZ     | AC029 | NESSUNA IMPOSTAZ |   |
|     |       | AC022             | NESSUNA IMPOSTAZ     | AC030 | NESSUNA IMPOSTAZ |   |
|     |       | AC023             | NESSUNA IMPOSTAZ     | AC031 | NESSUNA IMPOSTAZ |   |
|     |       | AC024             | NESSUNA IMPOSTAZ     | AC032 | NESSUNA IMPOSTAZ |   |
|     |       | 1                 |                      |       |                  |   |
|     |       |                   |                      |       |                  | 1 |
|     | 1     | Tutte le Unità    |                      |       | OK Annula        |   |

e Fatturazi Unità Nome Nome NESSUNA IMPOSTAZ NESSUNA IMPOSTAZ AC017 AC025 ne Fatturazio mazio AC IMPOSTAZ AC MPOSTAZ sample B Controllo AC IMPOSTAZ OSTAZION 5 ample B ۵ IMPOSTAZ AC sample C sample D MPOSTAZ AC -AC IMPOSTAZ OK Annulla MPOSTAZ Tutte le Unità Annula ок 7 6

<Creare una programmazione di fatturazione nella schermata [Imposta]>

# [1] Creare un piano dei costi per uno o più condizionatori con una sola operazione

- 1. Fare clic su Imposta per aprire la schermata [Imposta].
- Selezionare il condizionatore per cui si desidera creare un piano dei costi in base ai gruppi seguenti.
   a) Tutti i condizionatori
  - b) Tutti i condizionatori di un Piano
  - c) Tutti i condizionatori di un Locatario
  - d) Tutti i condizionatori di un'Area
  - e) Un solo condizionatore
     Nella struttura ad albero, posizionare il cursore sul nome del piano (modalità per piano) o sul nome del condizionatore (modalità per singolo condizionatore) desiderato e fare clic con il pulsante destro. Per impostare tutti i condizionatori con un sola operazione, posizionare il cursore su Tutti i piani e fare clic con il pulsante destro.
     Viene visualizzato il [Menu operativo].
- **3.** Fare clic su Imposta Programmazione Fatturazione su Unità nel [Menu operativo]. Appare la schermata [Imposta Programmazione Fatturazione su Unità].
- Fare clic sul campo Scheda del condizionatore desiderato per creare il relativo piano dei costi. Per impostare tutte le unità, fare clic su <u>Tutte le Unità</u>. Viene visualizzata la schermata Programma fatturazione.

- 5. Selezionare il piano dei costi master da copiare.
- 6. Per verificare le impostazioni del piano, fare clic su
- Una volta completata l'impostazione, fare clic su
   Il piano dei costi viene applicato ai condizionatori selezionati.

# Visualizzazione e cronologia degli allarmi

[Elenco allarmi]: mostra tutti gli errori correnti.

Riporta altresì il nome dell'unità interna, l'istante in cui gli errori si sono verificati nonché la loro descrizione particolareggiata.

[Storico Allarmi]: mostra la cronologia di tutti gli allarmi verificatisi.

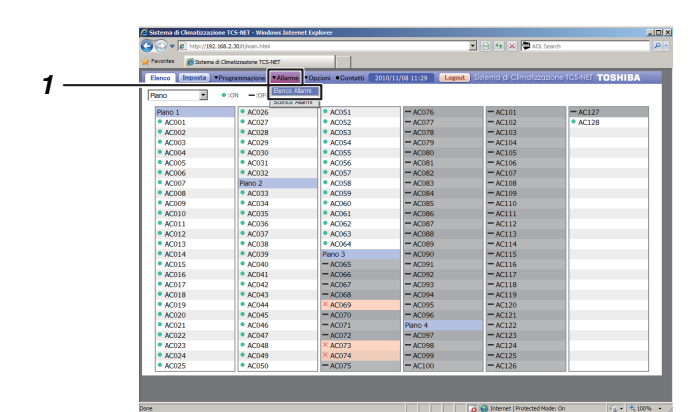

#### [Elenco allarmi]

| Elenco Allarmi               |       |                  |                                                            |
|------------------------------|-------|------------------|------------------------------------------------------------|
| Piano / Locatario / Area     | Unità | Data             | Allarme                                                    |
| Piano 3 Locatario E Area 30A | AC069 | 2010/11/08 10:16 | C06:Ricezione errori nel dispositivo centrale del TCC-LINK |
| Piano 3 Locatario E Area 30B | AC073 | 2010/11/08 10:16 | C06:Ricezione errori nel dispositivo centrale del TCC-LINK |
| Piano 3 Locatario E Area 30B | AC074 | 2010/11/08 10:16 | C06:Ricezione errori nel dispositivo centrale del TCC-LINK |
| Piano 1 Locatario B Area 10D | AC032 | 2010/11/04 20:34 | C06:Ricezione errori nel dispositivo centrale del TCC-LINK |
|                              |       |                  |                                                            |
|                              |       |                  |                                                            |
|                              |       |                  |                                                            |
|                              |       |                  |                                                            |
|                              |       |                  | Resetta Chiudi                                             |

### Schermata [Imposta]

| *                           | avorites 🛛 🔏 Sistema di Climatizzazione TCS-NET |                    |           |              |                |                |                |               |        |
|-----------------------------|-------------------------------------------------|--------------------|-----------|--------------|----------------|----------------|----------------|---------------|--------|
|                             | Imposta Programmazione Allarme                  | Opzioni Contatti   | 2010/11/0 | 18 11:30 🗍 📕 | ogout ) Sister | na di Clima    | fizzazione T   | CS-NEF TO     | ISHIE  |
|                             | Piano / Locatario / Area                        | Unità              |           | Data         |                |                | Allerme        |               |        |
| Pia                         | no 3 Locatario E Area 30A                       | AC069              | 2         | 010/11/08 10 | :16 C06:Rice   | tione errori r | el dispositivo | o centrale de | TCC-LL |
| Pla                         | no 3 Locatario E Area 30B                       | AC073              | 2         | 010/11/08 10 | :16 C06:Rice   | tione errori r | el dispositivo | o centrale de | TCC-LL |
| Pa                          | no 3 Locatario E Area 30B                       | AC074              | 2         | 010/11/08 10 | :16 C05:Rice   | tione errori r | el dispositivo | o centrale de | TCC-U  |
| P                           | ano                                             | Generale           | wanzato   |              |                |                |                |               |        |
| Tutt                        | i i Piano                                       | Unità              | ON        | Moda         | Set V          | nt. Aletta     | Aria no        | enti Filtro   | Ala    |
| G F                         | tano 1                                          | Pano 1 Locatario A | Area 104  |              | POILC (*C)     |                | 1 1 1          | Done          |        |
|                             | - Locatario A                                   | AC001              | ON        | RAFFRESC     | 28             | att i 🔸        | -31            |               |        |
|                             | AC001                                           | AC002              | ON        | RAFFRESC     | 28             | att i ere      | -31            |               |        |
|                             | AC002                                           | AC003              | ON        | RAFERESC     | 28             | at i ++        | -31            |               |        |
|                             | AC003                                           | AC004              | ON        | RAFERESC     | 28             | att i +++      | -31            |               |        |
|                             | AC004                                           | AC005              | ON        | PACEPECC     | 29             | and I doub     |                |               |        |
|                             | AC005                                           | AC005              | ON        | PACEPECC     | 10             | and I show     | 31             |               |        |
|                             | AC007                                           | 40000              | 011       | autropice.   | 20             |                |                |               |        |
|                             | AC008                                           | AC007              | ON        | RAFFRESC     | 00 -           | 11 1 1 1       | -31            |               |        |
| * Area 10B<br>* Locatario B | AC008                                           | ON IO              | RAFFRESC  | 28           | 41 . **        | ] -31          |                |               |        |
| - F                         | tano 2                                          | ACODE              | ON ON     | PACEDECC     | 20             | att Laters     | .21            |               |        |
|                             | tano 3                                          | AC010              | 01        | PACEPECC     | 20             | and i deale    | 21             |               |        |
| i ⊂ F                       | tano 4                                          | ACOID              | ON        | RAFFRESC     | 20             | 10.0           | -31            |               |        |
| - 1                         |                                                 | AC011              | ON        | RAPPRESC     | 26             | AR   4-4       | -31            |               |        |
| - 1                         |                                                 | AC012              | ON        | KANHRESC     | 08 -           | 411 1 4 4      | -31            |               |        |
| 1                           | 1                                               | AC013              | ON        | RAFFRESC     | 28 _           |                | -31            |               |        |
| - I                         |                                                 | AC014              | ON        | RAFFRESC     | 28 🚄           | all 🔶          | -31            |               |        |
|                             |                                                 | AC015              | ON        | RAFFRESC     | 28 🚄           | <+>   Its      | -31            |               |        |

# [1] Visualizzare l'elenco delle avvertenze in [Elenco allarmi]

- Puntare il cursore su ▼Allarme per visualizzare il [Menu operativo].
   Fare clic su Elenco allarmi nel [Menu operativo] per visualizzare [Elenco allarmi].
- **2.** Fare clic su Resetta per inviare il segnale di cancellazione degli errori al condizionatore. L'errore viene eliminato.

# [2] Visualizzare l'elenco delle avvertenze nella schermata [Imposta]

- Nella schermata [Imposta] vengono visualizzate le informazioni sugli errori. Fare clic su per aprire la schermata [Imposta].
- **2.** Nella parte superiore della schermata appare l'elenco degli avvisi.

| Elenco Imposta            | Programmazione Aliarm     | e ▼Opzioni ■Contatti 📑    | 2010/11/08 11:30 Logo | it.) Sistema d' Climatizzo | zione TCS-NET TOSH        |
|---------------------------|---------------------------|---------------------------|-----------------------|----------------------------|---------------------------|
| Piano 💌                   | • :ON -:OFT Elenco /      | Allarmi                   |                       |                            |                           |
| Plano 1                   | <ul> <li>AC026</li> </ul> | AC051                     | - AC076               | - AC101                    | - AC127                   |
| <ul> <li>AC001</li> </ul> | AC027                     | AC052                     | - AC077               | - AC102                    | <ul> <li>AC128</li> </ul> |
| AC002                     | AC028                     | <ul> <li>AC053</li> </ul> | - AC078               | - AC103                    |                           |
| <ul> <li>AC003</li> </ul> | AC029                     | <ul> <li>AC054</li> </ul> | - AC079               | - AC104                    |                           |
| AC004                     | AC030                     | <ul> <li>AC055</li> </ul> | - AC080               | - AC105                    |                           |
| <ul> <li>AC005</li> </ul> | AC031                     | AC056                     | - AC081               | -AC106                     |                           |
| <ul> <li>AC006</li> </ul> | AC032                     | <ul> <li>AC057</li> </ul> | - AC082               | - AC107                    |                           |
| <ul> <li>AC007</li> </ul> | Plano 2                   | <ul> <li>AC058</li> </ul> | - AC083               | - AC108                    |                           |
| AC008                     | AC033                     | <ul> <li>AC059</li> </ul> | - AC084               | -AC109                     |                           |
| AC009                     | AC034                     | <ul> <li>AC060</li> </ul> | - AC085               | - AC110                    |                           |
| AC010                     | AC035                     | AC061                     | - AC086               | - AC111                    |                           |
| <ul> <li>AC011</li> </ul> | AC036                     | AC062                     | - AC087               | -AC112                     |                           |
| <ul> <li>AC012</li> </ul> | AC037                     | <ul> <li>AC063</li> </ul> | - AC088               | - AC113                    |                           |
| <ul> <li>AC013</li> </ul> | AC038                     | AC064                     | - AC089               | - AC114                    |                           |
| <ul> <li>AC014</li> </ul> | AC039                     | Plano 3                   | - AC090               | -AC115                     |                           |
| <ul> <li>AC015</li> </ul> | AC040                     | - AC065                   | - AC091               | - AC116                    |                           |
| AC016                     | AC041                     | - AC066                   | - AC092               | - AC117                    |                           |
| <ul> <li>AC017</li> </ul> | AC042                     | - AC067                   | - AC093               | - AC118                    |                           |
| <ul> <li>AC018</li> </ul> | AC043                     | - AC068                   | - AC094               | - AC119                    |                           |
| <ul> <li>AC019</li> </ul> | AC044                     | × AC069                   | - AC095               | - AC120                    |                           |
| <ul> <li>AC020</li> </ul> | AC045                     | - AC070                   | - AC096               | - AC121                    |                           |
| AC021                     | AC046                     | - AC071                   | Piano 4               | - AC122                    |                           |
| <ul> <li>AC022</li> </ul> | AC047                     | - AC072                   | - AC097               | - AC123                    |                           |
| AC023                     | AC048                     | × AC073                   | - AC098               | -AC124                     |                           |
| <ul> <li>AC024</li> </ul> | <ul> <li>AC049</li> </ul> | × AC074                   | - AC099               | - AC125                    |                           |
| <ul> <li>AC025</li> </ul> | AC050                     | - AC075                   | - AC100               | - AC126                    |                           |

#### [Storico Allarmi]

| Scorico Adamin               |       |                  |                                                            |
|------------------------------|-------|------------------|------------------------------------------------------------|
| Piano / Locatario / Area     | Unità | Data             | Allarme                                                    |
| Piano 3 Locatario E Area 30A | AC069 | 2010/11/08 10:16 | C06:Ricezione errori nel dispositivo centrale del TCC-LI   |
| Piano 3 Locatario E Area 30B | AC073 | 2010/11/08 10:16 | C06:Ricezione errori nel dispositivo centrale del TCC-LI   |
| Piano 3 Locatario E Area 30B | AC074 | 2010/11/08 10:16 | C06:Ricezione errori nel dispositivo centrale del TCC-LI   |
| Piano 4 Locatario H Area 40D | AC121 | 2010/11/05 18:26 | C06:Ricezione errori nel dispositivo centrale del TCC-LI   |
| Piano 4 Locatario H Area 40D | AC122 | 2010/11/05 18:26 | C06:Ricezione errori nel dispositivo centrale del TCC-LI   |
| Piano 4 Locatario H Area 40D | AC123 | 2010/11/05 18:26 | C06:Ricezione errori nel dispositivo centrale del TCC-LI   |
| Plano 4 Locatario H Area 40D | AC124 | 2010/11/05 18:26 | C06:Ricezione errori nel dispositivo centrale del TCC-LI   |
| Piano 4 Locatario H Area 40D | AC125 | 2010/11/05 18:26 | C06:Ricezione errori nel dispositivo centrale del TCC-LI 💌 |
|                              |       |                  | Chiudi                                                     |

# [3] Visualizzare [Storico Allarmi]

 Posizionare il cursore su Allarme per aprire il [Menu operativo].
 Fare clic su Storico Allarmi nel [Menu operativo] per visualizzare [Storico Allarmi].

# Impostazione indirizzo di posta allarme

Se si è verificato un errore, il nome del condizionatore d'aria, l'ora in cui si è verificato l'errore e altre informazioni verranno inviate all'indirizzo di posta.

| Image: Second Second                                                                                                    | Term       Term                                                                                                    |
|----------------------------------------------------------------------------------------------------|----------------------------------------------------------------------------------------------------|
| New Joseph Z/Mail     Heritakina seriali       Pres Joseph Z/Mail     Heritakina seriali       Pres Joseph Z/Mail     Heritakina seriali                                                                                                    | Non-Lineary year     Period       Prod 1000000000000000000000000000000000000                                                                                                    |
| Imposition       Interaction       11/13/13/13/13/13/13/13/13/13/13/13/13/1                                                                                                    | Prod     11/15 1640     Collaboration and a figure and a figure and a figu                                                                                                    |
| Proc 1     Letter A transmission     Letter A transmission       Proc 1     Letter A transmission     Proc 2       Proc 1     Letter A transmission     Proc 2       Proc 1     Proc 2     Proc 2       Proc 2     Proc 2     Proc 2       Proc 2     Proc 2     Proc 2       Proc 2     Proc 2     Proc 2       Proc 2     Proc 2     Proc 2       Proc 2     Proc 2     Proc 2       Proc 2     Proc 2     Proc 2       Proc 2     Proc 2     Proc 2       Proc 2     Proc 2     Proc 2       Proc 2     Proc 2     Proc 2       Proc 2     Proc 2     Proc 2       Proc 2     Proc 2     Proc 2       Proc 3     Proc 2     Proc 2       Proc 3     Proc 2     Proc 2       Proc 4     Proc 2     Proc 2       Proc 5     Proc 2     Proc 2                                                                                                    | Import 1000000 Life 300       International Community (11) 11000 Collection of the collection of the collection of t                                                                                                    |
| Interface         Interface         Interface <t< td=""><td>Index Joadie Left and Left and Transmission     Under Status Comm     Under Status Comm     Under Status Comm       Index Joadie Left and Comm     Under Status Comm     Under Status Comm     Under Status Comm       Index Joadie Left and Comm     Under Status Comm     Under Status Comm     Under Status Comm       Index Joadie Left and Comm     Under Status Comm     Under Status Comm     Under Status Comm       Index Joadie Left and Comm     Under Status Comm     Under Status Comm     Under Status Comm       Index Joadie Left and Comm     Under Status Comm     Under Status Comm     Under Status Comm       Index Joadie Left and Comm     Under Status Comm     Under Status Comm     Under Status Comm       Index Joadie Left and Comm     Under Status Comm     Under Status Comm     Under Status Comm       Index Joadie Left and Comm     Under Status Comm     Under Status Comm     Under Status Comm       Indirizzoo 1:     Indirizzoo 3:     Indirizzoo 3:     Indirizzoo 5:</td></t<>                                                                                                    | Index Joadie Left and Left and Transmission     Under Status Comm     Under Status Comm     Under Status Comm       Index Joadie Left and Comm     Under Status Comm     Under Status Comm     Under Status Comm       Index Joadie Left and Comm     Under Status Comm     Under Status Comm     Under Status Comm       Index Joadie Left and Comm     Under Status Comm     Under Status Comm     Under Status Comm       Index Joadie Left and Comm     Under Status Comm     Under Status Comm     Under Status Comm       Index Joadie Left and Comm     Under Status Comm     Under Status Comm     Under Status Comm       Index Joadie Left and Comm     Under Status Comm     Under Status Comm     Under Status Comm       Index Joadie Left and Comm     Under Status Comm     Under Status Comm     Under Status Comm       Index Joadie Left and Comm     Under Status Comm     Under Status Comm     Under Status Comm       Indirizzoo 1:     Indirizzoo 3:     Indirizzoo 3:     Indirizzoo 5:                                                                                                    |
| Prod     Image: Control of the set of the set of th                                                                                                    | Prod         Accust thest         Tensor         Reserve thest         Tensor         Reserve thest                                                                                                    |
| Image: Control of the second second                                                                                                    | Image: Second Second                                                                                                    |
| Image: Second second second                                                                                                    | Image: Second second second                                                                                                    |
| Impostazione indirizzo di posta allarme           Impostazione indirizzo di posta allarme           Indirizzo1:<br>Indirizzo2:<br>Indirizzo2:<br>Indirizzo2:<br>Indirizzo2:<br>Indirizzo2:                                                                                                    | Impostazione indirizzo di posta allarme           Impostazione indirizzo di posta allarme           Indirizzo1:           Indirizzo2:           Indirizzo2:           Indirizzo2:           Indirizzo2:                                                                                                    |
| Accos         Accos                                                                                                    | Image: Second second second                                                                                                    |
| Accos         Accos                                                                                                    | A000         A000                                                                                                    |
| A000<br>A000<br>A000<br>A000<br>A000<br>A000<br>A000<br>A00                                                                                                    | Accos<br>Accos<br>Ac                                                                                               |
| A000<br>A000<br>A000 | Access         Access                                                                                                    |
| A000<br>A000<br>* Control         A000<br>* Control         Image: Control         Image: Contro         Image: Control         Ima                                                                                                    | A000<br>A000<br>A000<br>C C C C C C C C C C C C C C C C C C C                                                                                                     |
| Accord                                                                                                    | Accord<br>Factor     Accord<br>Factor     Image: Control of the second<br>Factor     Image: Control of the second<br>Factor       Accord<br>Factor     Accord<br>Factor     Image: Control of the second<br>Factor     Image: Control of the second<br>Factor       Indirizzo1:<br>Indirizzo2:<br>Indirizzo3:<br>Indirizzo5:     Image: Control of the second<br>Factor     Image: Control of the second<br>Factor                                                                                                    |
| Access         Access                                                                                                    | Access Access Access and Access Access Acces                                                                                                    |
| Image: Section of the section of the section of t                                                                                                    | Image: Second second second                                                                                                    |
| Indirizzo1:     Indirizzo2:     Indirizzo2:     Indirizo2:     Indirizo2:     Indirizzo2:     Indirizzo2:     Indirizzo2:                                                                                                    | Impostazione indirizzo di posta allarme Indirizzo1: Indirizzo2: Indirizzo3: Indirizzo5:                                                                                                    |
| Imposi     A000     Imposi       A000     Imposi     Imposi       A000     Imposi     Imposi       A000     Imposi     Imposi       Indirizzo1:     Imposizione     Imposizione       Indirizzo2:     Imposizione     Imposizione       Indirizzo3:     Imposizione     Imposizione       Indirizzo3:     Imposizione     Imposizione                                                                                                    | August August Au                                                                                                    |
| Impostazione indirizzo di posta allarme  Indirizzo1: Indirizzo2: Indirizzo3: Indirizzo5:                                                                                                    | Impostazione indirizzo di posta allarme       Indirizzo1:       Indirizzo2:       Indirizzo3:       Indirizzo3:                                                                                                    |
| Indirizzo1:<br>Indirizzo2:<br>Indirizzo3:<br>Indirizzo5:                                                                                                    | Indirizzo1:<br>Indirizzo2:<br>Indirizzo2:<br>Indirizzo3:<br>Indirizzo5:                                                                                                    |
| A003<br>A003<br>A004<br>A004<br>A005<br>A004<br>A005<br>A004<br>A005<br>A004<br>A005<br>A004<br>A005<br>A004<br>A005<br>A004<br>A005<br>A004<br>A005<br>A004<br>A005<br>A004<br>A005<br>A004<br>A005<br>A004<br>A005<br>A004<br>A005<br>A004<br>A005<br>A004<br>A005<br>A005                                                                                                    | A002<br>A003<br>A004<br>A004 |
| Indirizzo1:<br>Indirizzo2:<br>Indirizzo3:<br>Indirizzo4:<br>Indirizzo5:                                                                                                    | A004<br>A004<br>A004 |
| Impostazione indirizzo di posta allarme       Indirizzo1:       Indirizzo2:       Indirizzo3:       Indirizzo5:                                                                                                    | Indirizzo2:<br>Indirizzo3:<br>Indirizzo4:<br>Indirizzo5:                                                                                                    |
| Indirizzo1:<br>Indirizzo2:<br>Indirizzo3:<br>Indirizzo4:<br>Indirizzo5:                                                                                                    | Indirizzo1:<br>Indirizzo2:<br>Indirizzo3:<br>Indirizzo5:                                                                                                    |
| impostazione indirizzo di posta allarme<br>Indirizzo1:<br>Indirizzo2:<br>Indirizzo3:<br>Indirizzo4:<br>Indirizzo5:                                                                                                    | impostazione indirizzo di posta allarme<br>Indirizzo1:<br>Indirizzo2:<br>Indirizzo3:<br>Indirizzo4:<br>Indirizzo5:                                                                                                    |
| Indirizzo1:<br>Indirizzo2:<br>Indirizzo3:<br>Indirizzo4:<br>Indirizzo5:                                                                                                    | Indirizzo1:<br>Indirizzo2:<br>Indirizzo3:<br>Indirizzo4:<br>Indirizzo5:                                                                                                    |
| Indirizzo2:<br>Indirizzo3:<br>Indirizzo4:<br>Indirizzo5:                                                                                                    | Indirizzo2:<br>Indirizzo3:<br>Indirizzo4:<br>Indirizzo5:                                                                                                    |
| Indirizzo3:<br>Indirizzo4:<br>Indirizzo5:                                                                                                    | Indirizzo3:<br>Indirizzo4:<br>Indirizzo5:                                                                                                    |
| Indirizzo4:<br>Indirizzo5:                                                                                                    | Indirizzo4:                                                                                                    |
| Indirizzo5:                                                                                                    | Indirizzo5:                                                                                                    |
| Indirizzo5:                                                                                                    | Indirizzo5:                                                                                                    |
|                                                                                                    |                                                                                                    |

- **1.** Fare clic sull'opzione ▼Programmazione per visualizzare il [Menu operativo].
- **2.** Fare clic su Impostazione indirizzo di posta allarme nel [Menu operativo]. Appare la schermata [Impostazione indirizzo di posta allarme].
- **3.** Immettere fino a 5 indirizzi di posta.
- **4.** Una volta completata l'impostazione, fare clic sul pulsante [OK] per confermare.

#### **Riferimento:**

Per utilizzare la funzione dell'indirizzo di posta allarme, è necessario configurare il server di posta nel file di impostazione.

# Impostazione dell'orario e selezione delle modalità di raffreddamento o riscaldamento

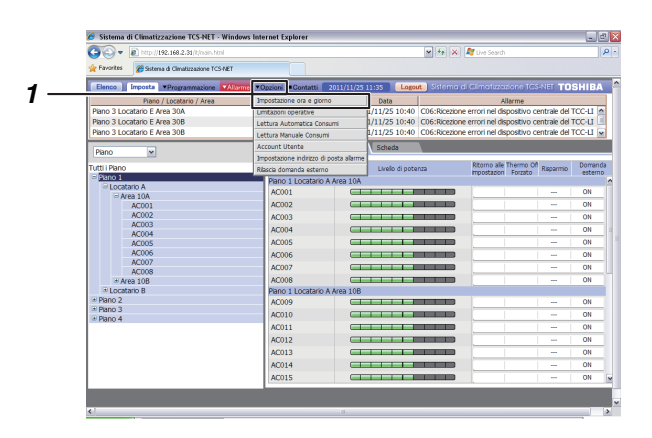

Schermata [Impostazione Ora e giorno]

|     | Impostazione ora e giorno   | × |
|-----|-----------------------------|---|
| 2 — | 2010 \$ 11 \$ 8 11 \$ 32 \$ |   |
|     | OK Annulla                  |   |

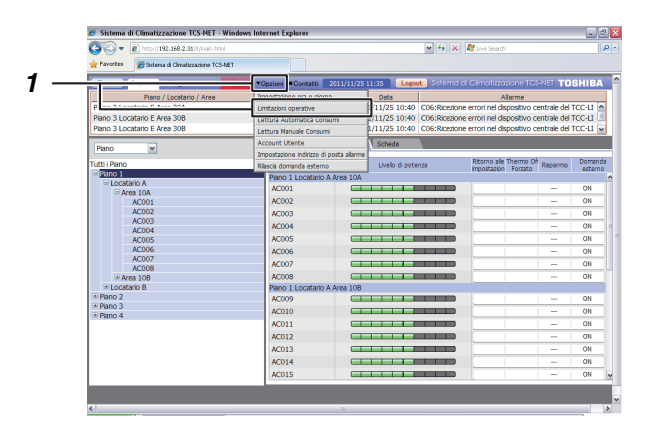

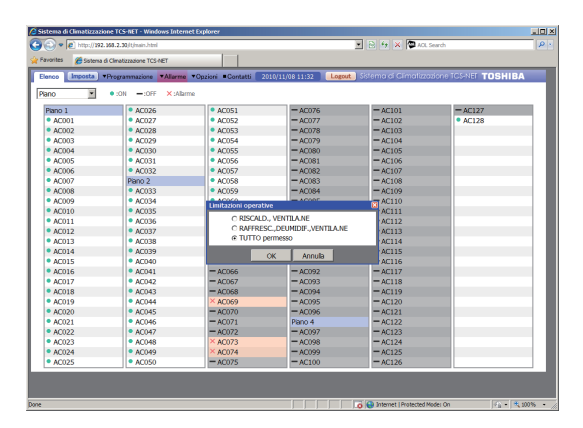

### [1] Impostare l'orario

- Puntare il cursore su 
   Opzioni per visualizzare il [Menu operativo].

   Fare clic su Impostazione Ora e giorno nel [Menu operativo] per visualizzare la schermata [Impostazione Ora e giorno].
- Per impostare ora, data, mese e anno, usare Una volta completata l'impostazione, fare clic su

# [2] Selezionare le modalità di raffreddamento o riscaldamento

Questa opzione viene utilizzata per limitare la modalità operativa al raffreddamento (raffreddamento, deumidificazione e ventola) o al riscaldamento (riscaldamento e ventola). Consente inoltre di impedire il raffreddamento o il riscaldamento su più condizionatori.

- Puntare il cursore su 
   Opzioni per visualizzare il [Menu operativo].

   Fare clic su Limitazioni operative nel [Menu operativo] per visualizzare la schermata [Limitazioni operative].
- 2. Selezionare RISCALD/VENTILAZ, TUTTO permesso o RAFFRESC/DEUMIDIF/VENTILAZ e quindi premere ok

# Impostazione degli account utente

A ciascun utente del sistema è possibile assegnare un determinato livello di accesso. È altresì possibile assegnarne il nome e la password.

| * I livelli di accesso di | sponibili sono tre.               |                                        |                        |
|---------------------------|-----------------------------------|----------------------------------------|------------------------|
| –Amministratori -         | consente di eseguire tutte le ope | erazioni.                              |                        |
| –Untenti Avanzati -       | consente di eseguire alcune ope   | erazioni. L'amministratore può imp     | ostare l'accesso alle  |
|                           | funzioni operative elencate nelle | e tabelle seguenti.                    |                        |
| –Ospite -                 | consente di eseguire le operazio  | oni delle funzioni di base elencate    | nelle tabelle seguenti |
| •                         | e selezionate dall'amministrator  | e. È inoltre possibile limitare l'acce | esso a condizionatori  |
|                           | specifici.                        | ·                                      |                        |
|                           |                                   |                                        |                        |
|                           | Utenti Avanzati                   | Ospiti                                 |                        |
|                           | Impostazione ora e giorno         | Programmazione Funzionamento           |                        |
|                           | Limitazioni operative             | ON/OFF/Imposta                         |                        |
|                           | Lettura Automatica Consumi        | Tutte le Unità                         |                        |
|                           | Lettura Manuale Consumi           | ·                                      |                        |
|                           | Programmazione Principale         |                                        |                        |
|                           | Programmazione Fatturazione       |                                        |                        |
|                           | Funzionamento Programmazione      |                                        |                        |
|                           | Domanda esterno                   |                                        |                        |
|                           |                                   | J                                      |                        |
|                           |                                   |                                        |                        |

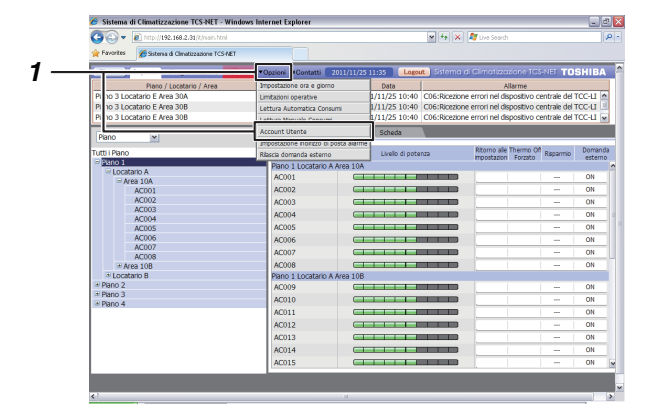

Schermata Schermata [Account Utente] [Impostazio

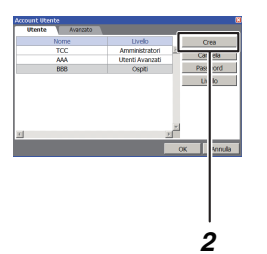

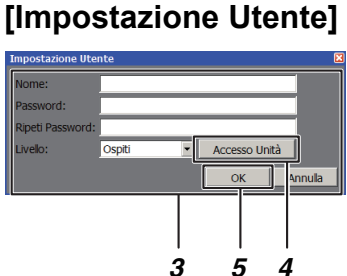

#### Schermata [Accesso Unità]

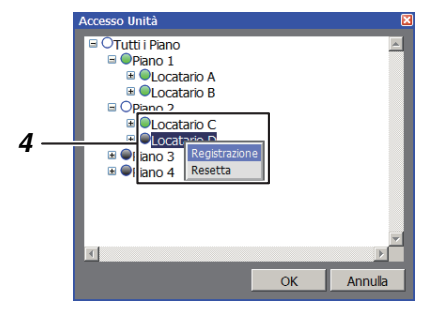

#### <Account Utente>

#### [1] Creare un nuovo account utente

- Puntare il cursore su 
   Opzioni per visualizzare il [Menu operativo].

   Fare clic su Account Utente nel [Menu operativo] per visualizzare la schermata [Account Utente].
- 2. Fare clic su <u>crea</u> nella schermata [Account Utente].

Appare la schermata [Impostazione Utente].

- **3.** Impostare nome utente, password, livello e accesso alle unità.
- Impostare l'accesso alle unità: Fare clic su <u>Accesso Unità</u> nella schermata [Impostazione Utente]. Appare la schermata [Accesso Unità]. Fare clic per selezionare i Piano, i Locatario, le Area

o i condizionatori a cui concedere l'accesso, quindi fare clic con il pulsante destro.

Appare il menu Registrazione. Fare clic su Registrazione. Il colore diventa (verde), a indicare che è stato concesso l'accesso.

Per ripristinare gli accessi, fare clic su Resetta. Il colore diventa • (grigio), a indicare che l'accesso è stato limitato.

**5.** Una volta completata l'impostazione, fare clic su

| ka wa sha s                                      | Contatti 20               | Loreut Sistema             | t Cimatizazione ICS-NEL T            |
|--------------------------------------------------|---------------------------|----------------------------|--------------------------------------|
| Fiano / Innatario / Area                         | Impostazione ora e giorno | Data                       | Allarma                              |
| P no 3 Locatario E Area 30A                      | Limitationi operative     | 1/11/25 10:40 C06:Ricezion | e errori nel dispositivo centrale de |
| P no 3 Locatario E Area 30B                      | Lettura Automatica Consum | 1/11/25 10:40 C06:Ricezion | e errori nel dispositivo centrale di |
| P no 3 Locatario E Area 30B                      | Lettura Manuale Consumi   | 1/11/25 10:40 C06:Ricezion | e errori nel dispositivo centrale de |
|                                                  | Account Utente            | Scheda                     |                                      |
| Pailo 💌                                          | angostazone monizzo orgo  | sto alamine                |                                      |
| Tutti i Piano                                    | Rilascia domanda esterno  | Livelo di potenza          | Ritorno alle Thermo Off<br>Risparmic |
| Pano 1                                           | Piano 1 Locatario A A     | rea 10A                    |                                      |
| <ul> <li>Locatano A</li> <li>Area 104</li> </ul> | AC001                     |                            |                                      |
| AC001                                            | AC002                     |                            |                                      |
| AC002                                            | AC003                     |                            |                                      |
| AC003                                            | AC004                     |                            |                                      |
| AC004                                            | ACCOR                     |                            |                                      |
| ACODE                                            | ACOUS                     |                            |                                      |
| AC007                                            | AC006                     |                            |                                      |
| AC008                                            | AC007                     |                            |                                      |
|                                                  | AC008                     |                            |                                      |
| * Locatario B                                    | Piano 1 Locatario A A     | rea 10B                    |                                      |
| * Pano 2                                         | AC009                     |                            |                                      |
| A Pano 4                                         | AC010                     |                            | <del>_</del>                         |
|                                                  | AC011                     |                            | - I -                                |
|                                                  | AC012                     |                            |                                      |
|                                                  | AC013                     |                            |                                      |
|                                                  | AC014                     |                            |                                      |
|                                                  |                           |                            |                                      |

#### Schermata [Account Utente]

#### Anord tests 2 Tests Anord Sectors Cards Sectors Sector

#### Schermata [Account Utente]

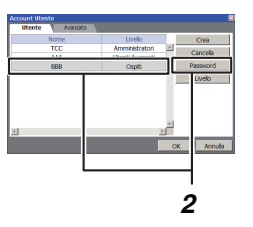

#### Schermata [Impostazione Utente]

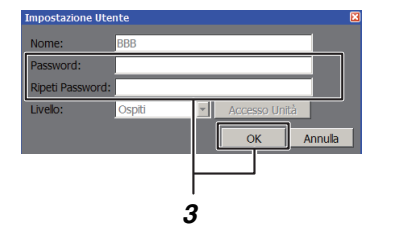

## [2] Eliminare un account utente

- Puntare il cursore su 
   Opzioni per visualizzare il [Menu operativo].

   Fare clic su Account Utente nel [Menu operativo] per visualizzare la schermata [Account Utente].
- Fare clic per selezionare l'account da eliminare nella schermata [Account Utente]. Fare clic su <u>Cancela</u>.

L'account viene eliminato.

# [3] Modificare la password di un account utente

- Puntare il cursore su 
   Opzioni per visualizzare il [Menu operativo].

   Fare clic su Account Utente nel [Menu operativo] per visualizzare la schermata [Account Utente].
- Fare clic per selezionare l'account di cui si desidera modificare la password nella schermata [Account Utente].
   Fare clic su Password .

Appare la schermata [Impostazione Utente].

**3.** Immettere una nuova password e fare clic su

#### Schermata [Account Utente]

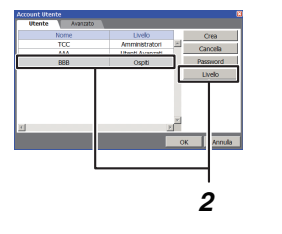

#### Schermata [Accesso Unità]

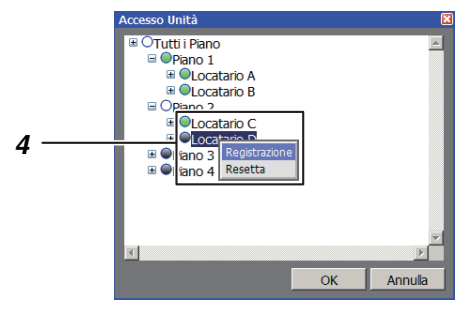

#### Schermata [Impostazione Utente]

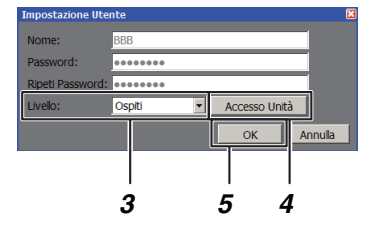

# [4] Modificare il livello di un account utente

- Puntare il cursore su 
   Opzioni per visualizzare il [Menu operativo].

   Fare clic su Account Utente nel [Menu operativo] per visualizzare la schermata [Account Utente].
- Fare clic per selezionare l'account di cui si desidera modificare il livello nella schermata [Account Utente].
   Fare clic su Livelo

Appare la schermata [Impostazione Utente].

- 3. Modificare il livello.
- Per modificare l'accesso alle unità, fare clic su
   Accesso unità per aprire la schermata [Accesso Unità] e impostare le unità.
   Per modificare l'accesso alle unità, eseguire le medesime operazioni descritte per la creazione di un nuovo account (vedere a pagina 55).
- **5.** Una volta completata l'impostazione, fare clic su

# Impostazione o modifica della lettura dei contatori di consumo energetico

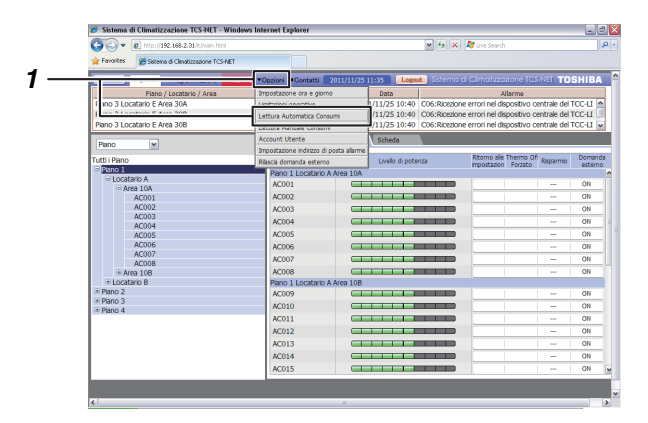

#### Schermata [Lettura Automatica Consumi]

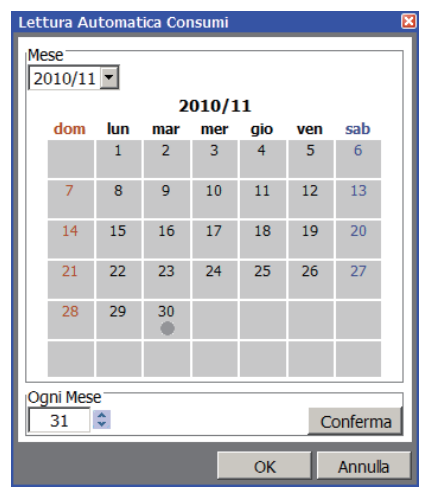

# [1] Impostare e modificare la data di lettura automatica

- Puntare il cursore su 
   Opzioni per visualizzare il [Menu operativo].

   Fare clic su Lettura Automatica Consumi nel [Menu operativo] per visualizzare la schermata [Lettura Automatica Consumi].
- Selezionare il mese per il quale eseguire la modifica. Selezionare la data da impostare. Sotto la data appare il simbolo 

   a conferma dell'avvenuta impostazione della data di lettura dei contatori.

Per modificare la data di lettura, fare clic sulla data selezionata. Il simbolo I viene eliminato, a indicare che l'impostazione è stata annullata.

| 👷 Favorites 🏾 🏀 Sistema di Cimatizzazione TCS-I | NET                                  |                            |                                      |
|-------------------------------------------------|--------------------------------------|----------------------------|--------------------------------------|
| Classes   factories   wf                        | Contatti 2011/11                     | 25 11:35 Logout. Sstema a  | d Climatizazione TCS-NET <b>T</b>    |
| Piano / Locatario / Area                        | Impostazione ora e giorno            | Data                       | Allarme                              |
| ano 3 Locatario E Area 30A                      | Limitazioni operative                | 1/11/25 10:40 C06:Ricezion | e errori nel dispositivo centrale de |
| ano 3 Locatario E Area 30B                      | Latture Automatics Connumi           | 1/11/25 10:40 C06:Ricezion | e errori nel dispositivo centrale de |
|                                                 | Lettura Manuale Consumi              | 11/25 10:40 C06:Ricezion   | e errori nel dispositivo centrale de |
| Plano                                           | Account Utente                       | Scheda                     | 1                                    |
| T MIC                                           | Impostazione indirizzo di posta alla | me                         | Renne als Thomas (M                  |
| Tutti i Piano                                   | Riascia domanda esterno              | Livelo di potenza          | impostazion Forzato Risparmic        |
| Locatario A                                     | Piano 1 Locatario A Area 10          | )A                         |                                      |
| = Area 10A                                      | AC001 E                              |                            |                                      |
| AC001                                           | AC002 G                              |                            |                                      |
| AC002                                           | AC003 E                              |                            |                                      |
| AC003                                           | AC004 G                              |                            |                                      |
| AC005                                           | AC005 E                              |                            |                                      |
| AC006                                           | AC006 E                              |                            |                                      |
| AC007                                           | AC007 E                              |                            |                                      |
| # Area 108                                      | AC008 G                              |                            |                                      |
| Locatario B                                     | Piano 1 Locatario A Area 10          | )8                         |                                      |
| Plano 2                                         | AC009 E                              |                            |                                      |
| * Plano 3                                       | AC010 G                              |                            |                                      |
| - FBIO 4                                        | AC011 E                              |                            | - I - I -                            |
|                                                 | AC012 G                              |                            |                                      |
|                                                 | AC013 G                              |                            |                                      |
|                                                 | AC014 G                              |                            |                                      |
| 1                                               | 40015                                |                            |                                      |

#### Schermata [Lettura manuale consumi]

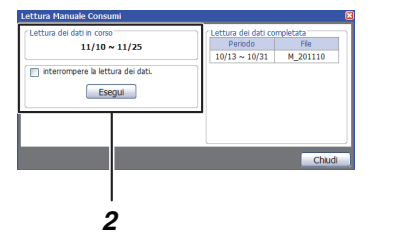

#### Schermata [Lettura manuale consumi]

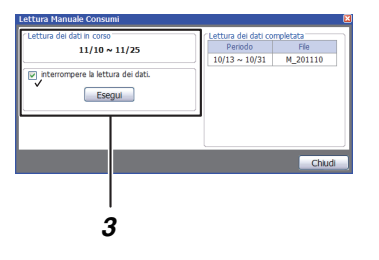

## [2] Impostare e modificare la data di lettura manuale

Questa opzione viene utilizzata per il calcolo dei dati o calcoli provvisori prima della data di lettura automatica.

- Puntare il cursore su 
   Opzioni per visualizzare il [Menu operativo].

   Fare clic su Lettura manuale consumi nel [Menu operativo] per visualizzare la schermata [Lettura manuale consumi].
- 2. Per totali provvisori:

Per calcolare totali provvisori dopo la data di lettura, vengono aggregati i valori di tempo di funzionamento e potenza distribuita.

Appare il periodo di totalizzazione. Viene calcolato il totale dalla precedente data di lettura alla data corrente.

Deselezionare interrompere la lettura dei dati., quindi fare clic su <u>Esegui</u>. Viene calcolato il totale e generato un file.

3. Per totali manuali:

Dopo la totalizzazione manuale il sistema resetta i valori aggregati di ore d'uso e di distribuzione energetica e inizia a contare i nuovi valori totali.

Appare il periodo di totalizzazione. La totalizzazione si riferisce al periodo trascorso dall'ultima lettura alla data odierna.

Selezionare 🗹 interrompere la lettura dei dati. , quindi fare clic su Esegui .

Viene calcolato il totale e generato un file.

# Altre impostazioni

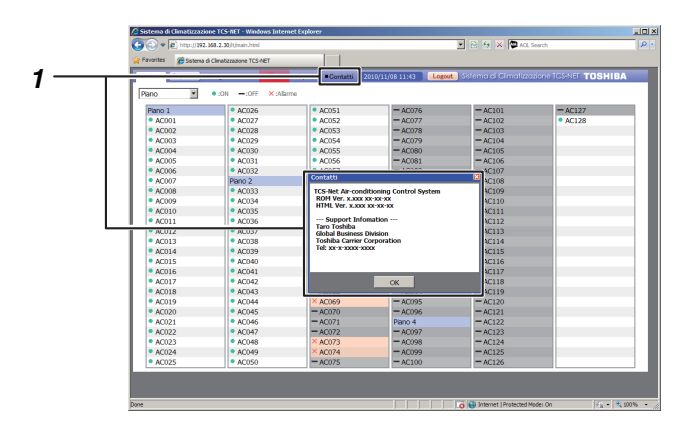

# [1] Visualizzare le informazioni di assistenza

 Fare clic su Contatti per visualizzare la schermata [Contatti].
 In questa schermata sono visualizzate la versione del software e le informazioni sull'assistenza.

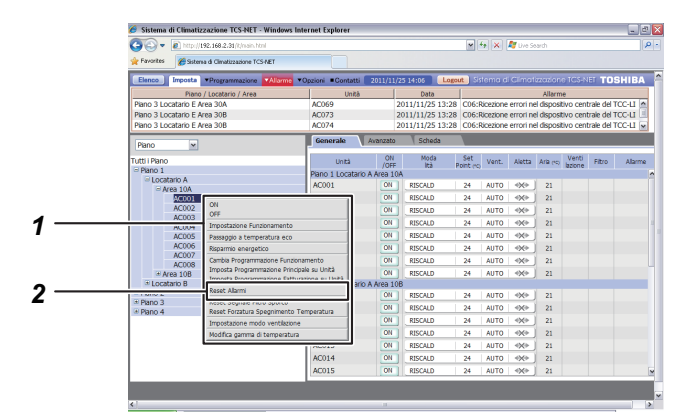

# [2] Ripristinare gli allarmi

- Posizionare il cursore sul Piano, Locatario, Area o condizionatore nella struttura ad albero e fare clic con il pulsante destro. Viene visualizzato il [Menu operativo].
- 2. Fare clic su Reset Allarmi nel [Menu operativo]. Il segnale di cancellazione degli errori viene inviato ai condizionatori selezionati e gli errori eliminati.

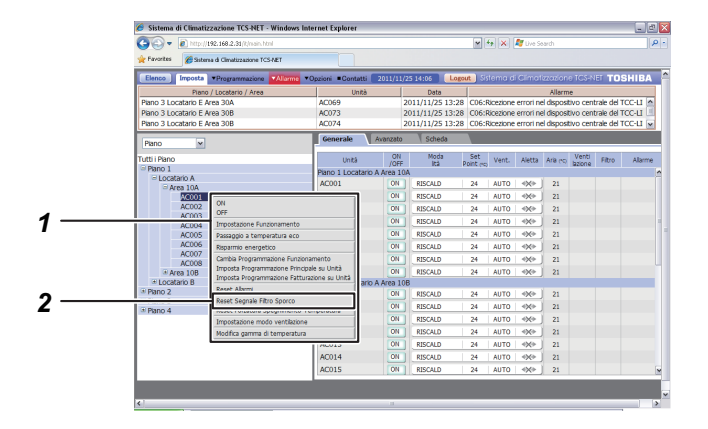

# [3] Ripristinare i filtri

- Posizionare il cursore sul Piano, Locatario, Area o condizionatore nella struttura ad albero e fare clic con il pulsante destro. Viene visualizzato il [Menu operativo].
- **2.** Fare clic su Reset Segnale Filtro Sporco nel [Menu operativo].

Il segnale di cancellazione del filtro viene inviato ai condizionatori selezionati e il filtro eliminato.

# Informazioni importanti

# Come ottenere i dati mensili e quelli di distribuzione

I dati mensili o quelli di distribuzione energetica vengono calcolati usando il programma "Software di generazione dei report mensili" incluso.

Per istruzioni su come ottenere i dati e sull'uso del software, consultare il manuale del "Software di generazione dei report mensili".

# Risoluzione dei problemi

| Non è possibile ottenere la programmazione<br>dei condizionatori nemmeno dopo avere<br>impostato i programmi. | È stato impostato soltanto il programma principale?<br>È necessario impostare anche il piano di funzionamento.                                                                                                    |
|----------------------------------------------------------------------------------------------------|----------------------------------------------------------------------------------------------------|
| Errore di comunicazione.                                                                                      | Smart Manager è in funzione?<br>I condizionatori sono accesi?                                                                                                    |
| Il telecomando non opera.                                                                                     | Il telecomando è soggetto a limitazioni d'uso?                                                                                                    |
| Il modo di raffreddamento o di riscaldamento non funziona.                                                    | È stato attivato il modo di riscaldamento o di raffreddamento all'interno del<br>stesso sistema?<br>Normalmente il modo di riscaldamento assume priorità.<br>Il telecomando è soggetto a limitazioni di selezione del modo di<br>funzionamento?<br>Il modo di riscaldamento o di raffreddamento è stato attivato all'interno della<br>gamma di selezione dei modi? |
| Alcuni condizionatori non vengono visualizzati.                                                               | Sono state impostate limitazioni a livello di condizionatori nell'impostazione dell'account?                                                                                                    |
| Alcune schermate [Imposta] non vengono visualizzate.                                                          | L'impostazione dell'account include limitazioni alle funzioni di impostazione?                                                                                                    |

# Contattare il rivenditore locale

- Per modificare i nomi di Piano, Locatario, Area o condizionamento.
- Per installare altri condizionatori.
- Per ottenere i risultati della distribuzione della potenza.
- Per modificare la scadenza dei calcoli di distribuzione.

# **TOSHIBA CARRIER CORPORATION**

336 TADEHARA, FUJI-SHI, SHIZUOKA-KEN 416-8521 JAPAN

DE93949201